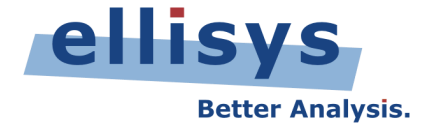

# WiMedia Explorer 300 Analyzer

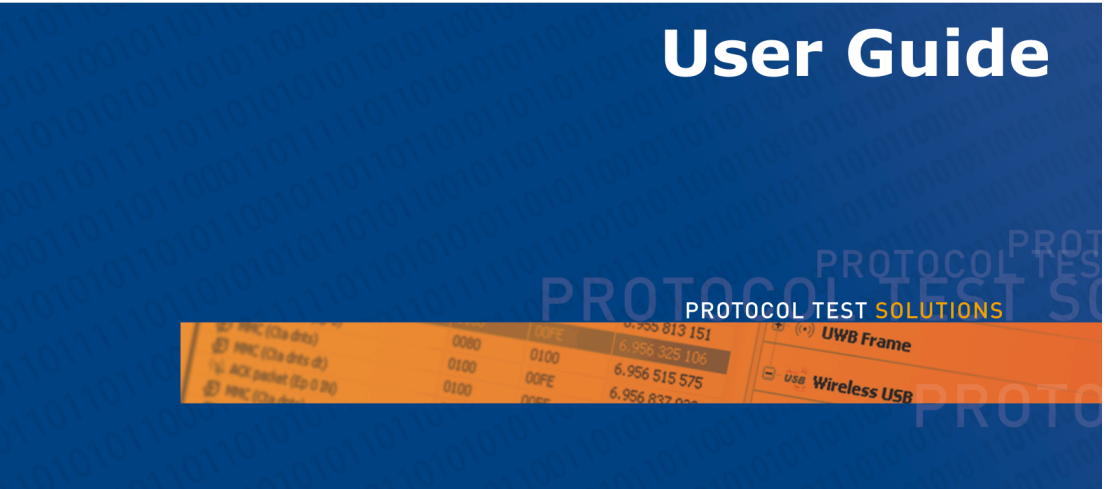

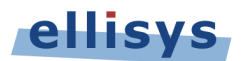

Copyright, Confidentiality and Disclaimer Statements.

While the information in this publication is believed to be accurate, Ellisys makes no warranty of any kind to this material including, but not limited to, the implied warranties of merchantability and fitness for a particular purpose. Ellisys shall not be liable for any errors contained herein, or for incidental or consequential damages in connection with the furnishing, performance or use of this material.

No part of this publication may be reproduced, stored in a retrieval system or transmitted, in any form or by any means, photocopying, recording or otherwise, without prior written consent of Ellisys. No third party intellectual property right liability is assumed with respect to the use of the information contained herein. Ellisys assumes no responsibility for errors or omissions contained in this book. This publication and features described herein are subject to change without notice.

Copyright (C) Ellisys 2008. All rights reserved.

All products or services mentioned in this manual are covered by trademarks, service marks, or product names as designated by the companies who market those products.

This manual is populated throughout with screens captured from a specific version of Ellisys WiMedia Explorer 300 software. All the information contained in the screens are samples and serve as instructional purposes only.

| Date       | Revision | Changes                                  |
|------------|----------|------------------------------------------|
| 2005-09-04 | 1.0      | Initial release.                         |
| 2006-06-20 | 2.0      | Major edits to all chapters.             |
| 2007-12-12 | 2.8      | New design. Major edits to all chapters. |
| 2008-04-24 | 2.8.2985 | Minor edits to chapter 5.                |

### **Document Revision History**

### **Ellisys Contact Details**

| Ellisys                  | Phone: | +41 22 777 77 89       |
|--------------------------|--------|------------------------|
| Chemin du Grand-Puits 38 | Fax:   | +41 22 777 77 90       |
| CH-1217 Meyrin Geneva    | Email: | info@ellisys.com       |
| Switzerland              | Web:   | http://www.ellisys.com |

### CONDITIONS OF USE AND LIMITED WARRANTY TERMS

These conditions and terms are deemed to be accepted by the customer at the time the product is purchased, leased, lent or used, whether or not acknowledged in writing.

### **Conditions of Use**

The customer is only authorized to use the product for its own activities, whether professional or private. Thus, the customer is, in particular, forbidden to resell, lease or lend the product to any third party. In addition, the customer has, in particular, no right to disassembly, modify, copy, reverse engineer, create derivative works from or otherwise reduce or alter the product. The product may also not be used in any improper way.

### Limited Warranty Coverage

Ellisys warrants to the original customer of its products that its products are free from defects in material and workmanship for the warranty period. Subject to the conditions and limitations set forth below, Ellisys will, at its option, either repair or replace any part of its products that prove defective by reason of improper workmanship or materials. Repaired parts or replacement products will be provided by Ellisys on an exchange basis, and will be either new or refurbished to be functionally equivalent to new. If Ellisys is unable to repair or replace the product, it will refund the current value of the product at the time the warranty claim is made. In no event shall Ellisys' liability exceed the original purchase price of product.

### **Excluded Products and Problems**

This limited warranty does not cover any damage to this product that results from improper installation, accident, abuse, misuse, natural disaster, insufficient or excessive electrical supply, abnormal mechanical or environmental conditions, or any unauthorized disassembly, repair, or modification. This limited warranty also does not apply to any product on which the original identification information has been altered, obliterated or removed, has not been handled or packaged correctly, or has been sold as second-hand. This limited warranty only applies to the original customer of the product for so long as the original customer owns the product. This limited warranty is non-transferable.

This limited warranty covers only repair, replacement or refund for defective Ellisys products, as provided above. Ellisys is not liable for, and does not cover under warranty, any loss of data or any costs associated with determining the source of system problems or removing, servicing or installing Ellisys products.

### **Obtaining Warranty Service**

To obtain warranty service, you may return a defective product to the authorized Ellisys dealer or distributor from which you purchased the Ellisys product. Please confirm the terms of your dealer's or distributor's return policies prior to returning the product. Typically, you must include product identification information, including model number and serial number with a detailed description of the problem you are experiencing. You must also include proof of the date of original retail purchase as evidence that the product is within the applicable warranty period.

The returned product will become the property of Ellisys. Repaired or replacement product will be shipped at Ellisys' expense. Repaired or replacement product will continue to be covered by this limited warranty for the remainder of the original warranty or 90 days, whichever is longer.

### Limitations

THE FOREGOING IS THE COMPLETE WARRANTY FOR ELLISYS PRODUCTS AND SUPERSEDES ALL OTHER WARRANTIES AND REPRESENTATIONS, WHETHER ORAL OR WRITTEN. EXCEPT AS EXPRESSLY SET FORTH ABOVE, NO OTHER WARRANTIES ARE MADE WITH RESPECT TO ELLISYS PRODUCTS AND ELLISYS EXPRESSLY DISCLAIMS ALL WARRANTIES NOT STATED HEREIN, INCLUDING, TO THE EXTENT PERMITTED BY APPLICABLE LAW, ANY WARRANTY THAT MAY EXIST UNDER NATIONAL, STATE, PROVINCIAL OR LOCAL LAW INCLUDING BUT NOT LIMITED TO ANY IMPLIED WARRANTY OF NON-INFRINGEMENT, MERCHANTABILITY OR FITNESS FOR A PARTICULAR PURPOSE. ALL WARRANTIES, WHETHER EXPRESS OR IMPLIED, ARE LIMITED TO THE PERIODS OF TIME SET FORTH ABOVE. SOME STATES OR OTHER JURISDICTIONS DO NOT ALLOW THE EXCLUSION OF IMPLIED WARRANTIES OR LIMITATIONS ON HOW LONG AN IMPLIED WARRANTY LASTS, SO THE ABOVE LIMITATIONS MAY NOT APPLY TO YOU.

ELLISYS PRODUCTS ARE NOT AUTHORIZED FOR USE AS CRITICAL COMPONENTS IN LIFE SUPPORT EQUIPMENT OR FOR APPLICATIONS IN WHICH THE FAILURE OR MALFUNCTION OF THE PRODUCTS WOULD CREATE A SITUATION IN WHICH PERSONAL INJURY OR DEATH IS LIKELY TO OCCUR. ELLISYS SHALL NOT BE LIABLE FOR THE DEATH OF ANY PERSON OR ANY LOSS, INJURY OR DAMAGE TO PERSONS OR PROPERTY BY USE OF PRODUCTS USED IN APPLICATIONS INCLUDING, BUT NOT LIMITED TO, MILITARY OR MILITARY-RELATED EQUIPMENT, TRAFFIC CONTROL EQUIPMENT, DISASTER PREVENTION SYSTEMS AND MEDICAL OR MEDICAL-RELATED EQUIPMENT.

ELLISYS' TOTAL LIABILITY UNDER THIS OR ANY OTHER WARRANTY, EXPRESS OR IMPLIED, IS LIMITED TO REPAIR, REPLACEMENT OR REFUND. REPAIR, REPLACEMENT OR REFUND ARE THE SOLE AND EXCLUSIVE REMEDIES FOR BREACH OF WARRANTY OR ANY OTHER LEGAL THEORY. TO THE FULLEST EXTENT PERMITTED BY APPLICABLE LAW, ELLISYS SHALL NOT BE LIABLE TO THE CUSTOMER OF AN ELLISYS PRODUCT FOR ANY DAMAGES, EXPENSES, LOST DATA, LOST REVENUES, LOST SAVINGS, LOST PROFITS, OR ANY OTHER INCIDENTAL OR CONSEQUENTIAL DAMAGES ARISING FROM THE PURCHASE, USE OR INABILITY TO USE THE ELLISYS PRODUCT, EVEN IF ELLISYS HAS BEEN ADVISED OF THE POSSIBILITY OF SUCH DAMAGES. SOME STATES OR OTHER JURISDICTIONS DO NOT ALLOW THE EXCLUSION OR LIMITATION OF INCIDENTAL OR CONSEQUENTIAL DAMAGES, SO THE ABOVE LIMITATIONS OR EXCLUSIONS MAY NOT APPLY TO YOU.

### Severability

If any provision or any portion of any provision contained in these terms is held to be invalid, illegal or unenforceable by a court of competent jurisdiction, then the remaining provisions, and if a portion of any provision is unenforceable, then the remaining portion of such provision shall, nevertheless, remain in full force and effect. The parties undertake to negotiate in good faith with a view to replace such invalid, illegal or unenforceable provision or part thereof with another provision not so invalid, illegal or unenforceable with the same or similar effect, and further agree to be bound by the mutually agreed substitute provision.

### Warranty Period

The warranty begins on the date of purchase and covers a period of two (2) years.

### **Governing Law**

These conditions and terms shall be governed by and construed in accordance with the law of Switzerland.

### Jurisdiction; Venue

The parties consent to the exclusive personal jurisdiction of, and venue in, the District Court of Geneva, Switzerland.

# **Table of Contents**

| About this Manual                                 | 7        |
|---------------------------------------------------|----------|
| 1 Ellisys WiMedia Explorer 300 Analyzer Overview  | 9        |
| 1.1 Product Overview                              | 9        |
| 1.2 Main Features                                 | 9        |
| 2 Installing the Ellisys WiMedia Explorer 300     | 11       |
| 2.1 Software Prerequisites                        | 11       |
| 2.2 Installing Software                           | 12       |
| 2.3 Front Panel Overview                          | 10       |
| 2.4 Back Panel Overview                           | 19       |
| 2.5 Mounting the External Antenna                 | 19       |
| 2.6 Connecting to the Computer                    | 20       |
| 2.7 Placing the willedia Explorer 300             | 25       |
| 3 First Data Capture                              | 21       |
| 2.2 Setting Departing Ontions                     | 2/       |
| 2.2 Decerding Wireless Traffic                    | 20       |
| 3.3 Recording Wireless Traffic                    | 31       |
| 2.5 Coving a File                                 |          |
| 3.5 Sdvilly d File                                |          |
| 2.7 Evaloring Traffic Lleing Instant Timing       | ⊃⊃⊿      |
| 2.9 Eilter Out Unwanted Information               |          |
| 4 Hear Interface Deference                        |          |
| 4 1 Selecting and Creating Layoute                | 3/       |
| 4.1 Selecting and Creating Layouts                |          |
| 4.2 Main Toolbar                                  | +J<br>// |
| 4.5 Main Toolbal                                  |          |
| 4.4 Main Menu                                     | 50       |
| 5 Traffic Overview Panes                          | 53       |
| 5 1 Traffic Overview Panes Symbols and Icons      | 5/       |
| 5.2 Status Column                                 | 58       |
| 5.3 Synchronizing WiMedia and Wireless LISB Items | 59       |
| 5.4 Adding Removing and Arranging Columns         | 60       |
| 5 5 Instant Filters                               | 63       |
| 5.6 Automatic Filters                             | 65       |
| 5.7 Setting and Resetting a Time Reference        | 65       |
| 6 Details Pane                                    | 67       |
| 6 1 Displaying Fields                             | 67       |
| 6.2 Selecting Fields                              |          |
| 6.3 Adding a Column to an Overview Pane           |          |
| 6.4 Expanding and Collapsing Fields               | 69       |
| 6.5 Displaying Hidden Fields                      |          |
| 6.6 Displaying Additional Numeric Representations |          |
| 6.7 Displaying Fields Offset and Length           |          |
| 6.8 Exporting the Contents                        |          |
|                                                   | , 5      |

| 7 Raw Data Pane                                         | 77  |
|---------------------------------------------------------|-----|
| 7.1 Changing Addresses Representation                   | 77  |
| 7.2 Changing Bytes Grouping                             | 78  |
| 7.3 Changing Groupings                                  | 78  |
| 7.4 Changing the Left or Right Area Display             | 79  |
| 7.5 Copy Data to the Clipboard                          | 79  |
| 8 Searching                                             | 81  |
| 8.1 Using the Instant Search Facility                   | 81  |
| 8.2 Using the Go to Facility                            | 82  |
| 8.3 Using the Go to Next Facility                       | 85  |
| 8.4 Using the Find Next Facility                        | 86  |
| 8.5 Using the Coloring Facility                         | 87  |
| 8.6 Searching in WiMedia Overview Pane                  | 89  |
| 8.7 Searching in Wireless USB Overview Pane             | 91  |
| 9 Summary Pane                                          | 93  |
| 9.1 Viewing Summary Data                                | 95  |
| 9.2 Find Next Frames                                    | 96  |
| 10 Instant Timing Pane                                  | 97  |
| 10.2 Instant Timing Taskbar                             | 98  |
| 10.2 Instant Timing Tooldar                             | 103 |
| 10.4 Zeeming In and Out                                 | 104 |
| 10.4 Zooming in dru Out                                 | 107 |
| 10.6 Highlighting Selection                             | 100 |
| 10.7 Vorifying Timing                                   | 100 |
| 10.8 Performing Massurements                            | 111 |
| 10.9 Exporting Instant Timing Contents                  | 118 |
| 11 Instant Reacons Pane                                 | 110 |
| 11 1 Understanding the Instant Beacons Pane Contents    | 119 |
| 11.2 Viewing Beacons in Real-Time                       | 121 |
| 11.3 Navigating Among Beacons                           | 122 |
| 11.4 Exporting Instant Beacons Contents                 | 123 |
| 12 Instant Superframe Pane                              | 125 |
| 12.1 Understanding the Instant Superframe Pane Contents | 126 |
| 12.2 Viewing Instant Superframe in Real-Time            | 127 |
| 12.3 Navigating Among Superframes                       | 128 |
| 12.4 Changing Frames' Colors                            | 129 |
| 12.5 Highlighting Device's Reservations                 | 130 |
| 12.6 Exporting Instant Superframe Contents              | 131 |
| 13 Recording Activity Pane                              | 133 |
| 13.1 Using the Recording Activity Pane                  | 134 |
| 13.2 Reviewing Device Throughput and RX Quality         | 136 |
| 14 Security Pane                                        | 139 |
| 14.1 Extracting the Master Key from a Wired Association | 139 |
| 14.2 Setting a Security Key                             | 141 |
| 14.3 Clearing a Security Key                            | 143 |
|                                                         |     |

| 15 WiMedia Traces Merger Utility                      | . 145 |
|-------------------------------------------------------|-------|
| 15.1 Understanding the Merge Process                  | 146   |
| 15.2 Using the WiMedia Traces Merger Utility          | 147   |
| 16 WiMedia Protocol Examiner Pane                     | . 149 |
| 16.1 Selecting Verification Settings                  | 150   |
| 16.2 Selecting the WiMedia Protocol Examiner Settings | 151   |
| 16.3 Running WiMedia Protocol Examiner                | 152   |
| 17 Channel Scanner Pane                               | . 155 |
| 17.1 Scanning Channels                                | 155   |
| 18 Exporting                                          | . 159 |
| 18.1 WiMedia Overview                                 | 160   |
| 18.2 WiMedia Frames and Data                          | 163   |
| 18.3 Wireless USB Overview                            | 166   |
| 18.4 Ellisys WiMedia Explorer 300 Generator Script    | 169   |
| 18.5 Ellisys Trace File                               | 172   |
| Frequently Asked Questions                            | . 175 |
| Glossary                                              | . 179 |
| Index                                                 | . 185 |

**User Guide** 

### **About this Manual**

### **Typographic Conventions**

Bold is used to indicate menu commands, buttons, and tabs.

*Italics* are used to indicate fields, pane names, window names and cross references.

 $\ensuremath{\mathsf{Fixed}}$  width is used to indicate system file names, text typed and code snippets.

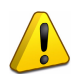

A warning symbol describes a possible critical situation and how to avoid it.

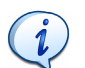

An information symbol tells you how to respond to a situation that may arise.

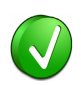

A tip symbol tells you information that will help you carry out a procedure.

### Where to Find More Help

Go to the Ellisys website and the following pages for the latest information:

- Ellisys products page Go to **www.ellisys.com/products/** for the latest product information and documentation.
- Application notes and white papers Go to www.ellisys.com/ technology/ to find up-to-date information about the technology.
- Distributors Go to www.ellisys.com/sales/ to find a list of Ellisys distributors.
- Technical support Go to www.ellisys.com/support/ to send a question directly to the Ellisys support team.

**User Guide** 

# 1 Ellisys WiMedia Explorer 300 Analyzer Overview

### 1.1 Product Overview

The Ellisys WiMedia Explorer 300 Analyzer is an over-the-air MB-OFDM protocol analyzer for WiMedia Alliance's Ultrawideband common radio platform and Certified Wireless USB protocol.

The WiMedia Explorer 300 Analyzer high-quality RF front-end records traffic exchanged over the air between devices so you can display the resulting decoded information in your choice of several convenient formats. The Analyzer software provides instantaneous user understanding about the protocol and enables capturing, filtering and decoding the data in real time.

### 1.2 Main Features

The Ellisys WiMedia Explorer 300 Analyzer has many unique features:

- Traffic overviews display UWB and Wireless USB protocols elements in real time with no need to set up complex triggers.
- *Instant Timing* displays time allocations and violations, measures protocol item duration and helps understanding complex traffic sequences of WiMedia-based protocols.
- *Instant Superframe* gives a real-time overview of all traffic exchanged by all devices.
- *Instant Beacons* helps identifying devices recognition status by other devices.
- Summary view displays real-time statistics of ongoing traffic and organizes it in categories.
- Integrated Decryption Engine verifies wireless encryption and 4-way handshake session key exchange, and automatically decrypts ciphered frames.
- Extensive protocol verification helps debug interoperability issues.
- Powerful search and filtering features ensure a quick access to the information you need.

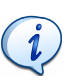

Visit the product web page at www.ellisys.com/products/wex300/ for the latest product information and documentation.

# 2 Installing the Ellisys WiMedia Explorer 300

Before installing the Ellisys WiMedia Explorer 300 ensure your computer meets the following requirements:

- Microsoft Windows Installer 3.0 or later. If the installation does not run smoothly, or if the system indicates that there is a version error, update your Windows Installer.
- Microsoft .Net Framework version 2.0.
- Pentium 4, 1.8 GHz or compatible processor, or better.
- 512 MBytes of RAM or more.
- 1024x768 screen display resolution with 256 colors or better.
- USB 2.0 host controller.

### 2.1 Software Prerequisites

The WiMedia Explorer 300 software requires several software components. Ellisys recommends that you visit the following web pages to update your version of Microsoft .Net Framework and Windows:

- www.microsoft.com/net to download the Microsoft .Net Framework version 2.0.
- **windowsupdate.microsoft.com** to update your version of Windows. When using the Windows update service it will automatically download and install the Microsoft .Net Framework version 2.0.

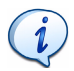

See your System Administrator for more information about updating Microsoft .Net Framework and Windows.

### 2.2 Installing Software

### To install the WiMedia Explorer 300's software:

**1.** Insert the Ellisys WiMedia Explorer 300 installation CD-ROM that accompanies the product into the computer's CD-ROM drive.

The WiMedia Explorer 300 Setup Wizard screen appears:

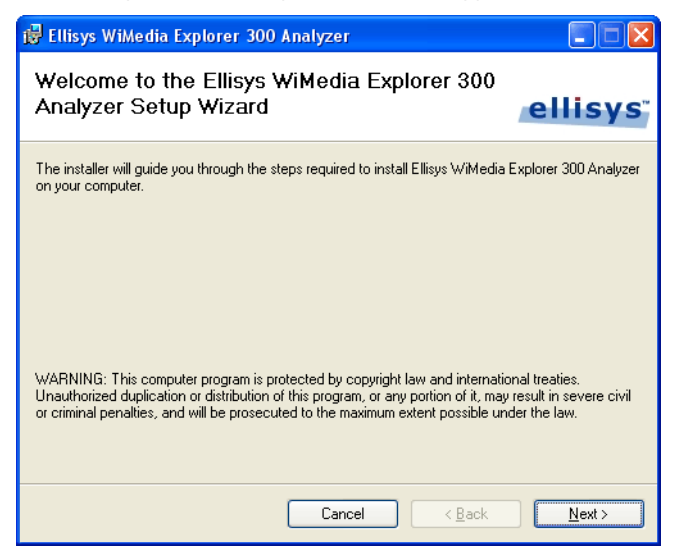

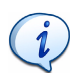

If the WiMedia Explorer 300 *Setup Wizard* screen does not appear automatically; Click Start | Run, type d:\setup.exe (change d: to match the drive letter of your CD-ROM) and click on OK.

2. Read the Warning note and click on Next.

The WiMedia Explorer 300 Licence Agreement screen appears:

| 🛃 Ellisys WiMedia Explorer 3                                                                                                    | 800 Analyzer                                                                                                    |                                                                                                    |                                   |
|----------------------------------------------------------------------------------------------------|----------------------------------------------------------------------------------------------------|----------------------------------------------------------------------------------------------------|-----------------------------------|
| License Agreement                                                                                                    |                                                                                                    | ell                                                                                                    | isys                              |
| Please take a moment to read the li<br>Agree'', then ''Next''. Otherwise clic                                                                                         | cense agreement now. If yo<br>k "Cancel".                                                                                                    | u accept the terms below                                                                                                    | , click ''l                       |
| Ellisys WiMedia Explo                                                                                                    | rer End-User Licen:                                                                                                    | se Agreement                                                                                                    |                                   |
| READ CAREFULLY: T<br>a legal agreement betwee<br>legal entity, who will be re<br>In the following, "this pro-<br>agreement, accompanying<br>documentation, as well as | his End-User License<br>n you (either an indivio<br>ferred to in the follow<br>duct" refers to the soft<br>g software, associated<br>s software updates, we | Agreement ("EUL,<br>dual person or a sing<br>ring as "you") and E<br>tware displaying this<br>print and electronic<br>eb-based materials, | A") is<br>gle<br>Ilisys.<br>and 💌 |
| ◯ I <u>D</u> o Not Agree                                                                                                    | O I Agree                                                                                                    |                                                                                                    |                                   |
|                                                                                                    | Cancel                                                                                                    | < <u>B</u> ack                                                                                                    | <u>N</u> ext >                    |

3. Read the licence agreement carefully and select I Agree.

### 4. Click on Next.

The Select Installation Folder screen appears:

| 🛱 Ellisys WiMedia Explorer 300 Analyzer                                                                                                    |                              |
|----------------------------------------------------------------------------------------------------|------------------------------|
| Select Installation Folder                                                                                                    | ellisys                      |
| The installer will install Ellisys WiMedia Explorer 300 Analyzer to the following folde<br>To install in this folder, click "Next". To install to a different folder, enter it below o | r.<br>r click "Browse".      |
| Eolder:<br>C:\Program Files\Ellisys\Ellisys W/iMedia Explorer 300 Analyzer\                                                                                                    | B <u>r</u> owse<br>Disk Cost |
| Install Ellisys WiMedia Explorer 300 Analyzer for yourself, or for anyone who use<br>O Everyone<br>O Just <u>m</u> e                                                                   | es this computer:            |
| Cancel < <u>B</u> ack                                                                                                    | <u>N</u> ext >               |

- 5. The default installation folder appears in the *Folder* field. Ellisys recommend that you use the default folder, however if you wish to change this folder click on **Browse** and navigate to the folder required.
- 6. Select whether anyone or only the user currently logged can access the software by selecting either **Everyone** or **Just me**.

### 7. Click on Next.

The Confirm Installation screen appears:

| 🤯 Ellisys WiMedia Explorer 300 Analyzer                                                   |                |
|-------------------------------------------------------------------------------------------|----------------|
| Confirm Installation                                                                      | lisvs          |
|                                                                                           | 113 y 3        |
| The installer is ready to install Ellisys WiMedia Explorer 300 Analyzer on your computer. |                |
| Click "Next" to start the installation.                                                   |                |
|                                                                                           |                |
|                                                                                           |                |
|                                                                                           |                |
|                                                                                           |                |
|                                                                                           |                |
|                                                                                           |                |
|                                                                                           |                |
|                                                                                           |                |
| Cancel < <u>B</u> ack                                                                     | <u>N</u> ext > |

8. Click on Next to continue the software's installation.

An Installation Progress screen appears.

| 🐻 Ellisys WiMedia Explorer 300 Analyzer                   |                |
|-----------------------------------------------------------|----------------|
| Installing Ellisys WiMedia Explorer 300<br>Analyzer       | ellisys        |
| Ellisys WiMedia Explorer 300 Analyzer is being installed. |                |
| Please wait                                               |                |
|                                                           |                |
| Cancel < Back                                             | <u>N</u> ext > |

When the software has been installed, the *Installation Complete* screen appears:

| 🛃 Ellisys WiMedia Explorer 300 A                                    | nalyzer              |                       |               |
|---------------------------------------------------------------------|----------------------|-----------------------|---------------|
| Installation Complete                                               |                      | e                     | lisys         |
| Ellisys WiMedia Explorer 300 Analyzer has<br>Click "Close" to exit. | been successfully ii | nstalled.             |               |
| Please use Windows Update to check for                              | any critical updates | to the .NET Framework |               |
| [                                                                   | Cancel               | < <u>B</u> ack        | <u>C</u> lose |

### 9. Click on Close.

The WiMedia Explorer 300 software is now installed.

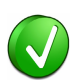

After installing WiMedia Explorer 300 software a new Hardware Wizard may appear. Refer to 2.6, *Connecting to the Computer*, on page 20 for more information about installing the USB driver.

### 2.3 Front Panel Overview

Ellisys WiMedia Explorer 300's front panel:

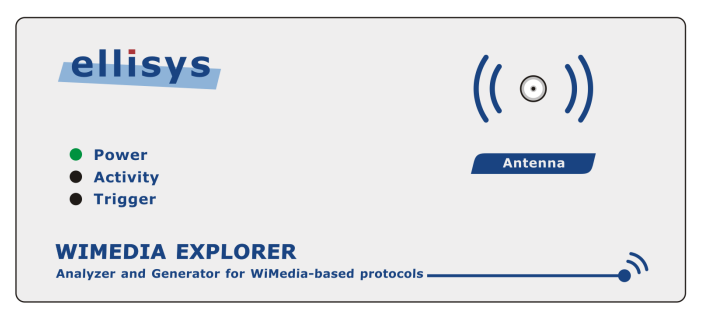

| Power                    | The <i>Power</i> LED is illuminated constant green when connected to a USB 2.0 host controller and working normally.                                                                    |
|--------------------------|----------------------------------------------------------------------------------------------------|
| • Power                  | The <i>Power</i> LED is illuminated constant red when connected via a USB 1.1 host controller and working normally. Performance may not be optimal.                                     |
| <b>Over</b>              | The <i>Power</i> LED blinks green when connected to a USB 2.0 host controller and the driver is not yet fully installed.                                                                |
| Power                    | The <i>Power</i> LED blinks red when connected to a USB 1.1 host controller and the driver is not yet fully installed.                                                                  |
| Activity                 | The <i>Activity</i> LED blinks green when traffic is detected. The blink rate depends on the amount traffic detected, the faster the blink rate the greater amount of traffic detected. |
| le construit (Construit) | The <i>Activity</i> LED blinks red when traffic is recorded or generated.                                                                                                    |
| 💓 Trigger                | The <i>Trigger</i> LED blinks green when waiting for an event to occur.                                                                                                    |
| 💓 Trigger                | The <i>Trigger</i> LED is illuminated red for a short period when the expected event occurs.                                                                                            |

### 2.4 Back Panel Overview

Ellisys WiMedia Explorer 300's back panel:

|          | Model: WiMedia<br>Explorer 300 |
|----------|--------------------------------|
| Computer | Auxiliary equipment            |
|          |                                |
|          |                                |
|          |                                |

A USB cable must be connected between the *Computer* connector and the computer on which the software runs.

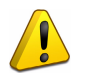

When connecting the USB cable <u>DO NOT</u> force the connector into the WiMedia Explorer 300. The metal part of the connector should not be inserted completely into the connection port. Forcing the connector or inserting all of the metal part of the connector may break the port connection and is not covered by the warranty.

### 2.5 Mounting the External Antenna

The Ultrawideband antenna connects to the Antenna SMA connector on the front panel. The antenna should be screwed on the front panel connector, tightened by hand, and oriented upright for best performance.

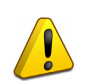

Before mounting the external antenna ensure that the WiMedia Explorer 300 is powered off by disconnecting the USB cable.

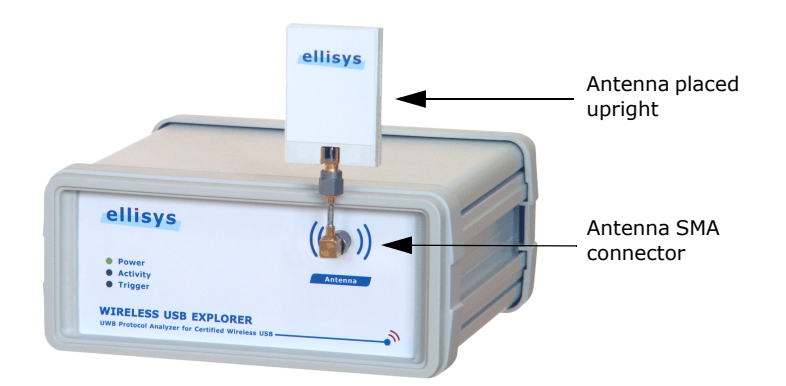

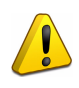

Do not use a wrench or other tools, and avoid damage by not overtightening the connector, however ensure that the antenna is firmly secured.

It is possible to connect a device to the WiMedia Explorer 300 using the Wired Kit which is available as an option. Please refer to the documents that accompanies the Wired Kit for more information on how to connect a device using the Wired Kit.

### 2.6 Connecting to the Computer

The WiMedia Explorer 300 connects on a USB port, allowing the use of any notebook or desktop computer. The unit is powered by USB and does not require an external adapter. A driver needs to be installed on the computer to ensure proper operation.

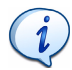

Although the WiMedia Explorer 300 can upload or download data on a full speed USB 1.1 connection, Ellisys strongly recommends that you connect it to a high speed USB 2.0 port to obtain optimal performance. If you experience problems with the WiMedia Explorer 300, please ensure it is connected on a high speed USB 2.0 enabled host controller before contacting technical support.

### Follow the steps below to install the USB driver:

- Connect the WiMedia Explorer 300. If you are connecting the WiMedia Explorer 300 for the first time wait until Windows displays a message saying a new device has been discovered and go to Step 3.
- 2. If you want to update a previously installed device driver:
- Open the Device Manager window: Start | Control Panel.
- Double-click the **System** icon.
- Click the **Hardware** tab.
- Click on Device Manager.
- Click on Ellisys protocol analyzers.
- Right-click and select Update Driver.

The Hardware Update Wizard window opens:

| Hardware Update Wizard |                                                                                                    |  |  |  |  |  |  |
|------------------------|----------------------------------------------------------------------------------------------------|--|--|--|--|--|--|
|                        | Welcome to the Hardware Update<br>Wizard                                                                                                    |  |  |  |  |  |  |
|                        | Windows will search for current and updated software by<br>looking on your computer, on the hardware installation CD, or on<br>the Windows Update Web site (with your permission).<br><u>Read our privacy policy</u> |  |  |  |  |  |  |
|                        | Can Windows connect to Windows Update to search for<br>software?                                                                                                    |  |  |  |  |  |  |
|                        | <u> Y</u> es, this time only                                                                                                    |  |  |  |  |  |  |
|                        | Yes, now and every time I connect a device                                                                                                    |  |  |  |  |  |  |
|                        | ⊙ No, not this time                                                                                                    |  |  |  |  |  |  |
|                        |                                                                                                    |  |  |  |  |  |  |
|                        | Click Next to continue.                                                                                                    |  |  |  |  |  |  |
|                        | < <u>B</u> ack Next > Cancel                                                                                                    |  |  |  |  |  |  |

3. Select No, not this time.

### 4. Click on Next.

The Found New Hardware window appears:

| Found New Hardware Wiz | ard                                                                                                    |
|------------------------|----------------------------------------------------------------------------------------------------|
|                        | This wizard helps you install software for:<br>Ellisys WiMedia Explorer 300<br>If your hardware came with an installation CD<br>or floppy disk, insert it now.<br>What do you want the wizard to do?<br>Install from a list or specific location (Advanced)<br>Install from a list or specific location (Advanced) |
|                        | Click Next to continue.                                                                                                    |
|                        | < <u>B</u> ack <u>Next</u> Cancel                                                                                                    |

5. Select Install the software automatically (Recommended).

### 6. Click on Next.

The Please wait while the wizard installs the software window appears:

| Hardware U | pdate Wizard                                                                                                    |
|------------|----------------------------------------------------------------------------------------------------|
| Please wa  | it while the wizard installs the software                                                                       |
| ¢          | Ellisys WiMedia Explorer 300                                                                                    |
|            | Setting a system restore point and backing up old files in case your system needs to be restored in the future. |
|            | < <u>B</u> ack <u>N</u> ext > Cancel                                                                            |

Windows installs the driver.

When the installation is complete *The wizard has finished installing the software* window appears:

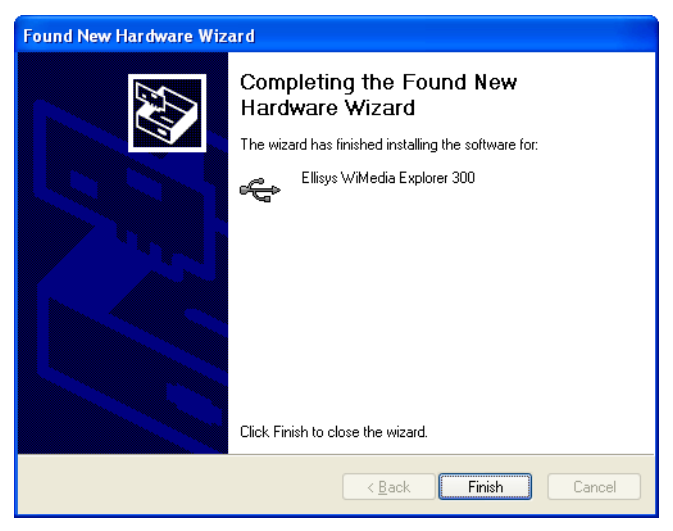

7. Click on Finish.

The installation is complete.

### 2.7 Placing the WiMedia Explorer 300

The WiMedia Explorer 300 probes and generates Ultrawideband waves. The Ultrawideband circuitry used by the WiMedia Explorer 300 is optimized to have excellent receiver characteristics.

Ellisys strongly recommends using the configuration shown below for optimal performance. Placing the WiMedia Explorer 300 at mid distance between the transmitting units provides the lowest error rate and the best performance:

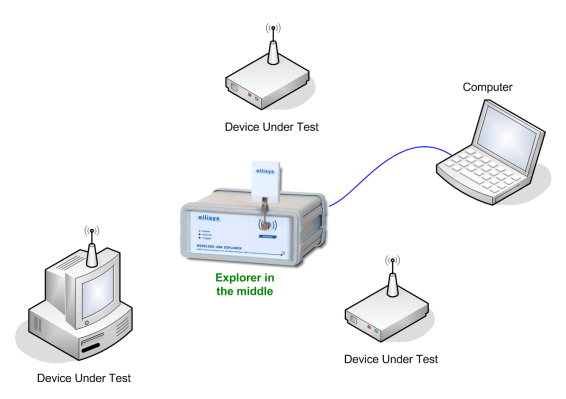

If the WiMedia Explorer 300 is not placed at an equal distance from the transmitting units, this may result in causing transmission issues that are not related to the Devices Under Test:

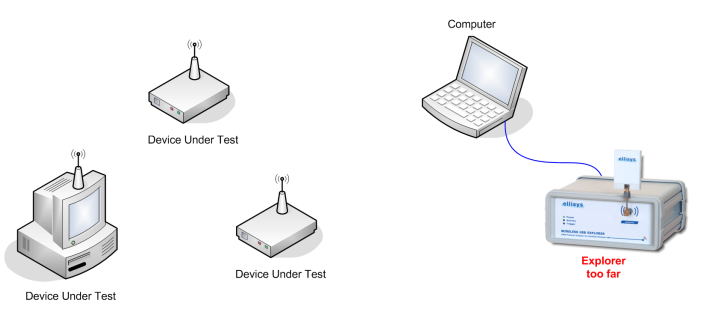

# **User Guide**

# **3** First Data Capture

Performing the first data capture with the Ellisys WiMedia Explorer 300 Analyzer is very straightforward. Once you have installed the hardware and software follow instructions in this chapter to analyze a device that uses the WiMedia protocol. Ensure your device sends data wirelessly on WiMedia ultrawideband before trying to record its traffic.

### 3.1 Selecting an Analyzer

To select an analyzer:

1. Select Record | Select an analyzer in the menu.

The Available analyzers window appears:

| Available Analyzers                                                                                                    | × |
|----------------------------------------------------------------------------------------------------|---|
| Please select an analyzer:                                                                                                    |   |
| Ellisys WiMedia Explorer 300 (WEX300-00001)<br>Ellisys WiMedia Explorer 300 (WEX300-00002)<br>Ellisys WiMedia Explorer 300 (WEX300-00003) |   |
| Use this analyzer by default OK Cancel                                                                                                    | ) |

- 2. Select the required analyzer.
- 3. Click on OK.

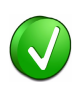

It is advisable to select an Analyzer and then select that analyzer as the default analyzer by selecting the *Use this analyzer by default* check box. This will stop the *Available analyzers* window appearing every time you try to record a device.

### To set recording options:

1. Select Record | Recording options in the menu.

The General Recording options window appears:

| Recording options                                                            |
|------------------------------------------------------------------------------|
| General Filter                                                               |
| WiMedia Ultrawideband                                                        |
| PHY Channel Band Group 1, TFC 5 (0x0D) V Scan channels                       |
| RX Sensitivity Low High                                                      |
| Follow WiMedia Channel Change IE announce                                    |
| From any device                                                              |
| Only from device with                                                        |
| DevAddr                                                                      |
| O Device Identifier 00-00-00-00 🗸                                            |
| Limits Stop after 512 MBytes Stop after 300 Seconds Stop after 10'000 frames |
| OK Cancel Apply                                                              |

 Click the PHY Channel arrow and select the required PHY Channel.

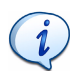

If you are not sure which channel your devices use, you can scan the channels using the *WiMedia Channel Scanner*. See 17.1 *Scanning Channels* on page 155 for more information.

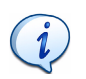

Some Ultrawideband PHY components only support a subset of the channels defined by the WiMedia specification. Please ask the vendor of the PHY component you are using for more information.

- **3.** Select the **Follow WiMedia Channel Change IE announce** check box to instruct the analyzer to automatically change channel in response to Channel Change IE announces. It is possible to select this option for all devices or for a subset of devices by selecting the **From any device** radio button or the **Only from the device with** radio button and then selecting the required *Device Address* or *Device Identifier*.
- 4. Select the Limits check box to automatically stop recording after a given number of MBytes, after a given time or after a given number of frames by selecting the relevant check box and selecting the required limit.

### 5. Click the Filter tab button to display filtering options.

The *Filter options* window appears:

| Recording options                    |
|--------------------------------------|
| General Filter                       |
|                                      |
| Basic                                |
| • Keep all frames                    |
| ○ Keep frames by type                |
| ✓ Beacon                             |
| Data                                 |
| Aggregated Data                      |
| Control                              |
| Command                              |
| ◯ Keep frames by addresses           |
| SrcAddr 0000 v Mask FFFF v           |
| DestAddr 0000 v Mask FFFF v          |
| Limit Data frames payload to 8 bytes |
| OK Cancel Apply                      |

- **6.** Select **Keep all frames** to disable all filtering. This will ensure that you see all captured frames.
- Select Keep frames by type and select one or more type to keep only these types of frame.
- Select Keep frames by addresses and select a SrcAddr and a DestAddr to keep only frames with the specified addresses.
- **9.** Select **Limit Data frames payload to** *N* **bytes** to cut all data frames after *N* bytes of payload.

10. Click on OK.

The selected recording options are saved.

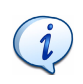

When traffic is recorded for a long time the resulting file size can be very large. The **Limit Data frames payload** option can be used to keep the first bytes of the data frames and discard the remaining bytes. This will produce a smaller file and ensure application-specific headers are available although most of the data bytes are discarded.

### 3.3 Recording Wireless Traffic

To record wireless traffic:

Click on Record >.

The wireless traffic is recorded using the current recording options and the resulting traffic data is displayed in the WiMedia Explorer 300 Analyzer in real-time. If you do not see any traffic ensure that your device is sending wireless data.

### 3.4 Stopping or Restarting Recording

To stop a recording:

1. Click on Stop 📓 .

The recording is stopped.

It is possible to stop the recording at anytime during the recording process and discard the recorded traffic.

It is also possible at anytime to discard any traffic recorded so far and restart recording.

### To restart a recording:

1. Click the **Restart [5]** to start a new recording session.

The software discards any previously recorded traffic and restarts the recording process from the beginning.

### 3.5 Saving a File

### To save a file:

1. Select File | Save in the menu or click on Save 🔛 .

The Save As window appears:

| Save As                |                                       |                                                          |       |   |       | ? 🛛    |
|------------------------|---------------------------------------|----------------------------------------------------------|-------|---|-------|--------|
| Save in:               | 🚞 Samples                             | ~                                                        | G     | ø | بي مح |        |
| My Recent<br>Documents | Wireless USB san     Wireless USB san | ple mass storage with errors.efo<br>ple mass storage.efo | I     |   |       |        |
| Desktop                |                                       |                                                          |       |   |       |        |
| My Documents           |                                       |                                                          |       |   |       |        |
| My Computer            |                                       |                                                          |       |   |       |        |
|                        | File name:                            | wireless USB sample mass storag                          | e.efo |   | *     | Save   |
| My Network             | Save as type:                         | Ellisys Trace Files (*.efo)                              |       |   | ~     | Cancel |

- 2. Navigate to where the file is to be saved.
- Type the required name of the file in the *File name* field and click on Save.

The file is saved as a .efo file.

# Ellisys WiMedia Explorer 300 Analyzer

### 3.6 Viewing WiMedia Frame Information

Traffic received is listed sequentially in time in the overview panes. When you select an item in an overview pane the related data appears in the other panes, for example the *Details* and *Instant Timing* pane.

### To view WiMedia Frame information:

1. Select an item in the *WiMedia Overview* pane.

The selected item's information is displayed in the *Details* pane and can be further browsed for example, by using the *Raw Data* pane:

| Details 🦊 🗶                       |                                                                   |                   |               |              |       |    |     |          |             |
|-----------------------------------|-------------------------------------------------------------------|-------------------|---------------|--------------|-------|----|-----|----------|-------------|
| V DEC HEX BIN OFS LEN             |                                                                   |                   |               |              |       |    |     |          |             |
| Name                              | Vame                                                              |                   |               |              |       |    | Val | ue       |             |
| P. M. WiMedia Example Information |                                                                   |                   |               |              |       |    |     |          |             |
| • wimedia rrame information       |                                                                   |                   |               |              |       |    |     |          |             |
| 🖨 🔧 RX Quality                    |                                                                   |                   |               |              |       |    |     |          |             |
|                                   | <ul> <li>Quality (LQI)</li> <li>Signal Strongth (DSSI)</li> </ul> |                   |               |              |       |    |     | EXC      | ellent      |
| 🗐 🔶                               | Signal Strength (RSSI)                                            |                   |               |              |       |    |     | LXC      | elleric     |
| i 🚡 💑 -                           | Timing                                                            |                   |               |              |       |    |     |          |             |
| - 6-3 USA                         | -<br>                                                             | Error             |               |              |       |    |     |          |             |
| (*) WI                            | leuia                                                             | гга               | ne            |              |       |    |     |          |             |
| 🕒 🔁 🗄                             | 🗈 😚 PHY header                                                    |                   |               |              |       |    |     |          |             |
|                                   | MAC h                                                             | ieade<br>         | r             |              |       |    |     |          |             |
|                                   | -ayiua<br>=rs                                                     | 10                |               |              |       |    |     | Valio    | 4           |
| · · ·                             |                                                                   |                   |               |              |       |    |     | V GII    |             |
| 🖃 üse Wire                        | eless                                                             | USB               |               |              |       |    |     |          |             |
| - 🧼 1                             | Туре                                                              |                   |               |              |       |    |     | MM       | C Command   |
| - 🔶 T                             | Vext N                                                            | 4MC 1             | lime          |              |       |    |     | 316      | us          |
|                                   | WUSB                                                              | Char              | nnel T        | ime S        | itamp | 1  |     | 73.2     | 212 ms (585 |
|                                   | Chann                                                             | iel Tin<br>Irre e | ne All        | ocatio<br>.a | on IE |    |     |          |             |
|                                   | - C DN                                                            | ⊃ env<br>⊮Sw      | TA [U<br>art  | 'n           |       |    |     | 48 1     | IF.         |
|                                   | . 3                                                               | hNi               | .urc<br>imSlo | ts           |       |    | 4   |          |             |
| . <                               | 👌 En                                                              | id of I           | _ist C        | TA           |       |    |     |          |             |
|                                   | Ē 🧳                                                               | wSt               | art           |              |       |    |     | 183      | us          |
| Raw data                          |                                                                   |                   |               |              |       |    |     |          | а <b>х</b>  |
| Data type:                        | Ray                                                               | ∾ dat             | a             |              |       |    |     | -        |             |
| bata typo.                        |                                                                   |                   |               |              |       |    | 6   | 7        | 01234567    |
| 0x0000:                           | 00                                                                | 28                | 00            | BO           | 00    | 48 | 10  | E4       | . (H        |
| 0x0008:                           | 00                                                                | <b>Å</b> 9        | 57            | 00           | 00    | 00 | 80  | 00       | W           |
| 0x0010:                           | 02                                                                | 02                | 00            | 14           | 00    | EB | 03  | 00       |             |
| 0x0018:                           | 00                                                                | 00                | 00            | 24           | 01    | 01 | 30  | U1<br>80 | •           |
| 0x0020:                           | 30                                                                | 00                | 04            | 00           | B7    | 00 | E4  | 03       | 0           |
| 0x0030:                           | 87                                                                | C3                | 38            | CF           | 01    | 2D | 60  | 42       | 8`B         |
| 0x0038:                           | : D9 76 B1                                                        |                   |               |              |       |    | .v. |          |             |

The *Details* pane displays information on the selected item, which is decoded into several protocol layers. The *WiMedia Frame* area contains all fields that are related to WiMedia Frame such as the PHY Header, and the MAC Header. The Frame Payload contains the payload of the frame and is decoded if the software knows the protocol utilized.

The *Wireless USB* area, if present, shows a decoded display of the payload specific to the Wireless USB protocol. The *MMC* contains *Information Elements (IEs)*. The *Channel Time Allocation IE* is an important element of the Wireless USB protocol because it schedules the data transmissions.

Depending on the type of frame selected the *Details* pane will display different information. Select a number frames to understand what information is display for each type of frame.

### 3.7 Exploring Traffic Using Instant Timing

The *Instant Timing* pane can be used to view an overview of the traffic and to measure timings precisely.

The zoom bar, located at the bottom of the view, can be dragged to the left to zoom out, or dragged to the right to zoom in. Similarly, you can scroll through the view by dragging the scale bar.

| Instant Timing                 |                   | <b>₽ X</b>                 |
|--------------------------------|-------------------|----------------------------|
| 🐑 🔍 💵 🚡 🛏 🕪 🕫 origin: 1.8      | 64 ms - span: 1.3 | 23 ms 🔹 📲 🐺 🔜 💷 💷 👔        |
| 154 us →   154 us →   154 us → | 154 us →          | 316 us → 154 us → 154 us → |
| S MIMC (Cta dnts)              |                   |                            |
| 1.70 1.80 1.90 2.<br>Zoom bar  | .10 2.20 2.30 ;   | 2.40 2.50 2.60 2.70 2.80   |

Click on a frame to highlight it in the *WiMedia Overview* pane. Doubleclick on a frame to highlight and select it in the *WiMedia Overview* pane and update all other panes, including the *Details* pane.
# 3.8 Filter Out Unwanted Information

Smart filter controls located in the overview panes toolbar can be used to de-clutter the screen by removing information that is not relevant to the

current task. For example, click on **Consecutive MMC** to filter out unnecessary MMCs from the pane.

Instant Filters can also be applied on any column by using the filter field at the top of that column.

| 🛞 WiMedia Overview                                                                                 |        |         |        |        |            |                        |    |                 | ٩ | Þ |
|----------------------------------------------------------------------------------------------------|--------|---------|--------|--------|------------|------------------------|----|-----------------|---|---|
| Filters: 👩 Invalid frames 🚽 Beacon frames 😇 Consecutive MMC 🛛 5 frames displayed, 987'846 filtered |        |         |        |        |            |                        |    | ;;<br>∓         |   |   |
| Enter text here                                                                                    | 7 🔻 En | 🍸 🕶 En  | . 7 -  | error  | <b>x</b> - | Enter text here        | γ. | Enter text here | Y | Ŧ |
| Item                                                                                               | SrcA   | Addr De | stAddr | Status |            | Payload                |    | Time            |   |   |
| 💋 Data frame                                                                                       | 1005   | E 008   | 30     | ERROR  |            | 3'586 bytes (Wrong FCS | 5) | 14.684 043 998  |   |   |
| 💋 Data frame                                                                                       | 1008   | 5 008   | 30     | ERROR  |            | 3'586 bytes (Wrong FCS | 5) | 14.709 388 976  |   |   |
| 💋 Data frame                                                                                       | 1008   | E 008   | 30     | ERROR  |            | 3'586 bytes (Wrong FCS | 5) | 14.709 725 971  |   |   |
| 💋 Data frame                                                                                       | 1008   | 800     | 30     | ERROR  |            | 3'586 bytes (Wrong FCS | i) | 14.710 062 980  |   |   |
| 💋 Data frame                                                                                       | 1008   | 500 E   | 30     | ERROR  |            | 3'586 bytes (Wrong FCS | 5) | 14.736 436 957  |   |   |
|                                                                                                    |        |         |        |        |            |                        |    |                 |   |   |
|                                                                                                    |        |         |        |        |            |                        |    |                 |   |   |

#### To filter data by column:

- 1. Type what you want filtered in the relevant filter field. For example, type error in the *Status* column to keep only error packets.
- 2. Press ENTER.

The display updates to show only chosen packets.

A filter can be removed by clearing its contents or by clicking on the red

cross 🗙 beside the filter field.

# **User Guide**

# 4 User Interface Reference

The user interface of the Ellisys WiMedia Explorer 300 Analyzer software contains a number of panes, menus, toolbars and other visual elements.

|            | 😰 Sample.efo - Ellisys V | /iMedia Analyze    | er               |                                   |                                        |                                       |             |                       |                  | $\times$ |
|------------|--------------------------|--------------------|------------------|-----------------------------------|----------------------------------------|---------------------------------------|-------------|-----------------------|------------------|----------|
| Menu bar — | File View Layout Sean    | ch Record Tool     | ls Help          |                                   |                                        |                                       |             |                       |                  |          |
| Toolbar 🛶  | 🔁 😂 🛃 🔥 🕨 Re             | cord • 💷 Stop 🖸    | l Restart   🏰 🛔  | a 😽 💡                             |                                        |                                       |             |                       |                  |          |
|            | 🖉 WiMedia Overview       |                    |                  | 4 Þ                               | Details                                | 🗘 🛪 Instant Superframe                |             |                       | 4                | ×        |
|            | Filters: d Beacon frames | Consecutive MV     | 1C 251'832 frame | s displayed 🛛 🦉                   | S DEC HER BAN OFS LEN                  | 0 1 2 3 4 5                           | 6 7 8 9 10  | )   11   12   13   14 | 4   15   Owner   |          |
|            | Enter text here          | Y . Ente Y .       | Ent Y · Ent.     | . V Enter text                    | Name                                   | A 0                                   |             |                       | = Owner          | a 📕      |
|            | Item                     | SrcAddr            | DestAddr Sta     | tus Pavlo 🔨                       | 🛞 🔛 Wittedia Frame Informatio          |                                       |             | (* F   F              | _ Target:        |          |
|            | MMC (Cta dnts)           | 57A9               | 00E4 OK          | 20 by/                            | an in contraine morning                |                                       | しきしきき       | (* * * * *            | Reserv           | ation    |
|            | 4 DN_EPRdy               | 0001               | 57A9 OK          | 9 byte                            | E (+) WPMedia Frame                    |                                       |             |                       |                  |          |
|            | MMC (Cta dt)             | 57A9               | 00E4 OK          | 28 by/                            |                                        | 3                                     |             |                       |                  |          |
|            | DATA packet (Ep 3)       | 0001               | 57A9 OK          | 18 by/                            | PHV header                             | 4 1 7 - 1                             |             |                       |                  |          |
|            | MMC (Cta dt)             | 57A9               | 00E4 OK          | 28 byl                            | MAC header                             |                                       | 2 T 2 T 7   |                       |                  |          |
|            | MMC (Cta dt)             | 57A9               | 00E4 OK          | 28 by4                            | Frame control                          |                                       |             |                       |                  |          |
| Panes —    | [7] MMC (Cta dt)         | 57A9               | 00E4 OK          | 28 byl                            | - 🥥 DestAddr                           | 6                                     | -           |                       |                  |          |
|            | MMC (Cta dt)             | 57A9               | 00E4 OK          | 28 byl                            | <ul> <li>SrcAddr</li> </ul>            |                                       |             |                       |                  |          |
|            | MMC (Cta dt)             | 57A9               | 00E4 OK          | 28 byl                            | G de la seguence control               | summary                               |             |                       |                  |          |
|            | IVI MMC (Cta dt)         | 57A9               | 00E4 OK          | 28 by/ *                          | Pragment Number                        | End next                              |             |                       |                  |          |
|            | <                        |                    |                  | >                                 | Sequence Number                        | Ren                                   |             | Total                 | ~                |          |
| Tab —      | Windess LISB Overvie     | 0.9                |                  | 4 Þ                               | More Fragments                         |                                       |             |                       |                  |          |
|            |                          |                    |                  |                                   | 🖻 😚 Access Information                 | 🗉 🛞 WiMedia Frames                    | Frames      | Bytes                 |                  |          |
|            |                          |                    | Search           |                                   | Diration                               | (v) Total                             | 251831      | 11.1 MB               |                  |          |
|            | Enter text here          | 🛛 🕶 Ent            | Y • Ent Y        | • Ent 🛛 • Er                      | More Frames                            | T A By Device                         |             |                       |                  |          |
|            | Item                     | Devir              | e Endpoint       | Status 🗠                          | Acress Nethod                          | By Communication                      |             |                       |                  |          |
|            | B 🗯 OUT transaction      | 1                  | 2 OUT            | OK                                | B 🔅 Redord                             | 🖃 🖈 Bu Data Data                      |             |                       |                  |          |
| L .        |                          | 1                  | 3 IN             | NAK                               | a FCS                                  | · · · · · · · · · · · · · · · · · · · | 0.0.0.0     |                       |                  |          |
|            | ⊕ ← IN transaction       | 1                  | 1 IN             | NAK                               | • 1G                                   | 0 53.3                                | 24/4/4      | 4.66 PB               |                  |          |
|            | 🛞 😋 Endpoint 3 IN Ready  | 1                  | 3 IN             | -                                 | B Re Wireless USB                      | · 80                                  | 2973        | 1.68 MB               |                  |          |
|            | 🛨 🕂 IN transaction       | 1                  | 3 IN             | OK                                | in de stat stitute e des               | • 106.7                               | 380         | 1.30 MB               | Pice identifiers | (pak     |
|            |                          | 1                  | 3 IN             | OK                                | in the state of the                    | • 160                                 | 150         | 525 kB                |                  |          |
|            | IN transaction           | 1                  | 1 IN             | NAK                               | C Pada sist M anhas                    | · 200                                 | 148         | 518 kB                |                  |          |
|            | OUT transaction          | 1                  | 2 OUT            | OK                                | <ul> <li>Endpoint indificer</li> </ul> | 0 320                                 | 280         | 977 kB                |                  | ×        |
|            |                          | 1                  | 3 IN             | NAK                               | PID                                    | 0.400                                 | 204         | 1.01.MB               |                  | -        |
|            |                          | 1                  | 1 JN             | NAK                               | H T DINSTATUS                          | - 400                                 | 239         | 1.01 MB               |                  | ÷        |
| Title hav  | <                        |                    |                  | >                                 | ( L                                    | 480                                   | 132         | 462 KB                |                  |          |
| nue bar —  | Instant Timing           |                    |                  |                                   |                                        | н (+) Ву Туре                         |             |                       |                  |          |
|            | 🕨 🖓 🔍 💵 🖀 🔛              | (v≱ -   origin: 29 | /010.09 ms       | <ul> <li>span: 1.35 ms</li> </ul> | - ) 🗱 🎇 💷 🖷                            | 🗷 😭 By Length                         |             |                       |                  |          |
|            | 1                        |                    | 1                |                                   |                                        | H (g) WUSB MMCs                       | MMCs        | Bytes                 |                  |          |
|            |                          |                    |                  |                                   |                                        | ାନ୍ତ Total                            | 229374      | 3.63 MB               | ×                |          |
|            | 156 uz →                 | 240 us →  2        | S6 us → 156      | us -+  156 us -                   | ♦ 155 us →  155 us →                   | 0x0030 AF C9 02 21                    | CD 28 20 88 | a1 > <                | -                |          |
|            |                          |                    |                  | - <b>-</b> -                      |                                        | 0x0038: CC                            | 50 36 30 DF |                       |                  |          |
|            | -                        |                    |                  |                                   |                                        | -                                     |             |                       |                  |          |
|            |                          |                    |                  |                                   |                                        |                                       |             |                       |                  |          |
|            | .10 10.20 10.30 10       | .40 10.50 1        | 10,60 10,70      | 10.80 10.50                       | 29'011.00 ms                           | 11.40                                 |             |                       |                  |          |
|            | Zoom bar                 |                    |                  |                                   |                                        |                                       |             |                       |                  |          |
|            | Ready                    |                    |                  |                                   |                                        |                                       |             |                       | 2.7.288          | 1        |

The WiMedia Explorer 300 Analyzer has several default panes. Each pane displays specific information or allows you to interact with the software for a given task:

- WiMedia Overview Shows WiMedia frames.
- *Wireless USB Overview* Shows Wireless USB packets, transactions and transfers.
- **Details** pane Shows a decoded display of the raw data. The following values can be displayed for each field:
  - Numeric values in decimal
  - Numeric values in hexadecimal
  - Numeric values in binary
  - Fields' bit offset
  - Fields' bit count

- **Raw Data** Shows the bytes of an element.
- Instant Timing Shows a graphical representation of the traffic.
- **Instant Beacons** Shows devices recognition status by other devices.
- Instant Superframe Shows devices traffic and reservations.
- Summary Shows a summary of analyzed traffic data.
- Security Shows current security keys and allows modifying them.

# 4.1 Selecting and Creating Layouts

Panes can be moved around the screen or resized to suit different working and viewing requirements. A pane's configuration is called a layout.

The Ellisys WiMedia Explorer 300 Analyzer software implements three default layouts:

 WiMedia Standard is best suited for post-analysis, search operations and detailed analysis:

| 😰 Sample.efo - Ellisys Wik    | ledia Analy:                       | zer              |                |                                               |                     |      |            |                                                               |              |          |                   | × |
|-------------------------------|------------------------------------|------------------|----------------|-----------------------------------------------|---------------------|------|------------|---------------------------------------------------------------|--------------|----------|-------------------|---|
| Ble Yew Layout Search         | Record Io                          | ols <u>H</u> elp |                |                                               |                     |      |            |                                                               |              |          |                   |   |
| 🗈 🥁 🛃 🧥 🕨 Record              | - El Stop                          | C Restart        | ai 號 🧒         |                                               |                     |      |            |                                                               |              |          |                   |   |
| 🛞 WiMedia Overview 🗿          | Wireless L                         | JSB Overview     |                |                                               | 41                  | Þ    | Details    |                                                               |              |          | ą                 | × |
| Filters: d Beacon frames 🕤    | Consecutive M                      | MC 251'832       | frames display | ved Search                                    |                     | ş    | \$ 560     | HER ADH OFS LDH                                               | 3 Da -       |          |                   | ÷ |
| Enter text here               | • Ente Y                           | • Ent 🛛 •        | Ent 🛛 -        | Enter text here                               | Enter text here     |      | Name       |                                                               |              | Value    |                   | ^ |
| Item                          | SrcAddr                            | DestAddr         | Status         | Payload                                       | Time                | ^    | 🖻 (+) WiM  | tedia Frame                                                   |              |          |                   |   |
| I MMC (Cta dt)                | 57A9                               | 00E4             | OK             | 28 bytes (00 01 01 F3 00 00 00 8E 9B 02 12 8  | 28.770 471 804      |      | (in        | PHY beader                                                    |              |          |                   |   |
| 🛱 DATA packet (Ep 3)          | 0001                               | 57A9             | OK             | 18 bytes (03 8C)                              | 28.770 510 227      |      |            | Mill header                                                   |              |          |                   |   |
| MMC (Cta dt)                  | 57A9                               | 00E4             | OK             | 28 bytes (00 01 01 9C 00 00 00 87 9C 02 12 8  | 28.770 714 799      |      | T di       | Erama control                                                 |              |          |                   |   |
| MMC (Cta dt)                  | 57A9                               | 00E4             | OK             | 28 bytes (00 01 01 9C 00 00 00 25 9D 02 12 8  | 28.770 870 797      |      | T          | A Secure                                                      |              | Ver      |                   |   |
| MMC (Cta dt)                  | 57A9                               | 00E4             | OK             | 28 bytes (00 01 01 9C 00 00 00 C4 9D 02 12 8  | 28.771 026 794      |      |            | <ul> <li>Jecure</li> </ul>                                    |              | 105      |                   |   |
| MMC (Cta dt)                  | 57A9                               | 00E4             | OK             | 28 bytes (00 01 01 9C 00 00 00 63 9E 02 12 8  | 28.771 182 791      |      |            | ALK POICY                                                     |              | NO AUX   |                   |   |
| MMC (Cta dt)                  | 57A9                               | 00E4             | OK             | 28 bytes (00 01 01 9C 00 00 00 06 9F 02 12 8  | 28.771 338 774      |      |            | <ul> <li>Prame Type</li> </ul>                                |              | Control  |                   |   |
| MMC (Cta dt)                  | 57A9                               | 00E4             | OK             | 28 bytes (00 01 01 F1 00 00 00 A4 9F 02 12 80 | 28.771 494 801      |      |            | —                                                             | ubtype       | Applical | ion-specific fr   |   |
| DATA packet (Ep 3)            | 0001                               | 57A9             | OK.            | 6 bytes (03 8D)                               | 28.771 533 286      |      |            | Ø DestAddr                                                    |              | 0x00E4   | (Private)         |   |
| MMC (Cta dt)                  | 57A9                               | 00E4             | OK .           | 28 bytes (00 01 01 9C 00 00 00 9C A0 02 12 8  | 28.771 735 797      |      |            | SrcAddr                                                       |              | 0x57A9   | (Generated)       |   |
| MMC (Cta dt)                  |                                    |                  |                | 28 bytes (00 01 01 9C 00 00 00 3A A1 02 12 8  | 28.771 891 795      |      | E          | 🐴 Access Information                                          |              |          |                   |   |
| MMC (Cta dt)                  | 57A9                               | CCE4             | OK             | 28 bytes (00 01 01 9C 00 00 00 D9 A1 02 12 8  | 28.772 047 792      |      |            | <ul> <li>Ouration</li> </ul>                                  |              | 0 us     |                   |   |
| MMC (Cta dt)                  | 57A9                               | 00E4             | OK             | 28 bytes (00 01 01 9C 00 00 00 78 A2 02 12 8  | 28.772 203 789      |      |            | Access Method                                                 |              | DRP      |                   |   |
| MMC (Cta dnts dt)             | 57A9                               | 00E4             | ОК             | 32 bytes (00 01 01 3E 01 00 00 1A A3 02 16 8  | 28.772 359 787      |      | 😑 🔩 I      | Payload                                                       |              |          |                   |   |
| MMC (Cta dr ot dt)            | 57A9                               | 00E4             | ОК             | 44 bytes (00 01 01 1E 01 00 00 5E A4 02 22 8  | 28.772 677 796      |      |            | Temporal Key Identi                                           | fier         | 0x0202   | 00                |   |
| d DATA packet (Ep 2)          | 57A9                               | 0001             | ОК             | 18 bytes (02 99)                              | 28.772 709 796      |      |            | Enryption Offset                                              |              | 28       |                   |   |
| ACK packet (Ep 2 OUT)         | 0001                               | 57A9             | OK.            | 6 bytes (42 20 FF 03 00 FC)                   | 28,772 752 325      |      |            | <ul> <li>Secure Erame Numb</li> </ul>                         |              | 0,0000   | 000240/08         |   |
| MMC (Cta dt)                  | 57A9                               | 00E4             | OK .           | 28 bytes (00 01 01 9C 00 00 00 86 A5 02 12 8  | 28.772 963 792      |      |            | A Secure Daulead                                              | -            | 20 hote  | -                 |   |
| MMC (Cta dt)                  | 57A9                               | 00E4             | OK .           | 28 bytes (00 01 01 9C 00 00 00 24 A6 02 12 8  | 28.773 119 789      |      |            | <ul> <li>Secure Payloau</li> <li>Massas Jahandhu G</li> </ul> |              | 20 0906  |                   |   |
| [9] MMC (Cta dt)              | 57A9                               | 00E4             | OK.            | 28 bytes (00 01 01 9C 00 00 00 C3 A6 02 12 8  | 28,773 275 771      |      |            | <ul> <li>Message a keyncy c</li> </ul>                        | ode          | ULCEAR   | 007007007900      |   |
| FI MMC (Cta dt dt)            | 57A9                               | COE4             | OK .           | 40 bytes (00 01 01 FC 00 00 00 62 A7 02 1E 8  | 28,773 431 784      |      | ~ 9        | res                                                           |              | Valid    |                   | ~ |
| 📫 NAK packet (Ep 1 IN)        | 0001                               | 57A9             | OK             | 6 bytes (C1 40 01 00 00 00)                   | 28.773 472 359      | ~    | 🗩 Details  | 芝 Summary   📆 Insti                                           | ant Superfra | ine      |                   |   |
| Instant Timing                |                                    |                  |                |                                               | 0 <b>x</b>          | ۲.   | Raw data   |                                                               |              |          | <b>a</b>          | × |
| 🕨 🖓 🔍 🂵 🛣 - 💌 🤄               | 🖉 - origin: 2                      | 8,770.84 ms      | - spar         | n: 1.53 ms 🔹 🐺 🛄 💷 🖬                          | C Da                |      | Data type: | Raw data                                                      |              | •        |                   | - |
| 1                             |                                    | 1                |                | 1                                             |                     |      |            | 0 1 2 3                                                       | 456          | 7        | 01234567          | - |
|                               |                                    |                  |                | -                                             |                     | 11   | 0x0000:    | 00 30 00 B0 C                                                 | 0 48 10      | C E 4    | . O H             |   |
|                               |                                    |                  |                |                                               |                     | . 10 | 0x0008:    | 00 A9 57 00 C                                                 | 0 00 80      | 00 0     |                   |   |
| -+  156 us -+  156 us -+      | 1 156 us -                         | →H156 u          |                | 241 us -+ 156 us -+ 156 us -+                 | 156 us -+ 156 us -+ | 1.0  | OxOD10:    | 02 02 00 10 0                                                 | O CB 41      | 0 0 2    | <b>X</b> .        |   |
|                               |                                    |                  |                |                                               |                     | d li | 0x0018:    | 00 00 00 00 00                                                | 1 01 90      | : 00     | <mark></mark>     |   |
|                               | _                                  | _                |                |                                               | _                   | ٦ŀ   | 0x0020:    | 00 00 3A A1 0                                                 | 2 12 80      | 53       | :S                |   |
|                               |                                    |                  |                | 3                                             |                     | - 0  | 0x0028:    | 17 00 01 00 0                                                 | 0 00 00      | 00       |                   |   |
|                               |                                    |                  |                |                                               |                     | - 0  | Dx0D30:    | CO FF 3F 00 1                                                 | 7 00 E4      | 68       | ?h                |   |
| C MMC (Ca d)                  |                                    |                  |                |                                               |                     |      | 0x0038:    | F9 8F 07 7B 8                                                 | C AB CH      | 8 BD     | • • • • • • • • • |   |
| 0x0040: A7 25 FF              |                                    |                  |                |                                               |                     |      |            |                                                               |              |          |                   |   |
| 70.30 28 771 00 71.10         | 71.20 71.30                        | 71.40            | 71.50 71       | .60 71.70 71.80 71.90 72 00 mm                | .10 72.20 72.30     |      |            |                                                               |              |          |                   |   |
| ann bar                       |                                    |                  |                |                                               |                     |      |            |                                                               |              |          |                   |   |
| 🛃 Instant Timing 🔧 Instant Be | 🔮 Instant Timing 💥 Instant Beacons |                  |                |                                               |                     |      |            |                                                               |              |          |                   |   |
| Pearly                        |                                    |                  |                |                                               |                     |      |            |                                                               |              | -        | 2.7.288           | 1 |

• **WiMedia Live** is best suited for live usage, for example to check realtime devices recognition, throughput or error rate:

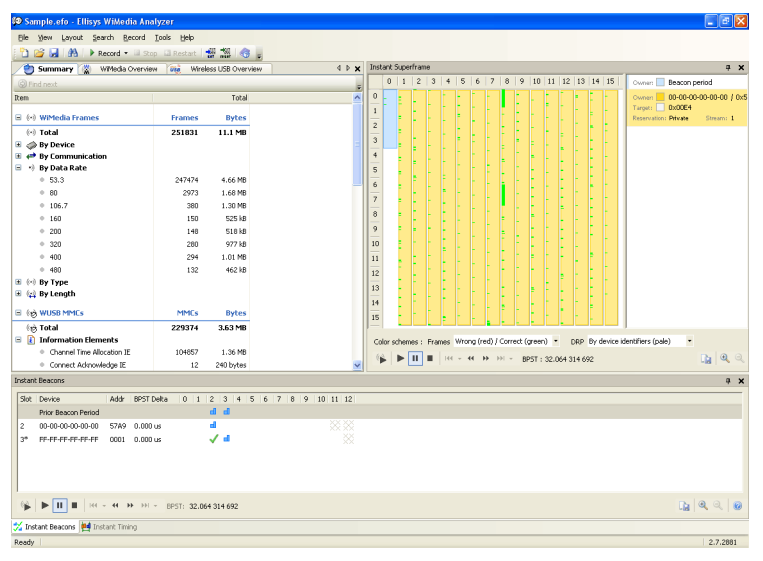

• Wireless USB is best suited for post-analysis of Wireless USB devices:

| 🕲 Sample.efo - Ellisys Wil                                                                                                    | Media Analyzer       |                |             |                                       |                     |        |                                                                |                    |
|----------------------------------------------------------------------------------------------------|----------------------|----------------|-------------|---------------------------------------|---------------------|--------|----------------------------------------------------------------|--------------------|
| Ble Yew Layout Search                                                                                                    | Record Look          | Help           |             |                                       |                     |        |                                                                |                    |
| P) 😂 🖂 🔥 🗼 Record                                                                                                    | d • El Stop El R     |                |             |                                       |                     |        |                                                                |                    |
| Contraction (CD Contraction)                                                                                                    | -                    |                |             |                                       |                     | 4.5    | Details                                                        |                    |
| V W WIRIESS USD OVERWEW                                                                                                    |                      |                |             |                                       |                     | 4 10   |                                                                | · · ·              |
|                                                                                                    |                      |                |             | 54                                    | sarch               |        | CRC HES BOH OVS CON THE LOS                                    |                    |
| Enter text here                                                                                                    | V - Ent V            | • Ent 🛛        | Ent 🍸       | Enter text here                       | 🍸 🔹 Enter text here | 7 -    | Name                                                           | Yalue              |
| Item                                                                                                    | Device               | Endpoint       | Status      | Payload                               | Time                | ^      | - 🤣 Delivery ID                                                | 1 (Stream Index)   |
| OUT transaction                                                                                                    | 1                    | 2 OUT          | OK          | 16 bytes (Encrypted)                  | 29.004 481 363      |        | Retry                                                          | No                 |
| e 🕂 IN transaction                                                                                                    | 1                    | 3 IN           | NAK         | No data                               | 29.005 391 362      |        | - 🤣 DestAddr                                                   | 0x57A9 (Generated) |
| 🛚 🕂 IN transaction                                                                                                    | 1                    | 1 IN           | NAK         | No data                               | 29.007 300 360      |        | 🧼 🤣 SrcAddr                                                    | 0x0001 (Private)   |
| 🕂 🗧 Endpoint 3 IN Ready                                                                                                    | 1                    | 3 IN           |             |                                       | 29.010 065 359      |        | 🖶 🔩 Sequence control                                           |                    |
| + IN transaction                                                                                                    | 1                    | 3 IN           | OK          | 16 bytes (Encrypted)                  | 29.010 255 356      | -      | Fragment Number                                                | 0                  |
| ←: IN transaction                                                                                                    | 1                    | 3 IN           | OK          | 4 bytes (Encrypted)                   | 29.011 278 353      |        | Sequence Number                                                | 0                  |
| e 🕂 IN transaction                                                                                                    | 1                    | 1 IN           | NAK         | No data                               | 29.011 831 359      |        | More Fragments                                                 | No                 |
| E 👄 OUT transaction                                                                                                    | 1                    | 2 OUT          | OK          | 16 bytes (Encrypted)                  | 29.012 401 350      |        | Access Information                                             |                    |
| IN transaction                                                                                                    | 1                    | 3 IN           | NAK         | No data                               | 29.013 311 349      |        | - A Duration                                                   | 0.m                |
| IN transaction                                                                                                    | 1                    | 1 IN           | NAK         | No data                               | 29.016 410 342      |        | A Mare Eramer                                                  | Ver                |
| 🗉 🛻 Endpoint 3 IN Ready                                                                                                    | 1                    | 3 IN           |             |                                       | 29.018 219 736      |        | A Arrent Mathema                                               | 163                |
| Aul Millererseller                                                                                                    |                      | 0.111          | CV .        | to hater (Enrounded)                  | 20.019.410.220      | ×      | Access Hechog                                                  | DRP                |
| 👔 WiMedia Overview                                                                                                    |                      |                |             |                                       |                     | 4 Þ    | E 13 Payload                                                   |                    |
| Eitere: d Beacon frames                                                                                                    | Conservitive MMC     | 251'832 Frames | deplayed    |                                       | sarch               |        | <ul> <li>Temporal Key Identifier</li> </ul>                    | 0x030303           |
|                                                                                                    | consecutionarie      | Los occinence  | copro y co  |                                       |                     |        | <ul> <li>Provide Complete</li> <li>Provide Complete</li> </ul> | 2                  |
| inter text here                                                                                                    | Ente Y En            | t 🍸 🕶 Ent      | Y • Enter   |                                       | Y • Enter text here | Υ.     | - 🧼 Secure Frame Number                                        | 0x000000001924     |
| Item                                                                                                    | SrcAddr D            | estAddr Stat   | us Pay      | load                                  | Time                | ^      | Secure Payload                                                 | 18 bytes           |
| MMC (Cta dnts)                                                                                                    | 57A9 00              | IE4 OK         | 20 b        | ytes (00 01 01 EE 00 00 00 AS 59 06 0 | A 8 29.010 017 36   | )      | Message Integrity Code                                         | 0xSD7192C8AE8ECCBD |
| 🖧 DN_EPRdy                                                                                                    | 0001 57              | W9 OK          | 9 by        | tes (50 00 03 01 83 00 FF FF 00)      | 29.010 065 35       |        | - 🖉 FCS                                                        | Valid              |
| MMC (Cta dt)                                                                                                    | 57A9 00              | IE4 OK         | 28 b        | ytes (00 01 01 F3 00 00 00 9A 5A 06 1 | 2 8 29.010 255 356  | 5      | R. Ba Windows USP                                              |                    |
| 🙀 DATA packet (Ep.3)                                                                                                    |                      |                |             |                                       |                     | )      | a ve mees ou                                                   |                    |
| MMC (Cta dt)                                                                                                    | 57A9 00              | IE4 OK         | 28 b        | ytes (00 01 01 9C 00 00 00 93 58 06 1 | 2 8 29.010 498 35   | 2      | 😑 🔩 rWUSEHeader                                                |                    |
| Image: MMC (Cta dt)                                                                                                    | 57A9 00              | IE4 OK         | 28 b        | ytes (00 01 01 9C 00 00 00 31 5C 06 1 | 28 29.010 654 364   | 1      | 🛋 🕺 hendilteile dar                                            |                    |
| MMC (Cta dt)                                                                                                    | 57A9 00              | IE4 OK         | 28 b        | ytes (00 01 01 9C 00 00 00 D0 5C 06 1 | 2 8 29.010 810 34   | 5 🗸    | 💭 Details 🎒 Summary                                            |                    |
| instant Timing                                                                                                    |                      |                |             |                                       |                     | φ×     | Raw data                                                       | 4                  |
| N 🔍 🔍 💵 🛣 🔲 🛛                                                                                                    | 🕹 -   origin: 29/010 | 1.11 ms        | • span: 1.5 | 2 ms - 🕄 💥 🛄                          | 🚥 🔍 🕼               |        | Data type: Raw data                                            |                    |
|                                                                                                    |                      |                |             |                                       |                     |        | 0 1 2 3 4 5                                                    | 6 7 01234567       |
| _                                                                                                    |                      |                |             |                                       |                     |        | Dx0000: 00 26 80 80 00 C8                                      | 12 89 . 6          |
|                                                                                                    |                      |                |             |                                       |                     |        | 0x0008: 57 01 00 00 00 00                                      | CO O3 W            |
| 238 us -+ 240                                                                                                    | 3 us → 156 us ·      | → 156 us ·     | ➡ 156       | us → 156 us → 156 us →                | 241 us 🔶            | 156 u  | 0x0010: 03 03 00 02 00 24                                      | 19 00\$            |
| <b>_</b>                                                                                                    |                      |                |             |                                       |                     |        | 0x0018: 00 00 00 03 88 82                                      | 4k C9J.            |
|                                                                                                    | -                    | -              |             |                                       | _                   |        | 0x0020: 26 47 DB B7 E4 F5                                      | &7 CE &G           |
|                                                                                                    |                      |                |             |                                       |                     |        | 0x0028: 09 A5 2F 68 77 BD                                      | CC 8E/hw           |
| DATA subst (%s 2)                                                                                                    |                      |                |             |                                       |                     |        | 0x0030: AE C8 92 71 5D 3E                                      | 3C BFq]><.         |
| En Divite Datoes (Eb 3)                                                                                                    |                      |                |             |                                       |                     |        | 0x0038: CC                                                     |                    |
| The Part Parts                                                                                                    | 1.00 1.00            | 1              |             | the trade trade to                    |                     | 1.1.1. |                                                                |                    |
| 10.20 10.30 10.40                                                                                                    | 10:50 10:60          | 10.70 1        | 0.90        | 29'011.00 ms                          | 130 1130 1150       | 11.60  | 101 Davidates A Compto                                         |                    |
| toom bar                                                                                                    |                      |                |             |                                       |                     |        | 011 Naw Gota U Becurity                                        |                    |
| and a literative literative liter |                      |                |             |                                       |                     |        |                                                                | 2 7 2001           |

You can customize standard layouts and also create new layouts to meet specific requirements.

#### To select an existing layout:

1. Select Layout in the menu and click on the required layout:

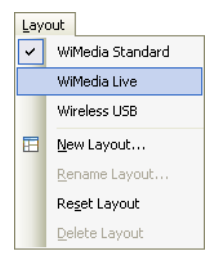

#### To create a new layout:

- 1. Modify the layout to fit your needs.
- 2. Select Layout in the menu and click on New Layout:
  - Layout

     WiMedia Standard

     WiMedia Live

     Wireless USB

     E
     New Layout...

     Rename Layout...

     Reget Layout

     Delete Layout
- 3. A dialog box appears:

| New Layout  |           |
|-------------|-----------|
| Layout name |           |
|             | OK Cancel |

4. Enter a name for the new layout and click on **OK**.

A new layout is created.

#### To rename a layout:

- 1. If it is not already selected, select **Layout** in the menu and click on the layout you want to rename.
- 2. Select Layout in the menu and click on Rename Layout:

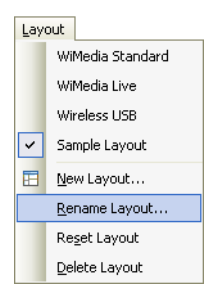

3. Enter a name in the dialog box that appears and click on **OK**.

The layout is renamed.

#### To delete an existing layout:

- 1. If it is not already selected, select **Layout** in the menu and click on the layout you want to delete.
- 2. Select Layout in the menu and click on Delete Layout:

| Lay | out              |  |  |  |  |  |
|-----|------------------|--|--|--|--|--|
|     | WiMedia Standard |  |  |  |  |  |
|     | WiMedia Live     |  |  |  |  |  |
|     | Wireless USB     |  |  |  |  |  |
| ~   | Sample Layout    |  |  |  |  |  |
| Ħ   | New Layout       |  |  |  |  |  |
|     | Rename Layout    |  |  |  |  |  |
|     | Reset Layout     |  |  |  |  |  |
|     | Delete Layout    |  |  |  |  |  |

The layout is deleted and another layout is selected.

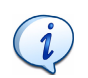

Standard layouts cannot be deleted.

If you modify a layout and you want to discard the modifications you can restore the layout to its original state.

#### To reset a layout:

- 1. If it is not already selected, select **Layout** in the menu and click on the layout you want to reset.
- 2. Select Layout in the menu and click on Reset Layout:

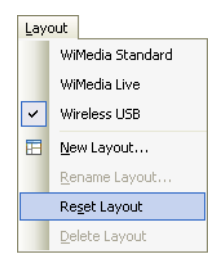

The layout is restored to its original state.

# 4.2 Organizing Panes

You can customize a layout by opening or closing panes, placing them and sizing them to suit your requirements.

#### To open or display a pane:

 Select View in the menu and click on the pane required in the View menu.

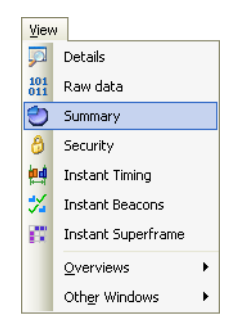

The selected pane opens.

#### To close a pane:

1. Click on **Close** × positioned on the top right-hand corner of the title bar of the pane.

The pane closes.

#### To hide a pane:

 Click on Auto Hide positioned on the top right-hand corner of the title bar.

The pane is hidden and the pane's name appears as a tab at the side of the screen.

#### To move a pane or window:

- 1. Click on the title bar of a pane or window.
- 2. Press and hold the left mouse button and drag the pane or window.

A window placer appears:

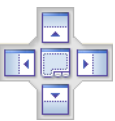

- 3. Keep the mouse button pressed and point to one of the following:
- Center to open a pane as a floating window in the screen.
- Top to move the pane to the top of the screen or pane group.
- **Right** to move the pane to the right of the screen or pane group.
- **Left** to move the pane to the left of the screen or pane group.
- **Bottom** to move the pane to the bottom of the screen or pane group.

#### 4.3 Main Toolbar

The table below shows the WiMedia Explorer 300 Analyzer toolbar buttons and their actions.

|          | New Document<br>(CTRL + N)         | Creates a new file.                                  |
|----------|------------------------------------|------------------------------------------------------|
| 2        | <b>Open Document</b><br>(CTRL + O) | Opens a previously saved file.                       |
| <b>P</b> | Save Document<br>(CTRL + S)        | Saves a file.                                        |
| <b>#</b> | Search                             | Opens an advanced search window.                     |
|          | Start Record                       | Starts recording traffic from the analyzer hardware. |

|      | Stop                 | Stops recording traffic.                                                                                            |
|------|----------------------|----------------------------------------------------------------------------------------------------|
| 4    | Restart              | Discards any data recorded so far and restarts the recording.                                                       |
| set  | Set Time Reference   | Sets a time reference to a selected item. All timing information is updated to use this item as the zero reference. |
| eset | Reset Time Reference | Resets the time reference to its original value.                                                                    |

#### 4.4 Main Menu

The table below shows the WiMedia Explorer 300 Analyzer main menu options and their actions.

File

|   | New<br>(CTRL + N)         | Creates a new file.                                                                                 |
|---|---------------------------|----------------------------------------------------------------------------------------------------|
| 2 | <b>Open</b><br>(CTRL + O) | Opens a previously saved file.                                                                      |
| - | Save as<br>(CTRL + S)     | Saves a file.                                                                                       |
|   | Load sample               | Opens a sample file.                                                                                |
|   | Export<br>(CTRL + E)      | Opens the <i>Ellisys Export Wizard</i><br>that allows exporting traffic to<br>various file formats. |
|   | Switch Workspace          | Allows you to create a workspace<br>or switch to a different one.                                   |

|      | Import and Export Settings | Allows you to import settings,<br>export them or restore them to their<br>default values. |
|------|----------------------------|-------------------------------------------------------------------------------------------|
|      | Page Setup                 | Opens the Page Setup dialog box that lets you set the page margins and other parameters.  |
|      | Print Preview              | Opens a submenu that lets you choose the pane to show in the print preview.               |
|      | Print                      | Opens a submenu that lets you choose the pane to print.                                   |
|      | Exit                       | Exits the software.                                                                       |
| View |                            |                                                                                           |
|      | Details                    | Opens the <i>Details</i> pane.                                                            |

| <u>,</u>   | Details            | Opens the <i>Details</i> pane.            |
|------------|--------------------|-------------------------------------------|
| 101<br>011 | Raw Data           | Opens the Raw Data pane.                  |
| 1          | Summary            | Opens the Summary pane.                   |
| 8          | Security           | Opens the Security pane.                  |
| <b>!!!</b> | Instant Timing     | Opens the Instant Timing pane.            |
| *          | Instant Beacons    | Opens the Instant Beacons pane            |
|            | Instant Superframe | Opens the <i>Instant Superframe</i> pane. |

#### View | Overviews

| 3        | WiMedia Overview      | Opens the <i>WiMedia</i> overview pane.                      |
|----------|-----------------------|--------------------------------------------------------------|
| USB      | Wireless USB Overview | Opens the Wireless USB overview.                             |
| View   C | other Windows         |                                                              |
| 2        | Tasks                 | Opens the Tasks window.                                      |
| <b>N</b> | Recording Activity    | Opens the <i>Recording Activity</i> window.                  |
| Layout   |                       |                                                              |
|          | WiMedia Standard      | Updates the layout to WiMedia Standard.                      |
|          | WiMedia Live          | Updates the layout to WiMedia Live.                          |
|          | Wireless USB          | Updates the layout to<br>Wireless USB.                       |
|          | New Layout            | Creates a new layout based on the current pane organization. |
|          | Rename Layout         | Changes the name of the current layout.                      |
|          | Reset Layout          | Resets the current layout to its original state.             |
|          | Delete Layout         | Deletes the current layout.                                  |

#### Search

|          | Search<br>(CTRL + F)               | Opens the Search window.                                                                                                    |
|----------|------------------------------------|----------------------------------------------------------------------------------------------------|
|          | Search in WiMedia frames           | Opens the WiMedia Frames<br>Search window.                                                                                  |
|          | Search in Wireless USB             | Opens the Wireless USB Search window.                                                                                       |
| <b>#</b> | Instant Search<br>(CTRL + I)       | Activates the <i>Instant Search</i> field in the <i>WiMedia</i> overview or <i>Wireless USB</i> overview pane.              |
|          | <b>Go To</b><br>(CTRL + G)         | Opens a dialog that allows you to<br>go to a specified frame number or<br>frame time, or to go to the<br>highlighted frame. |
|          | Go To Next                         | Opens a list to find the next; PHY,<br>MAC, Error, Packets and MMC<br>points.                                               |
|          | Find Next<br>(F3)                  | Finds the next, previously searched item.                                                                                   |
| Record   |                                    |                                                                                                    |
| •        | Start Recording<br>(CTRL + R)      | Starts recording traffic from the analyzer hardware.                                                                        |
|          | Stop Recording<br>(CTRL + SHIFT+R) | Stops recording traffic.                                                                                                    |

4 **Restart Recording** Discards any data recorded so far and restarts the recording. Select an analyzer Opens the Available analyzers window. -**Recording Options** 

Opens the Recording options window.

#### Tools

| set         | Set time reference<br>(CTRL + T)                  | Sets a time reference to a selected<br>item. All timing information is<br>updated to use this item as the<br>zero reference. |
|-------------|---------------------------------------------------|----------------------------------------------------------------------------------------------------|
| reset       | <b>Reset time reference</b><br>(CTRL + SHIFT + T) | Resets the time reference to its original value.                                                                             |
| <b>\$</b> } | WiMedia Traces Merger                             | Opens the <i>WiMedia Traces Merger</i> window.                                                                               |
| (1-1)       | WiMedia Protocol Examiner                         | Opens the <i>WiMedia Protocol</i> Examiner window.                                                                           |
| (e)         | WiMedia Channels Scanner                          | Opens the <i>WiMedia Channels</i> Scanner window.                                                                            |
| Help        | Options                                           | Opens the Options window.                                                                                                    |
|             | User Guide                                        | Opens the online user guide.                                                                                                 |
|             | Features Tour Video                               | Opens the features tour video.                                                                                               |
|             | Ellisys website                                   | Opens the Ellisys website in your default internet browser.                                                                  |
|             | Contact support                                   | Opens a form to contact the technical support.                                                                               |
|             | About                                             | Opens the About window.                                                                                                    |

# 4.5 Using the Options Pane

The *Options* pane allows you to select the protocol verifications and Wireless USB options for the WiMedia Explorer 300 Analyzer to check.

#### To change protocol verifications or Wireless USB options:

1. Select Tools | Options in the menu.

The Options pane opens:

| Options                                                                                                    | X                                                                                                    |  |  |
|----------------------------------------------------------------------------------------------------|----------------------------------------------------------------------------------------------------|--|--|
| Protocol verifications                                                                                                    | Wireless USB                                                                                                    |  |  |
| Select in the list below                                                                                                    | w fields to be verified by the software.                                                                                            |  |  |
| WiMedia     WiMedia     WiMedia     WiMedia     WiMedia     WiMedia     WiMedia     WiMedia     WiMedia     WiMedia     WiMedia     WiMedia     WiMedia     WiMedia | ia<br>Frame Information<br>Frame<br>Command Frame<br>Control Frame<br>Beacon Frame<br>Aggregated Data Frame<br>Information Elements |  |  |
| 🖃 🔽 📆 Wireles                                                                                                    | ss USB                                                                                                    |  |  |
|                                                                                                    |                                                                                                    |  |  |
|                                                                                                    |                                                                                                    |  |  |
|                                                                                                    | ip Transaction<br>Idard Request                                                                                                    |  |  |
|                                                                                                    | OK Cancel Apply                                                                                                    |  |  |

The Options pane shows a list of available options for selection.

- 2. Click on Plus 😠 beside any of the options to expand the options list.
- **3.** Select the check box beside the option required.

4. Click on the Wireless USB tab.

The Wireless USB options appears:

| Options 🛛 🛛 🛛 🛛                                                                                                    |
|----------------------------------------------------------------------------------------------------|
| Protocol verifications Wireless USB Protocol options Assemble Bulk transfers Assemble Interrupt transfers Assemble Class transfers |
|                                                                                                    |
|                                                                                                    |
| OK Cancel Apply                                                                                                    |

- 5. Select the check box beside the option required.
- 6. Click on Apply.

Your selection is applied.

# **User Guide**

# **5** Traffic Overview Panes

Each of the traffic overview panes show information related to a specific protocol layer. The *WiMedia Overview* pane shows a list of all recorded WiMedia frames:

| Use      | Wireless USB Overview       |             |          |         |                          |                     | ۹ ۵ |
|----------|-----------------------------|-------------|----------|---------|--------------------------|---------------------|-----|
|          |                             |             |          |         | Search                   |                     | - , |
| Enter I  | ext here                    | 7 • Ent Y • | Ent 🍸 🗸  | Ent 🍸 🗸 | Enter text here          | Enter text here 🏾 🍸 | -   |
| Item     |                             | Device      | Endpoint | Status  | Payload                  | Time                | ^   |
| <u>ی</u> | GetDescriptor (Security)    | 128         | 0        | OK      | 5 bytes (05 OC OF 00 02) | 7.023 279 074       |     |
| ± 🛃      | GetDescriptor (Security)    | 128         | 0        | OK      | 15 bytes (05 OC OF 00 02 | 7.030 646 889       |     |
| 🕀 📴      | SetEncryption (AES-128 CCM) | 128         | 0        | ок      | No data                  | 7.034 742 789       |     |
| 🕀 📴      | SetHandshake                | 128         | 0        | ОК      | 46 bytes (01 00 03 00 00 | 7.035 608 744       |     |
| ± 📬      | GetHandshake                | 128         | 0        | OK      | 46 bytes (02 00 03 00 00 | 7.039 619 645       |     |
| 🗉 📴      | SetHandshake                | 128         | 0        | ОК      | 46 bytes (03 00 03 00 00 | 7.043 662 546       |     |
| 🕀 📴      | SetDescriptor (Key)         | 128         | 0        | OK      | 22 bytes (Encrypted)     | 7.153 523 728       |     |
| 🕀 🔂      | GetDescriptor (BOS)         | 128         | 0        | ОК      | 5 bytes (Encrypted)      | 7.157 619 613       |     |
|          | GetDescriptor (BOS)         | 128         | 0        | ОК      | 16 bytes (Encrypted)     | 7.161 715 513       |     |
| 🕀 📴      | SetAddress (0)              | 128         | 0        | OK      | No data                  | 7.395 181 521       |     |
| 主 📴      | GetDescriptor (Device)      | 0           | 0        | OK      | 18 bytes (Encrypted)     | 7.440 748 338       | ¥   |

The Wireless USB Overview pane shows only Wireless USB transactions:

| WiMedia Overview 4 b        |            |          |              |                  | ⊳                           |                   |            |   |
|-----------------------------|------------|----------|--------------|------------------|-----------------------------|-------------------|------------|---|
| Filters: 👩 Invalid frames 🖬 | Beacon fra | mes 😇 Co | insecutive M | MC   45'488 fran | nes displayed Search        |                   | -          | Ţ |
| Enter text here             | Υ.         | En 🍸 🗸   | En 🍸 🕶       | Enter 🛛 🕶        | Enter text here 🛛 🍸 ·       | • Enter text here | 7 <b>-</b> |   |
| Item                        |            | SrcAddr  | DestAddr     | Status           | Payload                     | Time              |            | ^ |
| 河 MMC (CAck)                |            | 0100     | OOFE         | OK               | 30 bytes (00 01 01 00 01    | 7.027 026 995     |            |   |
| MMC (Cta dnts)              |            | 0100     | OOFE         | OK               | 20 bytes (00 01 01 24 0D    | 7.027 282 976     |            | - |
| 🛛 MMC (Cta dt setup Host)   |            |          | OOFE         | OK               | 56 bytes (00 01 01 26 01    | 7.030 646 889     |            |   |
| DATA packet (Ep 0)          |            | 0080     | 0100         | OK               | 17 bytes (00 80 05 0C 0F    | 7.030 697 479     |            |   |
| ⊙ MMC                       |            | 0100     | OOFE         | OK               | 10 bytes (00 01 01 00 01    | 7.030 940 868     |            |   |
| MMC (Cta dt)                |            | 0100     | OOFE         | OK               | 28 bytes (00 01 01 D6 00    | 7.031 196 864     |            |   |
| 🖧 ACK packet (Ep 0 IN)      |            | 0080     | 0100         | OK               | 6 bytes (C0 20 00 00 00 00) | 7.031 243 545     |            |   |
| ⊘ MMC                       |            | 0100     | OOFE         | OK               | 10 bytes (00 01 01 04 0D    | 7.031 410 860     |            |   |
| MMC (Cta dnts dt setup H    | iost)      | 0100     | OOFE         | OK               | 60 bytes (00 01 01 62 01    | 7.034 742 789     |            | ~ |

Each pane is divided in several columns, allowing you to easily arrange fields that are of interest, filter information as required and search for specific elements.

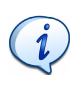

The *WiMedia overview* pane displays a horizontal light blue line at each Beacon Period boundary. Superframe Numbers can be dragged to a new column from the *Details* pane. As a result all superframes are clearly identified:

| 👹 WiMedia Overview                                                            |         |          |                 |                         |   |
|-------------------------------------------------------------------------------|---------|----------|-----------------|-------------------------|---|
| Filters: 🗐 Invalid frames 🚽 Beacon frames 2'712 frames displayed 🛛 Search 💌 🛫 |         |          |                 |                         |   |
| Enter text here                                                               | En 🍸 🕶  | En 🍸 🕶   | Enter text here | 🍸 🔹 Enter text here 🏾 🍸 | • |
| Item                                                                          | SrcAddr | DestAddr | Time            | Superframe Number       | r |
| Beacon (Slot 3 Drp)                                                           | SAEB    | FFFF     | 7.824 528 532   | 107                     |   |
| Beacon (Slot 4 Drp)                                                           | FAF8    | FFFF     | 7.824 613 683   | 107                     |   |
| Beacon (Slot 2)                                                               | 0002    | FFFF     | 7.889 983 350   | 108                     |   |
| Beacon (Slot 3 Drp)                                                           | SAEB    | FFFF     | 7.890 066 515   | 108                     |   |
| Beacon (Slot 4 Drp)                                                           | FAF8    | FFFF     | 7.890 151 636   | 108                     |   |
| Beacon (Slot 2)                                                               | 0002    | FFFF     | 7.955 521 318   | 109                     |   |
| Beacon (Slot 3 Drp)                                                           | SAEB    | FFFF     | 7.955 604 468   | 109                     |   |
| Beacon (Slot 4 Drp)                                                           | FAF8    | FFFF     | 7.955 689 619   | 109                     |   |
| 📶 Data frame                                                                  | 5AEB    | FAF8     | 7.971 779 747   |                         |   |
| 📶 Data frame                                                                  | SAEB    | FAF8     | 7.971 815 261   |                         |   |
| 📶 Data frame                                                                  | 5AEB    | FAF8     | 7.971 850 776   |                         |   |
| 📶 Data frame                                                                  | 5AEB    | FAF8     | 8.004 547 768   |                         |   |
| 📶 Data frame                                                                  | SAEB    | FAF8     | 8.004 583 283   |                         |   |
| 📶 Data frame                                                                  | SAEB    | FAF8     | 8.004 618 798   |                         |   |
| Beacon (Slot 2)                                                               | 0002    | FFFF     | 8.021 059 285   | 110                     |   |
| Beacon (Slot 3 Drp)                                                           | 5AEB    | FFFF     | 8.021 142 436   | 110                     |   |
| Beacon (Slot 4 Drp)                                                           | FAF8    | FFFF     | 8.021 227 571   | 110                     |   |
| 💼 Data frame                                                                  | SAEB    | FAF8     | 8.037 317 699   |                         |   |

# 5.1 Traffic Overview Pane Symbols and Icons

When a device is being recorded or when a file is opened the analyzed elements displayed in the *WiMedia Overview* pane show an icon beside each element. The icon helps to identify an element at a glance.

The Generic symbols listed below can appear in any overview pane along with an icon to provide additional information for specific cases:

| 8  | Error       | Indicates an element that does not comply with the specifications.                                 |
|----|-------------|----------------------------------------------------------------------------------------------------|
| 1  | Warning     | Indicates an element that should<br>be manually checked for<br>compliance with the specifications. |
| (Ų | Information | Indicates an element that should be reviewed.                                                      |

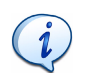

If an error, warning or information symbol appears beside an item, move the pointer over the symbol to read the error message.

The WiMedia Overview pane icons are described below:

| ۵      | Beacon Frame                  | Indicates a frame used for devices synchronization and information management.           |
|--------|-------------------------------|------------------------------------------------------------------------------------------|
| 4      | Data Frame                    | Indicates a frame that contains<br>data that may be part of a higher-<br>level protocol. |
| đ      | Control Frame                 | Indicates an undecoded control frame.                                                    |
| N      | Imm ACK Control Frame         | Indicates that a frame previously sent was properly received.                            |
| 4V     | B-ACK Control Frame           | Indicates that a burst of frames previously sent was properly received.                  |
| ,<br>D | DRP Request Command<br>Frame  | Indicates a frame that contains a request for a DRP reservation.                         |
| •      | DRP Response Command<br>Frame | Indicates a frame that contains a response for a DRP reservation.                        |
| ø      | RTS Control Frame             | Indicates a frame that contains Request To Send data.                                    |
| R      | CTS Control Frame             | Indicates a frame that contains<br>Clear To Send data.                                   |
| P      | UDA Control Frame             | Indicates a frame that contains an announcement of an unused DRP.                        |
| q      | UDR Control Frame             | Indicates a frame that contains a response to an unused DRP.                             |

| ٩  | GTK Control Frame        | Indicates a frame that contains a Group Temporal Key.                                        |
|----|--------------------------|----------------------------------------------------------------------------------------------|
| Ы  | WiMedia Frame            | Indicates an unrecognized frame,<br>which was most probably not<br>properly transmitted.     |
| 0  | WUSB MMC Packet          | Indicates a Micro-scheduled<br>Management Command sent by a<br>Wireless USB host.            |
| 4  | WUSB Notification Packet | Indicates a notification packet sent by a Wireless USB device.                               |
| 4  | WUSB Data IN Frame       | Indicates a Wireless USB frame sent from a device to a host.                                 |
| -4 | WUSB Data OUT Frame      | Indicates a Wireless USB frame sent from a host to a device.                                 |
| 4  | WUSB ACK IN Frame        | Indicates that a packet previously<br>sent by a device was properly<br>received by the host. |
| 4  | WUSB ACK OUT Frame       | Indicates that a packet previously sent by the host was properly received by a device.       |
| 4  | WUSB NAK IN              | Indicates a Wireless USB NAK packet sent by a device to the host.                            |
| 4  | WUSB NAK OUT             | Indicates a Wireless USB NAK<br>packet sent by the host to a<br>device.                      |

The Wireless USB Overview pane icons are described below:

| <b>→</b> | Setup Packet   | Indicates a SETUP packet sent by the host to a device. |
|----------|----------------|--------------------------------------------------------|
| +        | Data In Packet | Indicates a DATA packet sent by a device to the host.  |

| •  | Data Out Packet     | Indicates a DATA packet sent by the host to a device.                                     |
|----|---------------------|-------------------------------------------------------------------------------------------|
| +  | ACK Packet IN       | Indicates a ACK packet sent by a device.                                                  |
| →  | ACK Packet OUT      | Indicates a ACK packet sent by the host.                                                  |
| +  | NAK Packet IN       | Indicates a NAK packet sent by a device.                                                  |
| •  | NAK Packet OUT      | Indicates a NAK packet sent by the host.                                                  |
| ←. | Endpoint In Ready   | Indicates a notification of a device<br>endpoint that is now ready to send<br>data.       |
| ←, | Endpoint OUT Ready  | Indicates a notification of a device<br>endpoint that is now ready to receive<br>data.    |
| ?  | Invalid Packet      | Indicates an unrecognized packet,<br>which was most probably not properly<br>transmitted. |
| €  | Transaction IN      | Indicates a successful transaction with data sent from a device to the host.              |
| ₽  | Transaction OUT     | Indicates a successful transaction with data sent from the host to a device.              |
| ←  | Transaction IN NAK  | Indicates a delayed transaction with data sent from a device to the host.                 |
| ₽  | Transaction OUT NAK | Indicates a delayed transaction with data sent from the host to a device.                 |
| ×  | Malformed Element   | Indicates an element that contains an invalid sequence of subelements.                    |

| E <sup>R</sup> | Control Transfer IN          | Indicates a successful control transfer<br>with high-level data sent from a device<br>to the host. |
|----------------|------------------------------|----------------------------------------------------------------------------------------------------|
| <b>B</b>       | Control Transfer OUT         | Indicates a successful control transfer<br>with high-level data sent from the host<br>to a device. |
|                | Control Transfer STALL       | Indicates a failed control transfer.                                                               |
| 4              | Mass Storage Transfer<br>IN  | Indicates a successful transfer of<br>Mass Storage data sent from a device<br>to the host.         |
| 4              | Mass Storage Transfer<br>OUT | Indicates a successful transfer of<br>Mass Storage data sent from the host<br>to a device.         |

# 5.2 Status Column

The Status column gives an indication of the result of a transaction or transfer. If it indicates any kind of failure it is advised to check inner packets or frames.

The following status can occur with USB transactions:

| UNKNOWN    | Token packet is missing.                                                |
|------------|-------------------------------------------------------------------------|
| INCOMPLETE | Data or handshake packet is missing.                                    |
| SMASHED    | Some packets were properly received and acknowledged but some were not. |
| FAILED     | No packets were properly received and acknowledged.                     |
| ок         | All packets were properly received and acknowledged.                    |
| NAK        | Handshake code of the handshake packet is NAK.                          |
| STALL      | Handshake code of the handshake packet is STALL.                        |

The following status can occur with USB transfers:

| INCOMPLETE | Last transaction does not have a valid handshake packet.                                                    |
|------------|----------------------------------------------------------------------------------------------------|
| SMASHED    | Some data packets were not received or acknowledged, or last packet flag is missing.                        |
| ок         | Handshake code of the last transaction is ACK and all data packets were properly received and acknowledged. |
| STALL      | Handshake code of the last transaction is STALL.                                                            |

# 5.3 Synchronizing WiMedia and Wireless USB Items

WiMedia frames related to Wireless USB items can be highlighted in the *WiMedia Overview* pane.

#### To synchronize WiMedia frames and Wireless USB data:

- 1. Select an item in the Wireless USB Overview pane.
- 2. Right click.

A menu appears:

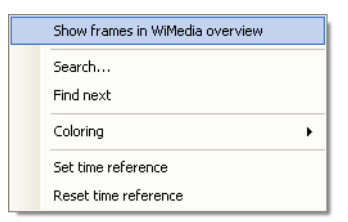

3. Click Show frames in WiMedia overview.

The select item in the *Wireless USB Overview* pane is synchronized with *WiMedia Overview* pane:

|              | WiMedia Overview             |        |       |      |         |       |         |         |                       |        |                 | 4  | Þ |
|--------------|------------------------------|--------|-------|------|---------|-------|---------|---------|-----------------------|--------|-----------------|----|---|
| Filters      | s: 🦪 Invalid frames 🖬 Bea    | con fr | ames  | 🗟 Co | insecul | ive M | MC 45'4 | 38 fran | mes displayed         | earch  |                 | -  |   |
| Enter I      | text here                    | γ.     | En    | γ.   | En      | γ.    | Enter   | γ.      | Enter text here       | γ.     | Enter text here | γ. |   |
| Item         |                              |        | SrcA  | dr   | Dest    | Addr  | Status  |         | Payload               |        | Time            |    | ^ |
| 19           | MMC (CAck)                   |        | 0100  |      | 00FE    |       | OK      |         | 30 bytes (00 01 01 00 | 01     | 7.027 026 995   |    |   |
| 1            | MMC (Cta dnts)               |        | 0100  |      | 00FE    |       | OK      |         | 20 bytes (00 01 01 24 | 0D     | 7.027 282 976   |    | - |
| ত            | MMC (Cta dt setup Host)      |        | 0100  |      | 00FE    |       | OK      |         | 56 bytes (00 01 01 26 | 01     | 7.030 646 889   |    |   |
| - <b>1</b>   | DATA packet (Ep 0)           |        | 0080  |      | 0100    |       | OK      |         | 17 bytes (00 80 05 00 | 0F     | 7.030 697 479   |    |   |
| ভ            | MMC                          |        | 0100  |      | 00FE    |       | OK      |         | 10 bytes (00 01 01 00 | 01     | 7.030 940 868   |    |   |
| ভ            | MMC (Cta dt)                 |        | 0100  |      | 00FE    |       | OK      |         | 28 bytes (00 01 01 D6 | 00     | 7.031 196 864   |    |   |
| - 42.        | ACK packet (Ep 0 IN)         |        | 0080  |      | 0100    |       | OK      |         | 6 bytes (C0 20 00 00  | 00 00) | 7.031 243 545   |    |   |
| ভ            | MMC                          |        | 0100  |      | 00FE    |       | OK      |         | 10 bytes (00 01 01 04 | 0D     | 7.031 410 860   |    |   |
| 3            | MMC (Cta dnts dt setup Host) |        | 0100  |      | 00FE    |       | OK      |         | 60 bytes (00 01 01 62 | 01     | 7.034 742 789   |    | v |
| 100          | Wireless USB Overview        |        |       |      |         |       |         |         |                       |        |                 | 4  | Þ |
|              |                              |        |       |      |         |       |         |         | C                     | earch  |                 |    |   |
| _            |                              | _      | _     | _    |         | _     |         | _       | -                     | Concin |                 | _  |   |
| Enter I      | ext here                     | Υ.     | Ent   | Y.   | Ent.    | , Y   | • Ent   | Υ.      | Enter text here       | Υ.     | Enter text here | Υ. |   |
| Item         |                              |        | Devic | e    | Enc     | point | Statu   | s       | Payload               |        | Time            |    | ^ |
| • 🕎          | GetDescriptor (Security)     |        | 128   |      | 0       |       | OK      |         | 5 bytes (05 OC OF 00  | 02)    | 7.023 279 074   |    | - |
| = <b>2</b> 2 | GetDescriptor (Security)     |        | 128   |      | 0       |       | ОК      |         | 15 bytes (05 0C 0F 0  | 0 02   | 7.030 646 889   |    |   |
| 🗉 🛃          | SetEncryption (AES-128 CCM)  |        | 128   |      | 0       |       | OK      |         | No data               |        | 7.034 742 789   |    |   |
| 🗉 🛃          | SetHandshake                 |        | 128   |      | 0       |       | OK      |         | 46 bytes (01 00 03 00 | 00 0   | 7.035 608 744   |    |   |
| 🗉 🛃          | GetHandshake                 |        | 128   |      | 0       |       | OK      |         | 46 bytes (02 00 03 00 | 00 0   | 7.039 619 645   |    |   |
| 🗉 🚳          | SetHandshake                 |        | 128   |      | 0       |       | OK      |         | 46 bytes (03 00 03 00 | 00 0   | 7.043 662 546   |    |   |
| 🗉 🚳          | SetDescriptor (Key)          |        | 128   |      | 0       |       | OK      |         | 22 bytes (Encrypted)  |        | 7.153 523 728   |    |   |
| 🗉 🛃          | GetDescriptor (BOS)          |        | 128   |      | 0       |       | OK      |         | 5 bytes (Encrypted)   |        | 7.157 619 613   |    |   |
| ۰            | GetDescriptor (BOS)          |        | 128   |      | 0       |       | OK      |         | 16 bytes (Encrypted)  |        | 7.161 715 513   |    |   |
| ۲            | SetAddress (0)               |        | 128   |      | 0       |       | OK      |         | No data               |        | 7.395 181 521   |    |   |
| ۰            | GetDescriptor (Device)       |        | 0     |      | 0       |       | OK      |         | 18 bytes (Encrypted)  |        | 7.440 748 338   |    | ~ |

# 5.4 Adding, Removing and Arranging Columns

It is possible to add and remove columns in the overview panes. The software defines several standard columns that can be shown or hidden with a menu and supports customs columns that can be defined as needed.

#### To add a standard column:

1. Right click on the column title of an overview pane.

A menu appears:

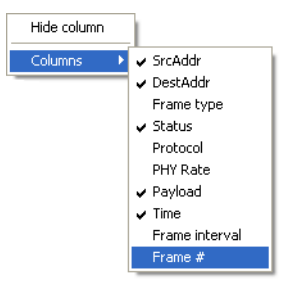

Column names that appear with a tick beside their name are already added to the pane, while column names without the tick are standards columns available to be added to the pane.

2. Click on a column without a tick to add it.

The column is added to the overview pane.

#### To add a custom column:

1. Open the *Details* pane.

Fields are listed in the Details pane.

| Details                             | <b>₽ X</b> |
|-------------------------------------|------------|
| V DEC HEX BIN OFS LEN 1             | Ŧ          |
| Name Valu                           | <u>~</u>   |
| 🐨 🝿 WiMedia Frame Information       |            |
| 🖃 🕪 WiMedia Frame                   |            |
| 🖮 🔧 PHY header                      |            |
| 🖃 🔩 MAC header                      |            |
| Payload 32 by                       | es         |
| 🗸 🔶 FCS 🛛 🛛 Valid                   |            |
| 🖮 🝿 WiMedia Frame Payload           |            |
| 🚊 🔧 Beacon Parameters               |            |
| Device Identifier FF-Ff             | -FF-FF-FF  |
| 🧼 Beacon Slot Number 2              |            |
| 🖮 🏤 Device Control                  |            |
| 🧼 Movable 🛛 No                      |            |
| 🗠 🧼 Signaling Slot 🛛 🛛 No           |            |
| Security Mode 1                     |            |
| 🖨 😤 Beacon Period Occupancy IE      |            |
| 🖉 🖗 BP Length 6                     |            |
| 😑 🔧 Beacon Slot Info Bitmap 🛛 0 0 0 | 000 🔽      |

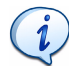

For more information about using the *Details* pane, see *Details* Pane on page 67.

- 2. Select the field that you want to add as a column in the overview.
- Click on Display this field in the overview 
  to add this field to a new column

- **4.** Press and hold the left mouse button and drag the field to the overview pane where you want the new column to appear.
- 5. Release the mouse button.

The field is added to a new column in the overview pane.

#### To remove columns:

1. Right click on the column title of an overview pane.

A menu appears:

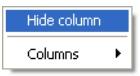

2. Click on Hide column to remove that column from the pane.

The column is removed from the overview pane.

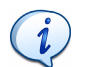

Columns can be moved using your mouse. Click on a column header and drag it left or right next to another column.

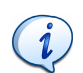

Columns can be resized by dragging the vertical line that appears between the columns headers.

## 5.5 Instant Filters

The Instant Filters facility allows you to instantly filter data in the overview panes. The *Instant Filters* fields are situated under the column name.

#### To filter data using the Instant Filters facility:

1. Select an Instant Filter from one of the available columns in the overview pane.

| Item            |    | SrcAd | dr | DestA | ddr | Status   |     | Time            |    |
|-----------------|----|-------|----|-------|-----|----------|-----|-----------------|----|
| Enter text here | 7- | Ent   | 7. | Ent   | γ.  | Enter te | Y - | Enter text here | 7- |

2. Type the required filter in the *Filter* field.

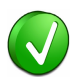

Wildcards can be used to perform advanced filtering operations. Use an interrogation point ? to match any character or an asterix \* to match any suites of characters. An asterix is always implied at the end of any search string.

Examples:

 $0\,{\tt ?FE}$  will match all addresses that start with 0 and end with FE  ${\tt *data}$  will match any line that contains the word data

E\*r will match any line that starts with E and contains a r.

\*dnts will match any line that contains dnts.

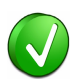

Filters also accept advanced criteria. For example you can type 0..0.1 in the *Time* column to keep only frames that occurred between 0 and 100 milliseconds.

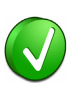

Several criteria can be combined with a logical OR operation using a comma. For example typing OOFE, OOFF in the DestAddr column will keep devices with either address 00FE or 00FF.

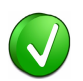

A criteria can be inverted by using an exclamation point ! as the first character of the filter. In this case, all elements that would have been hidden will be shown and vice versa.

Click on Filter

or Press ENTER. The display is updated and will only show elements that match the specified criteria and hide all others.

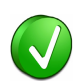

Filters can be used on more than one column simultaneously. They are combined with a logical AND operation, which means that only elements that match all filters will be shown.

#### Filter examples

If you want to hide device 03F5 and show only errors on other devices you can use the following filters:

- Enter ! 03F5 in the SrcAddr column filter;
- Enter err in the Status column filter.

If you want to keep only devices 7FB1 and C49E, and display only valid data frames that occurred between 5.27 seconds and 8.34 seconds you can use the following filters:

- Enter 7FB1, C49E in the SrcAddr column filter;
- Enter OK in the Status column filter;
- Enter Data in the Item column filter;
- Enter 5.27..8.34 in the *Time* column filter.

When you are finished working with a filter and want to view all the elements again, remove the filter.

#### To remove a filter:

- Click on the red cross × next to the filter you would like to remove or
- 2. Click on the down arrow next to the red cross X .
- 3. A menu appears:

| *cta | × - | Ent    | Υ-      | Ent | Y | • Enter te | γ. | Enter text here | γ. |
|------|-----|--------|---------|-----|---|------------|----|-----------------|----|
| Item | Y   | Filter |         |     | 1 | Status     |    | Time            |    |
|      | ×   | Clear  | riteria |     |   |            |    |                 |    |

#### 4. Click on Clear criteria.

The filter is removed and the display updated.

# 5.6 Automatic Filters

Automatic Filters buttons appear in the overview panes when the Ellisys WiMedia Explorer 300 Analyzer software recognizes that redundant protocol elements exist. When the software detects redundant data, the data type is displayed as a button at the top of the overview pane. Clicking this button hides related protocol elements.

#### To use an automatic filter:

1. Select the required overview pane.

Filters: 🚮 Invalid frames ៅ Beacon frames 😳 Consecutive MMC

2. Click on the required automatic filter button.

The display is updated to automatically filter unnecessary data. The number of elements filtered is displayed beside the buttons.

## 5.7 Setting and Resetting a Time Reference

It is possible to offset all timings or verify packet timing by using the Set time reference facility.

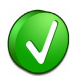

A time reference can also be used to check timing differences between frames.

#### To set a time reference:

- 1. Select an item in one of the overview panes.
- 2. Click on Set Time Reference 🚟 .

or

**3.** Right click an item in one of the overview panes.

#### A menu appears:

| Show in Instant Timing view |   |
|-----------------------------|---|
| Search                      |   |
| Find next                   | • |
| Coloring                    | • |
| Set time reference          |   |
| Reset time reference        |   |

#### 4. Click Set time reference.

The selected frame time is reset to 0.000 000 000.

#### To reset the time reference:

- 1. Click on the item that has had its time reference set.
- 2. Click on Reset Time Reference

or

3. Click on the item required and right click.

#### A menu appears:

| Show in Instant Timing view |  |
|-----------------------------|--|
| Search                      |  |
| Find next                   |  |
| <u>⊂</u> oloring ►          |  |
| Set time reference          |  |
| Reset time reference        |  |

#### 4. Click Reset time reference.

The selected time reference is reset to it's original time reference.

# 6 Details Pane

The *Details* pane shows a decoded display of a selected item in the *WiMedia Overview* or the *Wireless USB Overview* panes. It is commonly used simultaneously with the overview panes. Clicking on any item in the overview pane will update the *Details* pane.

# 6.1 Displaying Fields

#### To display fields in the Details pane:

1. Click on an item in an overview pane.

The item's decoded details is displayed in the Details pane:

| Details                        |                | <b>џ</b> | × |
|--------------------------------|----------------|----------|---|
| V DEC HEX BIN OFS LEN          |                |          |   |
| Name                           | Value          |          | ^ |
| 🕒 🍿 WiMedia Frame Information  |                |          |   |
| 🖃 (•) WiMedia Frame            |                |          |   |
| 🖮 🔩 PHY header                 |                |          |   |
| 😟 🔩 MAC header                 |                |          | _ |
| 🧼 Payload                      | 32 bytes       |          |   |
| 🖉 🧳 FCS                        | Valid          |          |   |
| 🖃 🐘 WiMedia Frame Payload      |                |          |   |
| 🚔 🔧 Beacon Parameters          |                |          |   |
| 🧼 🥏 Device Identifier          | FF-FF-FF-FF-FF |          |   |
| 🧼 🧼 Beacon Slot Number         | 2              |          |   |
| 🖃 🔩 Device Control             |                |          |   |
| - 🧼 Movable                    | No             |          |   |
| \cdots 🥥 Signaling Slot        | No             |          |   |
| Security Mode                  | 1              |          |   |
| 🚔 🔩 Beacon Period Occupancy IE |                |          |   |
| 🧼 🧳 BP Length                  | 6              |          |   |
| 😑 🔩 Beacon Slot Info Bitmap    | 000000         |          | ~ |

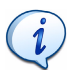

The details shown in the *Details* pane are related to the item selected in an overview pane. Selecting a similar item in another overview pane will show different details.

# 6.2 Selecting Fields

#### To select fields in the Details pane:

1. Click on a field in the *Details* pane.

The item is selected and appears as highlighted in the Raw Data pane:

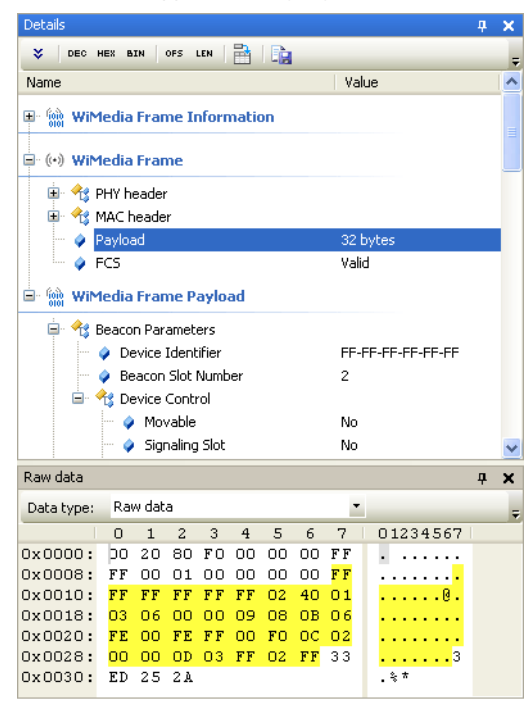

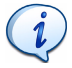

Some fields do not have corresponding raw data, for example all the fields in the WiMedia Frame Information section. Selecting one of these fields will not highlight anything in the *Raw Data* pane.

# Ellisys WiMedia Explorer 300 Analyzer

# 6.3 Adding a Column to an Overview Pane

You can add a field as a new column in an overview pane to show its contents for a series of items. Drag a field to the overview to add item and then right-click on the column header to change display options. See *5.4*, *Adding*, *Removing and Arranging Columns*, on page 60 for more information.

# 6.4 Expanding and Collapsing Fields

To expand fields in the Details pane:

A **Plus** 🖶 button appears beside a field that contains extra detail.

🕀 🔧 MAC header

1. Click on **Plus** 🖶 to expand the field.

The expanded fields details are displayed:

| Details                       | 4                  | L X |
|-------------------------------|--------------------|-----|
| V DEC HEX BIN OFS LEN         |                    | -   |
| Name                          | Value              | ^   |
| 🕀 🛞 WiMedia Frame Information |                    |     |
| 🖃 🕪 WiMedia Frame             |                    |     |
| 🛓 🔩 PHY header                |                    |     |
| 🗐 🔩 MAC header                |                    |     |
| 🖨 🔩 Frame control             |                    |     |
| 🧼 🧼 Secure                    | No                 |     |
| 🚽 🧳 ACK Policy                | No ACK             |     |
| 🧼 🐓 Frame Type                | Beacon             |     |
| 🗝 🥥 DestAddr                  | 0xFFFF (Broadcast) |     |
| - 🤣 SrcAddr                   | 0x0100 (Generated) |     |
| 😑 🔩 Sequence control          |                    |     |
| 🧼 🧳 Fragment Number           | 0                  |     |
| 🧼 🧳 Sequence Number           | 0                  |     |
| More Fragments                | No                 |     |
| 😑 🔩 Access Information        |                    |     |
| 🧼 Duration                    | 0 us               |     |
| 🔷 🔗 Payload                   | 32 bytes           |     |
| FCS                           | Valid              | ~   |
|                               |                    |     |

To collapse fields in the Details pane:

```
A Minus = button appears beside an extended field.
```

🚊 🔧 MAC header

1. Click on **Minus** is to collapse the fields.

The expanded fields collapse.

# 6.5 Displaying Hidden Fields

The software hides some rarely-used fields by default in order not to overload the screen with too much information. Although they are rarely used these fields may be displayed in some specific cases.

#### To display hidden fields in the Details pane:

1. Right click in the *Details* pane. A menu appears:

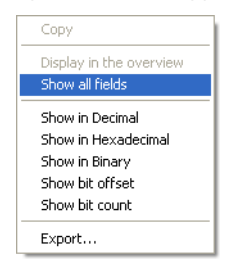

2. Click Show all fields.

or

3. Click on Show All 🛛 in the toolbar.
All hidden fields are displayed.

| Details                       | д                  | × |
|-------------------------------|--------------------|---|
| EC HEX BIN OFS LEN            |                    | ÷ |
| Name                          | Value              | ^ |
| 🖃 🐘 WiMedia Frame Information |                    |   |
| 0101                          |                    |   |
| 🖃 👀 WiMedia Frame             |                    |   |
| 🛓 🕂 PHY header                |                    | _ |
| 🚍 😽 MAC header                |                    |   |
| 🖨 🔩 Frame control             |                    |   |
| 🧼 Protocol Version            | 1.0                |   |
| 🧼 🧼 Secure                    | No                 |   |
| 🚽 🧳 ACK Policy                | No ACK             |   |
| 🗸 🧳 Frame Type                | Beacon             |   |
| 🧼 Frame Subtype / Delivery ID | Reserved (0)       |   |
| - 🧼 Retry                     | Reserved (0)       |   |
| 🧼 Reserved                    | 0                  |   |
| 🧼 🗼 DestAddr                  | 0xFFFF (Broadcast) |   |
| 🧼 🧼 SrcAddr                   | 0x0100 (Generated) |   |
| 🖨 🔩 Sequence control          |                    |   |
| 🗝 🧼 Fragment Number           | 0                  |   |
| 🗝 🧼 Sequence Number           | 0                  |   |
| More Fragments                | No                 | ~ |

## 6.6 Displaying Additional Numeric Representations

Fields in the *Details* pane can be viewed in the following numeric representations:

- Decimal
- Hexadecimal
- Binary

#### To display additional numeric representations:

- 1. Click on the required option:
- Show numeric values in Decimal
- Show numeric values in Hexadecimal
- Show numeric values in Binary BIN

or

2. Right click in the *Details* pane.

#### A menu appears:

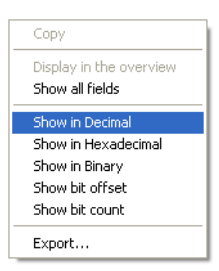

3. Click the numeric representation required.

The numeric value is displayed in a new column in the Details pane.

# 6.7 Displaying Fields Offset and Length

#### To view fields offset and length:

1. Click on the required option:

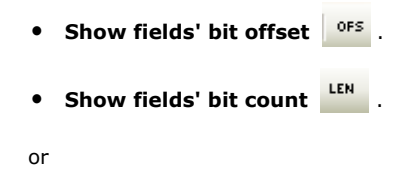

2. Right click. A menu appears:

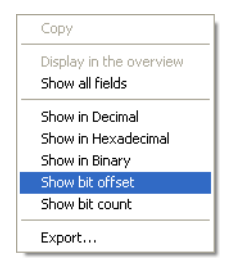

3. Click the option required, Show bit offset or Show bit count.

The fields offset and length are displayed in a new column in the *Details* pane.

# 6.8 Exporting the Contents

#### To export the contents of the Details pane to a file:

- 1. Expand or collapse fields to show only the fields you want to export.
- 2. Click on Export 違 .

or

3. Right click. A menu appears:

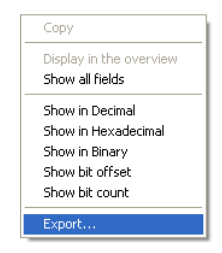

4. Click Export.

#### A Save As screen appears:

| Save As                |                                             |                                  |   |     |                     | ? 🗙                    |
|------------------------|---------------------------------------------|----------------------------------|---|-----|---------------------|------------------------|
| Save jn:               | 😂 Exported files                            |                                  | ~ | G 💋 | • 🖭 👏               |                        |
| My Recent<br>Documents |                                             |                                  |   |     |                     |                        |
| Desktop                |                                             |                                  |   |     |                     |                        |
| Documents              |                                             |                                  |   |     |                     |                        |
| Computer               |                                             |                                  |   |     |                     |                        |
| My Network<br>Places   | File <u>n</u> ame:<br>Save as <u>t</u> ype: | Details.txt<br>Text file (*.txt) |   |     | <ul><li>✓</li></ul> | <u>S</u> ave<br>Cancel |

- 5. Navigate to the folder where the file is to be saved.
- 6. Type the required name of the file in the *File name* field.
- 7. Choose the file format in the *Save as type* field.
- 8. Click on Save.

If the file is saved as a .txt file it will contain the name and the value of all displayed fields, as in the example below:

| Name                      | Value          |
|---------------------------|----------------|
| WiMedia Frame Information |                |
| RX Quality                |                |
| Link Quality (LQI)        | Excellent      |
| Signal Strength (RSSI)    | Excellent      |
| RX Error                  |                |
| Timing                    |                |
| WiMedia Frame             |                |
| PHY header                |                |
| MAC header                |                |
| Payload                   | 32 bytes       |
| FCS                       | Valid          |
| WiMedia Frame Payload     |                |
| Beacon Parameters         |                |
| Device Identifier         | FF-FF-FF-FF-FF |
| Beacon Slot Number        | 2              |
| Device Control            |                |
| Movable                   | No             |

```
Signaling Slot No
Security Mode 1
Beacon Period Occupancy IE
Distributed Reservation Protocol IE
MAC Capabilities IE
PHY Capabilities IE
```

If the file is exported as a  $\ldots$  ml file it will contain all fields, their values and other useful information such as errors:

```
<?xml version="1.0"?>
<Details>
 . . .
 <Item name="WiMedia Frame" offset="0" length="408">
  <Item name="PHY header" offset="0" length="40">
  <Item name="Reserved" value="0" offset="0" length="3" hex="0x0" />
  <Item name="Data rate" value="53.3 Mbit/s"offset="3"length="5" hex="0x00"/>
  <Item name="Length" value="32" offset="8" length="12" hex="0x020" />
   <Item name="Reserved" value="0" offset="20" length="2" hex="0x0" />
  <Item name="Scrambler" value="2" offset="22" length="2" hex="0x2" />
   <Item name="Reserved" value="0" offset="24" length="2" hex="0x0" />
  <Item name="Burst mode" value="No" offset="26" length="1" hex="0x0" />
  <Item name="Preamble type" value="Std Pre" offset="27" length="1" />
   <Item name="TF Code" value="7" offset="28" length="3" hex="0x7" />
  <Item name="Band group" value="1,3,5" offset="31" length="1" hex="0x1"/>
  <Item name="Reserved" value="0" offset="32" length="8" hex="0x00" />
  </Ttem>
 <Item name="Pavload" value="32 bytes" offset="120" length="256" />
 <Item name="FCS" value="Valid" offset="376" length="32" hex="0x2A25ED33" />
 </Ttem>
</Details>
```

The text format is useful for printing or for sending details to colleagues. The XML format is useful for running a piece of software to automatically find specific information.

# **User Guide**

# 7 Raw Data Pane

The *Raw Data* pane shows the raw data related to a selected item in an overview pane. Selected fields in the *Details* pane are highlighted in the *Raw Data* pane.

| Raw data   |    |       |     |    |    |    |    |     |                     | ф, | × |
|------------|----|-------|-----|----|----|----|----|-----|---------------------|----|---|
| Data type: | Ra | w dat | а   |    |    |    |    | -   |                     |    | = |
|            | 0  | 1     | 2   | 3  | 4  | 5  | 6  | 7   | 01234567            |    |   |
| 0x0000:    | 00 | 20    | 80  | FO | 00 | 00 | 00 | FF  |                     |    |   |
| 0x0008:    | FF | 00    | 01  | 00 | 00 | 00 | 00 | F F | <mark>.</mark>      |    |   |
| 0x0010:    | FF | FF    | FF  | FF | FF | 02 | 40 | 01  |                     |    |   |
| 0x0018:    | 03 | 06    | 00  | 00 | 09 | 08 | OB | 06  | • • • • • • • • • • |    |   |
| 0x0020:    | FΕ | 00    | FΕ  | FF | 00 | FO | 0C | 02  | <mark></mark>       |    |   |
| 0x0028:    | 00 | 00    | OD  | 03 | FF | 02 | FF | 33  | <mark>3</mark>      |    |   |
| 0x0030:    | ΕD | 25    | 2 A |    |    |    |    |     | . * *               |    |   |
|            |    |       |     |    |    |    |    |     |                     |    |   |

# 7.1 Changing Addresses Representation

#### To change addresses representation:

1. Right click anywhere in the *Raw Data* pane.

A menu appears:

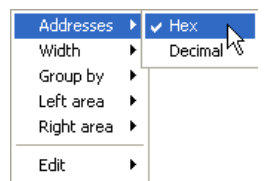

- 2. Click Addresses.
- 3. Click Hex or Decimal.

The addresses representation is changed.

# 7.2 Changing Bytes Grouping

#### To change bytes grouping:

1. Right click anywhere in the *Raw Data* pane.

A menu appears:

| Addresses                           | ١, |                                  |
|-------------------------------------|----|----------------------------------|
| Width                               | ►  | 🗸 Auto                           |
| Group by<br>Left area<br>Right area | •  | 4 bytes<br>8 bytes               |
| Edit                                | ۲  | 10 bytes<br>16 bytes<br>32 bytes |

- 2. Click Width.
- 3. Click the required bytes size on the submenu.

The bytes grouping is changed.

# 7.3 Changing Groupings

#### To change groupings:

1. Right click anywhere in the *Raw Data* pane.

A menu appears:

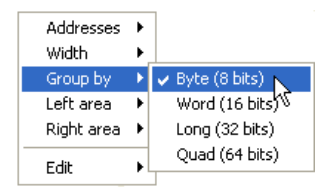

#### 2. Click Group by.

**3.** Click the required grouping option on the submenu.

The grouping is changed.

# 7.4 Changing the Left or Right Area Display

#### To change the left or Right area display:

1. Right click anywhere in the Raw Data pane.

A menu appears:

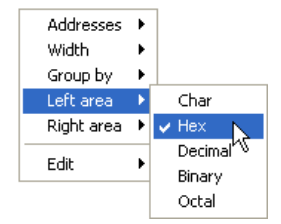

- 2. Click Left area or Right area.
- 3. Click the required display type on the submenu.

The *Left area* or the *Right area* of the *Raw Data* pane display is changed to the selected format.

# 7.5 Copy Data to the Clipboard

#### To copy raw data as data:

1. Select the required data in the Raw Data pane and right click.

A menu appears:

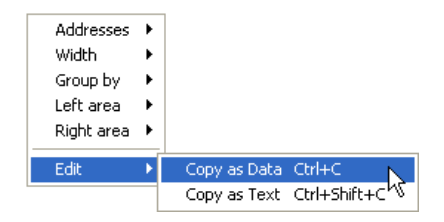

- 2. Click Edit.
- 3. Click Copy as Data.

The selected raw data is copied as data. The copied data can be pasted as text however the pasted data may produce characters the target application may not be able to recognize.

#### To copy raw data as text:

1. Select the required data in the *Raw Data* pane and right click.

#### A menu appears:

| Addresses<br>Width<br>Group by<br>Left area<br>Right area | * * * * * |              |              |
|-----------------------------------------------------------|-----------|--------------|--------------|
| Edit                                                      | ۲         | Copy as Data | Ctrl+C       |
|                                                           |           | Copy as Text | Ctrl+Shift+C |

- 2. Click Edit.
- 3. Click Copy as Text.

The selected raw data is copied as text. The copied data can be pasted to another application and will appear in the target application exactly as copied.

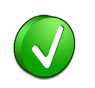

The whole content of the Data pane is copied if there is no selection.

# 8 Searching

The software contains several search options that allow you to quickly and reliably find any kind of element. Some search features can be used to easily jump to the required element, while other search options allow several entries to find more specific information.

## 8.1 Using the Instant Search Facility

It is possible to quickly search for items by using the *Instant Search* field situated on the top of the *WiMedia Overview* and *Wireless USB Overview* panes.

#### To search for an item using the Instant Search facility:

1. Enter what you want to search for in the Instant Search field.

| error 🗸 🗸 |
|-----------|
|-----------|

**2.** Press ENTER to search all columns of the active overview pane for the specified text.

The search results are highlighted.

| 🛞 WiMedia Overview                  |               |          |           |                          |                         | 4 1     |
|-------------------------------------|---------------|----------|-----------|--------------------------|-------------------------|---------|
| Filters: d Beacon frames 17'127 fra | nes displayed |          |           |                          | error                   | •       |
| Enter text here                     | En 🝸 🕶        | En 🍸 🕶   | Enter 🍸 🕶 | Enter text here          | • Enter text here 🛛 🛛 • | Ent 🍸 🕶 |
| Item                                | SrcAddr       | DestAddr | Status    | Payload                  | Time                    | Frame # |
| 📶 Data frame                        | 0082          | 0083     | OK        | 4'095 bytes (AA 00 00 00 | 4.012 761 184           | 2'692   |
| 📶 Data frame                        | 0082          | 0083     | OK        | 4'095 bytes (AA 00 00 00 | 4.012 875 561           | 2'693 🖉 |
| 📶 Data frame                        | 0082          | 0083     | OK        | 4'095 bytes (AA 00 00 00 | 4.012 989 938           | 2'694   |
| 📶 Data frame                        | 0082          | 0083     | OK        | 4'095 bytes (AA 00 00 00 | 4.013 104 315           | 2'695   |
| 📶 Aggregated Data frame             | 0000          | 8200     | ERROR     | 3'087 bytes (00 00 00 00 | 4.013 218 692           | 2'696   |
| 📶 Data frame                        | 0082          | 0083     | OK        | 4'095 bytes (AA 00 00 00 | 4.013 422 847           | 2'697   |
| 📶 Data frame                        | 0082          | 0083     | OK        | 4'095 bytes (AA 00 00 00 | 4.013 540 959           | 2'698   |
| 📶 Data frame                        | 0082          | 0083     | OK        | 4'095 bytes (AA 00 00 00 | 4.013 655 336           | 2'699   |
| 📶 Data frame                        | 0082          | 0083     | OK        | 4'095 bytes (AA 00 00 00 | 4.013 769 713           | 2'700   |
| 📶 Data frame                        | 0082          | 0083     | OK        | 4'095 bytes (AA 00 00 00 | 4.013 884 090           | 2'701   |

3. Continue to press ENTER to find the next entry.

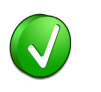

Wildcards can be used to perform advanced search operations. Use an interrogation point ? to match any character or an asterix \* to match any suites of characters. An asterix is always implied at the end of any search string.

Examples:

 $0\,{\tt ?FE}$  will match all addresses that start with 0 and end with FE  ${\tt *data}$  will match any line that contains the word data

 $\mathbb{E} \star r$  will match any line that starts with  $\mathbb{E}$  and contains a r.

\*dnts will match any line that contains dnts.

# 8.2 Using the Go to Facility

The Go to facility can be used to quickly retrieve a known frame or a frame close to a known event.

#### To use the go to facility:

1. Select Search | Go to in the menu.

A dialog box appears.

**2.** Select *Closest frame number* to jump to the frame that has the nearest number to the one specified:

| Go to WiMedia frame                      | X                                     |
|------------------------------------------|---------------------------------------|
| Reference                                |                                       |
| <ul> <li>Closest frame number</li> </ul> | 500 🗸                                 |
| Closest frame time                       | · · · · · · · · · · · · · · · · · · · |
| Closest superframe number                | · · · · · · · · · · · · · · · · · · · |
| <ul> <li>Highlighted frame</li> </ul>    |                                       |
|                                          |                                       |
|                                          | <u> </u>                              |

or

Select *Closest frame time* to jump to the frame that has the nearest time to the one specified:

| Go to WiMedia frame                      |                           |
|------------------------------------------|---------------------------|
| Reference                                |                           |
| <ul> <li>Closest frame number</li> </ul> | ✓                         |
| <ul> <li>Closest frame time</li> </ul>   | 34.721                    |
| 🔘 Closest superframe number              |                           |
| <ul> <li>Highlighted frame</li> </ul>    |                           |
|                                          |                           |
|                                          | <u>D</u> K <u>C</u> ancel |

#### or

Select *Closest superframe number* to jump to the superframe that has the nearest number to the one specified:

| Go to WiMedia frame                           |     |                           |
|-----------------------------------------------|-----|---------------------------|
| Reference                                     |     |                           |
| Closest frame number                          |     | ¥                         |
| <ul> <li>Closest frame time</li> </ul>        |     | ×                         |
| <ul> <li>Closest superframe number</li> </ul> | 641 | <b>~</b>                  |
| <ul> <li>Highlighted frame</li> </ul>         |     |                           |
|                                               |     |                           |
|                                               |     | <u>D</u> K <u>C</u> ancel |

or

Select *Highlighted* to jump to the currently highlighted frame:

| Go to WiMedia frame                           |          |
|-----------------------------------------------|----------|
| Reference                                     |          |
| <ul> <li>Closest frame number</li> </ul>      |          |
| Closest frame time                            |          |
| <ul> <li>Closest superframe number</li> </ul> | ×        |
| <ul> <li>Highlighted frame</li> </ul>         |          |
|                                               |          |
|                                               | <u> </u> |

3. Click on OK.

The frame is selected and displayed when the Go To facility finds the frame.

# 8.3 Using the Go to Next Facility

The Go to Next facility can be used to quickly search for frames that match a given criteria.

#### To navigate within frames using the go to next facility:

1. Select Search | Go to next in the menu.

The Go to next menu and submenus appears:

| Sea | rch                 |        |   |                                 |   |                   |
|-----|---------------------|--------|---|---------------------------------|---|-------------------|
|     | Search<br>Search in | Ctrl+F | ۲ |                                 |   |                   |
| æ   | Instant search      | Ctrl+I |   |                                 |   |                   |
|     | Go <u>t</u> o       | Ctrl+G |   |                                 |   |                   |
|     | Go to next          |        | ۲ | PHY Header: Data Rate           | • | 53.3 (62 items)   |
|     | Find next           | F3     |   | PHY Header: Frame Length        | + | 320 (17333 items) |
| _   |                     |        |   | PHY Header: Burst Mode          | • |                   |
|     |                     |        |   | PHY Header: Preamble Type       | ۲ |                   |
|     |                     |        |   | PHY Header: TF Code             | ۲ |                   |
|     |                     |        |   | PHY Header: Band Group          | • |                   |
|     |                     |        |   | MAC Header: Source Address      | • |                   |
|     |                     |        |   | MAC Header: Destination Address | • |                   |
|     |                     |        |   | MAC Header: Communication       | + |                   |
|     |                     |        |   | MAC Header: Frame Type          | • |                   |
|     |                     |        |   | MAC Header: Retry               | • |                   |
|     |                     |        |   | MAC Header: Secure              | ۲ |                   |
|     |                     |        |   | MAC Header: ACK Policy          | ٠ |                   |
|     |                     |        |   | Error                           | • |                   |
|     |                     |        |   | Packet: Endpoint                | • |                   |
|     |                     |        |   | Packet: Identifier              | ۲ |                   |
|     |                     |        |   | Packet: Handshake               | + |                   |
|     |                     |        |   | Packet: Notification            | • |                   |
|     |                     |        |   | MMC: Information Element        | • |                   |
|     |                     |        |   | MMC: Channel Time Allocation    |   |                   |

2. Select what you require from the Go to next menu and the submenus.

The selected item is highlighted.

# 8.4 Using the Find Next Facility

The Find Next facility allows you to search for frames that have similar characteristics to a selected frame.

#### To search for a frame similar to the selected frame:

- 1. Select an item in the WiMedia Overview pane.
- 2. Right click.

#### A menu appears:

|   | Show in Instant Timing view |                                         |
|---|-----------------------------|-----------------------------------------|
|   | Search                      |                                         |
|   | Find next +                 | Similar frame                           |
|   | Coloring •                  | Item: Beacon (Slot 2 Drp MacCap PhyCap) |
|   | Set time reference          | SrcAddr: 4687                           |
|   | Bacet time reference        | DestAddr: FFFF                          |
| _ | Reset time reference        | PHY Rate: 53.3                          |
|   |                             | Payload Length: 33 bytes                |

- 3. Click Find Next.
- **4.** Click the required option in the sub menu.

If you select **Similar frame**, the next frame with similar characteristics to the selected frame is highlighted. A frame is considered similar if the Item column, SrcAddr and DestAddr are the same.

If you select another sub menu only the displayed criteria are taken into account to find the next frame.

# 8.5 Using the Coloring Facility

The Coloring facility allows you to colorize frames that meet specific criteria.

#### To colorize frames:

1. Right click in the overview pane.

#### A menu appears:

| Show in Instant Timing view | 1 |           |
|-----------------------------|---|-----------|
| Search                      |   |           |
| Find next                   | • |           |
| Coloring                    | • | Add color |
| Set time reference          |   |           |
| Reset time reference        |   |           |

- 2. Click Coloring.
- 3. Click Add color.
- 4. A Search dialog box appears.

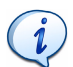

The Coloring facility reuses the Search dialog. Refer to the next sections for a description of the search functionality.

- Click the tabs to access the different search criteria options and complete the required options.
- Click on Colorize Colorize to colorize all matching frames. You can select the color from the drop-down list on the left side of the button.

All matching frames are colorized with the specified color.

#### To remove all colors:

1. Right click in the overview pane.

#### A menu appears:

| Show in Instant Timing view | Show in Instant Timing view |                   |  |  |  |
|-----------------------------|-----------------------------|-------------------|--|--|--|
| Search                      |                             |                   |  |  |  |
| Find next                   | +                           |                   |  |  |  |
| Coloring                    | •                           | Add color         |  |  |  |
| Set time reference          |                             | Remove all colors |  |  |  |
| Reset time reference        | Reset time reference        |                   |  |  |  |

- 2. Click Coloring.
- 3. Click Remove all colors.

All colors are removed.

If you added several different colors and want to remove only one you can remove a single color.

#### To remove a single color:

1. Right click in the overview pane.

#### A menu appears:

|  | Show in Instant Timing view                |  |                   |
|--|--------------------------------------------|--|-------------------|
|  | Search                                     |  |                   |
|  | Find next                                  |  |                   |
|  | Coloring +                                 |  | Add color         |
|  | Set time reference<br>Reset time reference |  | Remove all colors |
|  |                                            |  | Remove color 1    |

- 2. Click Coloring.
- 3. Click **Remove color** *N*, where N is a number.

The specified color is removed.

# 8.6 Searching in WiMedia Overview Pane

The Search facility is a powerful search tool that allows you to search for any piece of data or a combination of search criteria.

#### To use the Search Facility:

- 1. Select the WiMedia Overview pane.
- Click on A or Press CTRL+F.

You can also select Search in | WiMedia Overview in the menu.

The Search WiMedia Frames window appears:

| earch WiMedia Frames                                                                                                    |  |  |  |  |  |  |  |  |
|----------------------------------------------------------------------------------------------------|--|--|--|--|--|--|--|--|
| 1011 Payload     Image: Text     Image: Field     Image: Field     Im |  |  |  |  |  |  |  |  |
| Source address (e.g: 0001, 00FF)                                                                                                    |  |  |  |  |  |  |  |  |
| Destination address (e.g: !00020007)                                                                                                    |  |  |  |  |  |  |  |  |
| Frame type 🛛 🗸 (e.g: Data, Control)                                                                                                    |  |  |  |  |  |  |  |  |
| Control frame subtype (e.g: RTS, 0x0F)                                                                                                    |  |  |  |  |  |  |  |  |
| Command frame subtype (e.g: !Probe, GTK)                                                                                                    |  |  |  |  |  |  |  |  |
| Data rate (e.g: 53.3, 200)                                                                                                    |  |  |  |  |  |  |  |  |
|                                                                                                    |  |  |  |  |  |  |  |  |
| Find items that O Match All                                                                                                    |  |  |  |  |  |  |  |  |

**3.** Click the tabs to access the different search criteria options and fill in required options.

The Search WiMedia Frames window contains the following tab search area options:

- Frame tab allows searching for common WiMedia fields.
- Beacon tab allows searching for common Beacon fields.
- WUSB Packet tab allows searching for common Wireless USB fields.
- **WUSB MMC** tab allows searching for Wireless USB MMC fields.
- **Payload** tab allows searching for payload data.

- **Text** tab allows searching for columns text.
- Field tab allows searching any field content.
- Error tab allows searching for specific errors or status.
- Advanced tab allows searching for PHY or MAC Header field values.

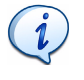

When you enter or make a selection in more than one tab, the tab's check box is automatically selected. This indicates that more than one search criteria will be combined using the selected *Find items that* option.

Click on the *Find items that* arrow and select the required combination option, if needed.

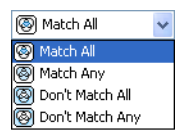

- 🛞 Match All Finds items that matches all selected search criteria.
- O Match Any Finds items that matches any of the selected search criteria.
- On't Match All Finds items that do not match all of the selected search criteria (opposite of Match All).
- On't Match Any Finds items that do not match any of the selected search criteria (opposite of Match Any).
- Click on Find Next Find Next to perform a search and highlight the next matching frame.

Click on the arrow next to the **Find Next** button and select **Colorize** 

Colorize to colorize all matching frames. You can select the color from the drop-down list that appears on the left side of the button.

Click on the arrow next to the **Find Next** button and select **Count**  $\Sigma$  <u>count</u> to count all matching frames.

# 8.7 Searching in Wireless USB Overview Pane

The Search Wireless facility allows you to search for any type of analyzed data or information within the *Wireless USB Overview* pane.

#### To search for data or information:

- 1. Select the WiMedia Overview pane.
- Click on A or Press CTRL+F.

You can also select Search in | Wireless USB Overview in the menu.

The Search Wireless USB window appears:

| Search Wireless USB                                                                                      |           |
|----------------------------------------------------------------------------------------------------|-----------|
| Din Payload Text Rield                                                                                   |           |
| Data to search for                                                                                       |           |
| Data type Search for all data types                                                                      | ~         |
| Interpreted bytes Hex bytes: <none><br/>ASCII text: <none><br/>Unicode text: <none></none></none></none> | <         |
| Length From to bytes                                                                                     |           |
| Search in 💿 All items 🔿 Packets 🔿 Transactions                                                           | Transfers |
| Find items that 🛞 Match All                                                                              | Find Next |

**3.** Click the tabs to access the different search criteria options and fill in required options.

The Search WiMedia Frames window contains the following tab search area options:

- Payload tab allows searching for payload data.
- Text tab allows searching for columns text.

• Field tab - allows searching any field content.

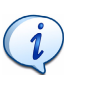

When you enter or make a selection in more than one tab, the tab's check box is automatically selected. This indicates that more than one search criteria will be combined using the selected *Find items that* option.

Click on the *Find items that* arrow and select the required combination option, if needed.

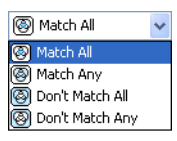

- 🕲 Match All Finds items that matches all selected search criteria.
- S Match Any Finds items that matches any of the selected search criteria.
- On't Match All Finds items that do not match all of the selected search criteria (opposite of Match All).
- On't Match Any Finds items that do not match any of the selected search criteria (opposite of Match Any).
- Click on Find Next Find Next to perform a search and highlight the next matching frame.

Click on the arrow next to the Find Next button and select Colorize

Colorize to colorize all matching frames. You can select the color from the drop-down list that appears on the left side of the button. See

Click on the arrow next to the  ${\bf Find}~{\bf Next}$  button and select  ${\bf Count}$ 

**<u><b>Σ**</u> <u>Count</u> to count all matching frames.

# 9 Summary Pane

The *Summary* pane shows a summary of the traffic being recorded or loaded by reporting the type of communications that occurred and the amount of bytes transferred:

| Summary                        |         | 4 X     |
|--------------------------------|---------|---------|
| S Find next                    |         | Ŧ       |
| Item                           |         | Total   |
| 🗐 (+) WiMedia Frames           | Frames  | Rutos   |
|                                | corra   | a ca Ma |
| (*) Iotal                      | 6257    | 2.68 MB |
| Generation                     |         |         |
| By Data Rate                   |         |         |
| • 53.3                         | 5449    | 153 kB  |
| • 80                           | 0       | 0 bytes |
| • 106.7                        |         |         |
| • 160                          |         |         |
| • 200                          | 808     | 2.53 MB |
| • 320                          |         | 0 bytes |
| • 400                          |         |         |
| • 480                          |         |         |
| 표 (*•) By Type                 |         |         |
| 🗉 🤢 By Length                  |         |         |
| 🗉 💮 WiMedia Beacons            | Beacons | Bytes   |
| 🗉 (👌 WUSB MMCs                 | MMCs    | Bytes   |
| 🗉 🚱 WUSB Packets               | Packets | Bytes   |
| 🗉 💮 😧 WiMedia Low-level Errors | Errors  | Bytes   |
| 🗉 💮 😧 WiMedia FCS Errors       | Errors  | Bytes   |

The *Summary* pane is organized into several sections, each section organized in several subsections:

- WiMedia Frames:
  - By Device Frames sent by a device, based on its address.
  - **By Communication** Frames sent by a device to another device.
  - By Data Rate Frames grouped by their nominal bit rate.
  - By Type Frames grouped by type (Beacon, Data, etc.).

- By Length Frames grouped by length.
- WiMedia Beacons:
  - By Device Identifier Beacons grouped by identifier.
  - By Slot Number Beacons grouped by slot number.
  - By BP Length Beacons grouped by BP Length.
  - **By Information Elements** Beacons grouped by Information Elements.
- WUSB MMCs:
  - Information Elements IEs grouped by type.
  - Channel Time Allocations CTAs grouped by type.
- WUSB Packets:
  - **By Endpoint** Packets sent by a device, based on its endpoint.
  - **By Packet ID** Packets grouped by type (DATA, HNDSHK, etc.).
  - Handshakes Handshakes by type (ACK, NAK, STALL).
  - Notifications Notifications by type (DN\_Connect, etc.).
- WiMedia Low-Level Errors:
  - HCS Errors Totalizes HCS Errors
  - FCS Errors Totalizes FCS Errors
  - **Unsupported Rate** Frames sent at an unsupported rate.
  - Payload Reception Error Totalizes PHY hardware failures.
  - **Payload Length Mismatch** Totalizes frames with more or less bytes received than expected.
- WiMedia FCS Errors:
  - **By Device** Frames sent by a device, based on its address.
  - By Data Rate Frames grouped by their nominal bit rate.
  - By Length Frames grouped by length.

In addition, most main sections also shows the total count of all subsections.

# 9.1 Viewing Summary Data

#### To view an element's summary data:

1. Record a device or open a file.

The summary data for the recording appears in the  $\ensuremath{\textit{Summary}}$  pane in real-time.

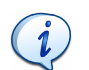

The *Summary* pane keeps updating itself until a recording session is stopped or until a file is fully opened.

- 2. Click on Plus 🗄 beside a section to expand that section's data list.
- **3.** Click on **Minus**  $\blacksquare$  to collapse a section's list of data.

# 9.2 Find Next Frames

Each event counted in a section can be found in other panes using the **Find Next** button.

#### To find the next frame that produced a count:

1. Select the required item in the *Summary* pane:

| Summary                        |         | - <b>4</b> × |
|--------------------------------|---------|--------------|
| 🚱 Find next                    |         | Ŧ            |
| Item                           |         | Total        |
| 🖃 🕪 WiMedia Frames             | Frames  | Bytes        |
| (+) Total                      | 6257    | 2.68 MB      |
| 🗄 🧼 By Device                  |         |              |
| 🗉 🔿 By Communication           |         |              |
| 🖃 🔹 🕒 By Data Rate             |         |              |
| • 53.3                         | 5449    | 153 kB       |
| • 80                           |         | 0 bytes      |
| 106.7                          |         |              |
| • 160                          |         |              |
| 200                            | 808     | 2.53 MB      |
| • 320                          | 0       | 0 bytes      |
| • 400                          |         |              |
| • 480                          |         |              |
| 표 (*) By Type                  |         |              |
| 🗉 🤢 By Length                  |         |              |
| 🗉 💮 WiMedia Beacons            | Beacons | Bytes        |
| 🗉 (👌 WUSB MMCs                 | MMCs    | Bytes        |
| 🗉 💮 WUSB Packets               | Packets | Bytes        |
| 🗉 🕞 😧 WiMedia Low-level Errors | Errors  | Bytes        |
| 🗉 🛞 WiMedia FCS Errors         | Errors  | Bytes        |

#### 2. Click on Find Next 🚱 Find next .

The next frame that produced a count in the selected section is highlighted and displayed in the *WiMedia Overview* pane.

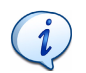

You can select several criteria using the SHIFT key. Criteria are combined with a logical AND operation and the resulting frame, if found, is displayed in the overview.

# **10** Instant Timing Pane

The Ellisys *Instant Timing* pane graphically displays frames, allocations and reservations sequentially in time. It allows precise time measurement for all types of protocol elements.

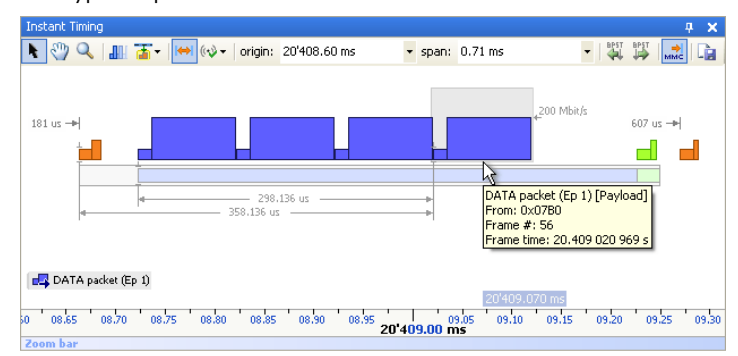

The *Instant Timing* pane helps you to understand traffic sequences involved in WiMedia-based protocols. It also displays specific elements for Certified Wireless USB.

The following protocol elements are displayed:

- Superframes and MASs
- WiMedia frames (including Certified Wireless USB packets)
- BPO IEs for all received Beacon frames
- DRP reservations
- Wireless USB time allocations
- Timing violations

## 10.1 Understanding the Instant Timing Pane Contents

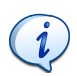

For more information on the terms and concepts used in this section please read the *Distributed Medium Access Control (MAC)* for *Wireless Networks* available from the WiMedia Alliance and the *Wireless USB Specification* available from the USB Implementers Forum.

The image below shows a common *Instant Timing* contents:

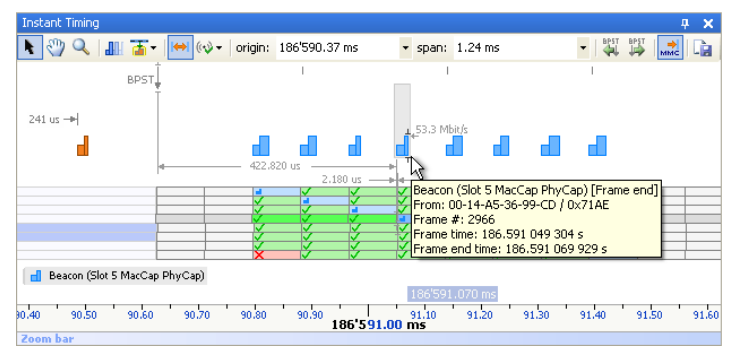

The main area is divided into several parts, which are described from top to bottom in the image above:

• **The toolbar** - Allows you to choose how you interact with the *Instant Timing* pane, selecting which elements are displayed, and moving back and forth time:

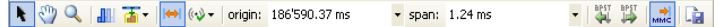

• **The main graphics area** - Displays several elements, depending on the contents of the trace. The example above shows:

BPST

• a BPST indicator:

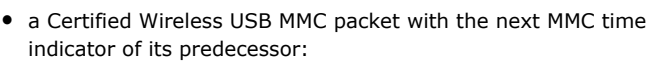

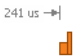

Ellisys WiMedia Explorer 300 Analyzer

• several Beacon frames with the speed indicator:

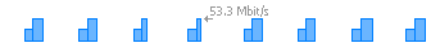

• two time markers:

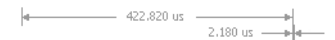

a BPOIE summary with green marks, blue beacons and a red cross:

|              | V   | <ul> <li>V</li> </ul> | V   | V   | V | V | V |  |
|--------------|-----|-----------------------|-----|-----|---|---|---|--|
| $\checkmark$ |     | V                     | V   | V   | V | V | V |  |
| $\checkmark$ | V   |                       | V   | V   | V | V |   |  |
| <b>V</b>     |     |                       |     | V   |   |   |   |  |
| V            |     |                       |     | -   |   |   |   |  |
| 1            | - V | 7                     | - V |     |   | 1 | 1 |  |
| V            | - V | - V                   | - V | - V |   | - | V |  |
| <br>¥        |     |                       | 1   |     |   |   |   |  |

• a tooltip with contextual information:

| Beacon (Slot 5 MacCap PhyCap) [Frame end]<br>From: 00-14-A5-36-99-CD / 0x71AE |
|-------------------------------------------------------------------------------|
| Frame #: 2966                                                                 |
| Frame time: 186.591 049 304 s                                                 |
| Frame end time: 186.591 069 929 s                                             |

• a Beacon frame summary:

🚽 Beacon (Slot 5 MacCap PhyCap)

• the time indicator:

186'591.070 ms

• **The scale bar** - Displays exact timing markers. Use the mouse on the scale bar to pan the contents of the main graphics area. Note that blue numbers exists to avoid the repetition of the black absolute time:

90.70 90.80 90.90 91.10 91.20 91.30 **186 591.00 ms** 

• The zoom bar - Allows you to quickly zoom-in and out on the display:

Zoom bar

The main graphics area can display a broad range of different elements. Its contents can vary depending on the traffic it has to display.

The following image shows a device that sends frames at different speeds. Frames sent at a lower speed are shown as small in height, while frames sent at a higher speed are shown as larger in height:

| Instant Timing                   |           |                     | 4 ×            |
|----------------------------------|-----------|---------------------|----------------|
| 📘 🖑 🔍   🏭 🚡 -   🕶 (🛷 -   origin: | 7.88 s    | ▼ span: 0.31 s      | - BPST BPST I  |
|                                  | BPST      | BPST                | BPST           |
|                                  |           |                     |                |
|                                  |           |                     |                |
|                                  |           | U                   |                |
|                                  |           |                     |                |
|                                  |           |                     |                |
| 7.90 7.92 7.94 7.96 7.98         | 8.02 8.04 | 8.06 8.08 8.10 8.12 | 8.14 8.16 8.18 |
| Zoom bar                         | JUS       |                     |                |

The following image show a series of DRPs (shown in light blue) reserved by many devices using several different protocols:

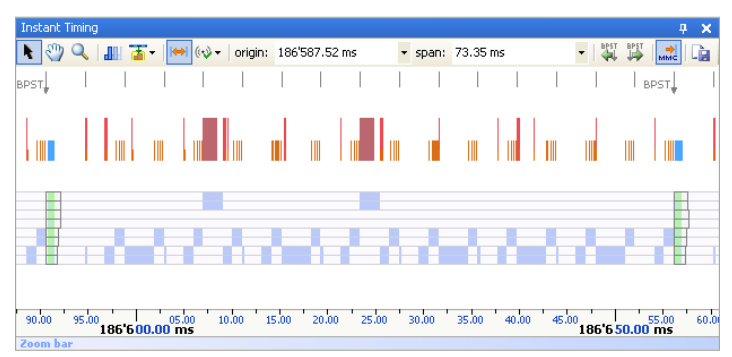

The following image show a series of MMCs (shown in orange) that each defines one or more CTAs. It also shows how to use an MMC cursor to measure the declared (or actual) time for an allocation:

| Instant Timing                                        |          | 4 ×    |
|-------------------------------------------------------|----------|--------|
| 🖹 🖑 🔍 🚛 🚡 🕶 🕪 🗤 origin: 131'061.98 ms 🔹 span: 2.03 ms | ▼   ♣PST | 💕 📩    |
|                                                       |          | 1      |
|                                                       |          |        |
| 802 us -> 640 us -> 252 us -> 348 us ->               |          |        |
|                                                       | _        |        |
|                                                       |          |        |
|                                                       |          |        |
| 400.000 us                                            |          |        |
| 429,000 us                                            |          |        |
|                                                       |          |        |
|                                                       |          |        |
|                                                       |          |        |
| 062.00 ms                                             | 63,60    | 131'06 |
| Zoom bar                                              |          |        |

The following image shows a MMC that declares a DNTS CTA with 8 slots. The last slot is occupied by a DN\_EPRdy frame sent by a Wireless USB device. The image shows the exact relative time at which the frame was sent:

| Instant Timing                                              |                                    | <b>₽ X</b>           |
|-------------------------------------------------------------|------------------------------------|----------------------|
| 👠 🖑 🔍 🚛 🚡 - 😝 🕪 rigin: 20'415.92 ms                         | • span: 0.48 ms                    | - BPST BPST BPST MMC |
| 181 us →  <br>                                              | 297 us ->                          |                      |
| 15.95 20'416.00 ms <sup>16.05</sup> 16.10 16.15<br>Zoom bar | 20'416.241 ms<br>16.20 16.25 16.30 | 16.35 16.40          |

The following image shows a zoomed frame and its contents. Each part of the frame is displayed in a slightly different color. Placing the mouse over a part displays a tooltip that describes its contents. The image shows some manual measurements that have been placed to measure the duration of several parts:

| Instant Timing                                |                               | 4 ×          |
|-----------------------------------------------|-------------------------------|--------------|
| 📘 🖑 🔍 💷 🚡 - 🔛 🕪 🗤 - origin: 188'569'416.92 us | 🔹 span: 20.12 us 🔹 🗐 🎬        |              |
|                                               |                               |              |
|                                               | 3.120 us                      | > 200 Mbit/s |
|                                               |                               |              |
|                                               |                               |              |
| 9.375 us 16.875 us                            | - 3.750 us - 3.750 us         |              |
|                                               | Data frame [PHY header]       |              |
|                                               | Frame #: 6656                 |              |
|                                               | Frame time: 188.569 418 149 s |              |
| Data frame                                    |                               |              |
| Data Halle                                    | 188'569'427.83 us             |              |
| 18.00 22.00 24.00 26.00                       | 28.00 30.00 32.00 34          | .00 36.00    |
| Zoom bar                                      |                               |              |

Some of the types of packets you may encounter in the *Instant Timing* pane are listed below:

|   | Beacon Frame                          |
|---|---------------------------------------|
|   | Data Frame                            |
|   | Data Frame received with an FCS error |
|   | Immediate Ack Frame                   |
| ┛ | Wireless USB MMC Packet               |
| Ы | Wireless USB Notification Packet      |
| ┛ | Wireless USB Data Out Packet          |
|   | Wireless USB Data In Packet           |

Wireless USB Nak Packet

## 10.2 Instant Timing Toolbar

The table below shows the *Instant Timing* toolbar buttons and their actions:

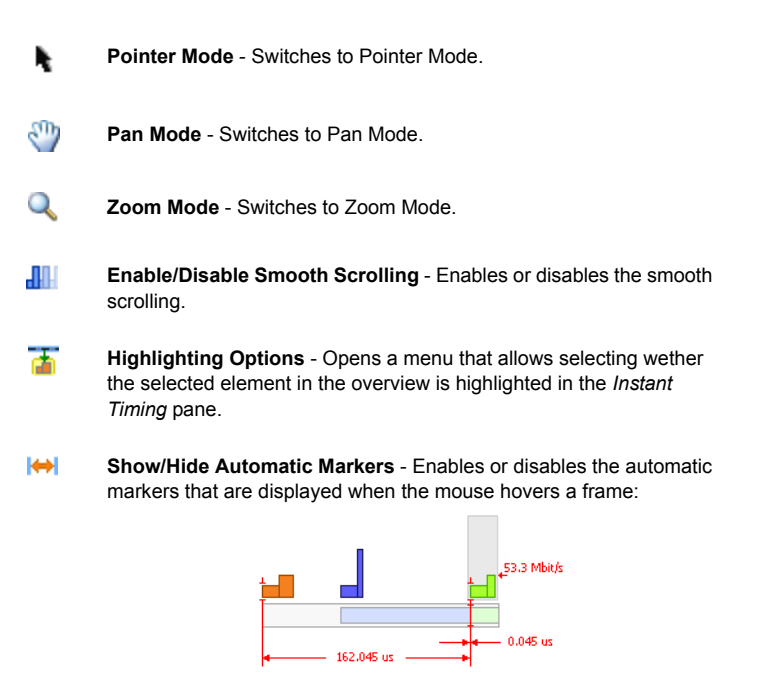

**Timing Error Verifications** - Opens a menu that allows enabling or disabling timing verifications.

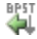

(+)

Go one superframe backward - Scrolls the display one superframe backward.

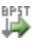

Go one superframe forward - Scrolls the display one superframe forward.

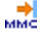

Show/Hide Next MMC Time - Shows or hides Next MMC Time markers:

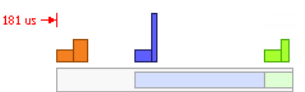

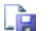

Export Image - Exports the Instant Timing pane to an image file.

# 10.3 Panning Left and Right

The *Instant Timing* pane Pan mode allows you to scroll left and right through the *Instant Timing* pane content, therefore moving back and forth in time.

#### To use the mouse to pan:

1. Click on the time scale display at the bottom of the *Instant Timing* pane (recommended).

or

Click on Pan Mode 🖑.

The pointer changes to a hand symbol.

**2.** Press and hold the left mouse button, and drag to the right or left to scroll through the *Instant Timing* pane content.

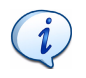

The mouse cursor automatically rolls around the screen so you can smoothly scroll large amounts of time without having to release the mouse button and press it again several times.

#### To use the keyboard to pan:

1. If no frame is selected press the LEFT or RIGHT ARROW keys to move incrementally to the left or right.

or

If a frame is selected these keys will jump to the previous or next frame.

or

Press ALT and the LEFT ARROW key, or ALT and the RIGHT ARROW key to scroll to the left or right superframe by one superframe. or

Press PAGE DOWN or PAGE UP to scroll a screen left or right. or

Press HOME or END to jump to the beginning or end of the trace.

You can manually define a new time origin in the *Instant Timing* pane to jump to a time you know or at which you expect an event.

#### To define a new timing view origin:

1. Type the new timing origin in the *origin* field.

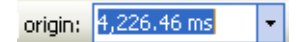

The following units are allowed:

- s seconds
- ms milliseconds
- us microseconds
- ns nanoseconds
- ps picoseconds

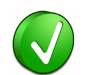

If a unit is not specified then the previously displayed unit is used.

2. Press ENTER.

The Instant Timing pane is updated to display the new view origin.

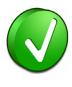

The Ellisys WiMedia Explorer 300 Analyzer retains new timing origin entries. Click the **Down** arrow in the *origin* field to view and select previously entered timing origin entries.

The *Instant Timing* pane Zoom Mode allows you to zoom-in and out on a particular point in the *Instant Timing* pane image.

Zooming-in will expand the selected point and show more detailed information, while zooming-out will contract the selected point and show more information in a screen.

#### To use the mouse to zoom:

 Place the pointer over the Zoom bar positioned at the bottom of the Instant Timing pane (recommended). or

Click on **Zoom Q**.

The cursor changes to a spyglass  $\mathfrak{Q}$  symbol.

 Press and hold the left mouse button, and drag the pointer to the right to zoom-in and expand the selected area, or drag to the left to zoomout from and contract the selected point.

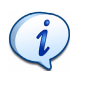

The mouse cursor automatically rolls around the screen so you can smoothly scroll large amounts of time without having to release the mouse button and press it again several times.

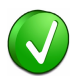

You can also use the mouse wheel to zoom-in and out by moving the wheel upwards to zoom-in, or moving the wheel downwards to zoom out. The zoom is centered where the mouse is located.

#### To use the keyboard to pan:

1. Press the PLUS key to zoom-in and the MINUS key to zoom out.

You can manually define a new time span in the *Instant Timing* pane to choose the total duration you want to see on screen.

#### To define a new timing view span:

1. Type the new timing span in the *span* field.

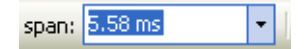

The following units are allowed:

- s seconds
- ms milliseconds
- us microseconds
- ns nanoseconds
- ps picoseconds

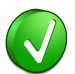

If a unit is not specified then the previously displayed unit is used.

2. Press ENTER.

The Instant Timing pane is updated to display the new view span.

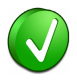

The WiMedia Explorer 300 Analyzer retains new timing span entries. Click the **Down** arrow in the *span* field to view and select previously entered timing span entries.

## 10.5 Navigating to Selected Locations

You can jump to different places of the *Instant Timing* contents to find specific places or elements.

#### To jump to selected locations:

1. Right-click in the white area of the *Instant Timing* main contents. A menu appears:

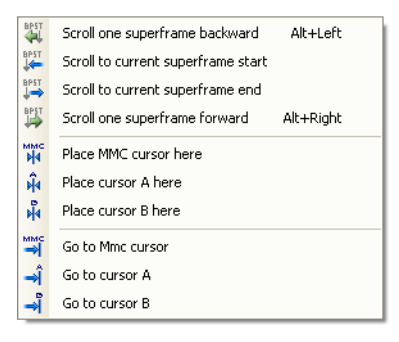

- 2. Choose one of the following options:
  - Scroll one superframe backward Jumps exactly one superframe backwards. You can also use the toolbar, or press ALT and LEFT ARROW to do the same operation. Note if you plan to

repeat this operation it is recommended to disable the smooth scrolling.

- Scroll to current superframe start Jumps to the beginning of the current superframe, near the Beacon Period of that superframe.
- Scroll to current superframe end Jumps to the end of the current superframe, near the Beacon Period of the next superframe.
- Scroll one superframe forward Jumps exactly one superframe forwards. You can also use the toolbar, or press ALT and RIGHT ARROW to do the same operation. Note if you plan to repeat this operation it is recommended to disable the smooth scrolling.
- Go to Mmc cursor Jumps to the MMC cursor.
- Go to cursor A Jumps to cursor A.
- Go to cursor B Jumps to cursor B.

The display is scrolled to the new position.

## **10.6 Highlighting Selection**

The *Instant Timing* pane allows highlighting selected elements in overview panes.

## To highlight an overview selection:

1. Click on **Highlight sections**  $\overline{\mathbb{T}}$  - . A menu appears:

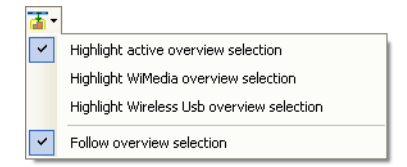

- 2. Click on the required option:
  - **Highlight active overview selection** Finds the frame currently selected in the *Instant Timing* pane and highlights it in the last used overview pane.
  - **Highlight WiMedia overview selection** Finds the frame currently selected in the *Instant Timing* pane and highlights it in the *WiMedia* overview pane.

- **Highlight Wireless USB overview selection** Finds the frame currently selected in the *Instant Timing* pane and highlights it in the *Wireless USB* overview pane.
- Follow overview selection Finds the frame currently selected in the current overview pane and highlights it in the *Instant Timing* pane.

The selection highlight is updated accordingly to your choice.

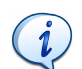

The current selection in a pane is shown in blue and a selection that originates from another pane is shown in yellow.

## To highlight or select a frame:

- 1. Move the mouse to hover over the frame you want to highlight or select. A gray rectangle appears around the frame.
- Click on the frame to select it in the *Instant Timing* pane and highlight it in the *WiMedia* overview or

Double-click on the frame to select it in both the *Instant Timing* pane and the *WiMedia* overview.

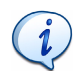

Double-clicking a frame selects it in the WiMedia overview; it also updates the *Details* and *Raw Data* panes. This is the preferred method to review element's details from the *Instant Timing* pane.

## 10.7 Verifying Timing

The Timing Error Verifications facility allows you to verify the following timings:

- All Wireless USB Timings Enables or disables all Certified Wireless USB verifications.
- **MMC WUSB Channel Time Stamp** Verifies that the channel time stamp declared in each MMC matches the expected time stamp.
- **MMC Scheduling Accuracy** Verifies that each MMC occurs at the Next MMC time declared by its predecessor.
- **CTA Timing** Verifies that CTAs are ordered in time and large enough to hold a minimum Certified Wireless USB packet.
- **DNTS Timing** Verifies that DNTS CTAs are placed close enough to their MMC and that their duration is large enough to hold all declared slots.

• Packet Timing - Verifies that all packets are sent within a CTA.

## To change timing verification settings:

\_

 Click on Timing error verifications (☆ ▼. The Timing verification menu appears:

| (r) - |                                   |
|-------|-----------------------------------|
| ~     | Check All Wireless USB Timings    |
| ~     | Check MMC WUSB Channel Time Stamp |
| ~     | Check MMC scheduling accuracy     |
| ~     | Check CTA timing                  |
| ~     | Check DNTS timing                 |
| ~     | Check Packet timing               |

2. Click on the required timing verification option.

A tick appears beside the selected option, and the selected timing errors are displayed in the *Instant Timing* pane for the relevant objects.

The *Instant Timing* pane surrounds frames with timing errors with a light red rectangle topped with a rounded red rectangle.

## To check for timing errors:

**1.** Place the pointer over the red rectangle.

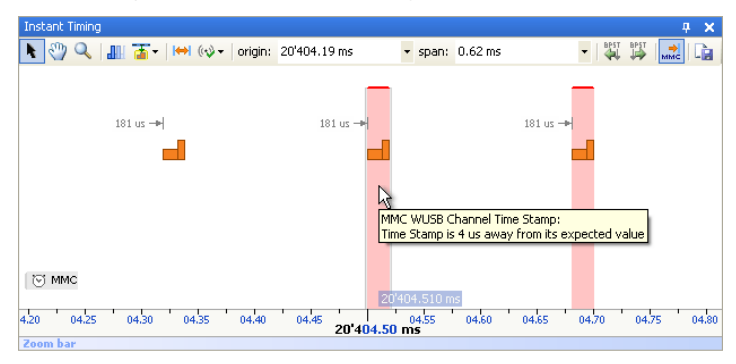

A message describing the error is displayed in a tooltip. Review the timing fields or perform manual measurements to find the cause of the error.

# 10.8 Performing Measurements

Manual measurements can be performed by placing the following types of cursors:

- Quote cursors
- A and B independent cursors
- MMC cursor

Cursors can be frozen in order to avoid moving them by mistake. They can also be duplicated to perform several measures on a single trace.

## To insert a quote using the pointer mode:

- 1. Click on Pointer Mode
- 2. Click in the required timing point in the *Instant Timing* pane.
- **3.** Press and hold the left mouse button, and drag the pointer left or right to the required time point.

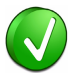

A marker line appears as a wave line if it is not attached to a frame or another timing element. The wave line shows that the measured value is not exact:

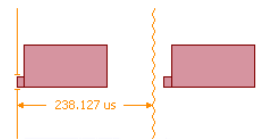

You can zoom in using the **Zoom** button  $\bigcirc$  or the mouse wheel to see that it is not exactly on the required position. Move the line until it transforms into a straight line. The line will appear as a straight line when it is attached to a frame or another timing element. Move the mouse cursor to different parts of the frame to find where it can be attached. As soon as it is attached the measured value is exact and can be trusted:

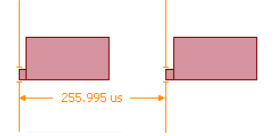

4. Release the mouse button when you find the required timing point.

The required time span is displayed between the two maker lines or beside one of them.

## To insert A and B cursors:

- 1. Place the pointer where you want to insert the cursor.
- 2. Right click.

A menu appears:

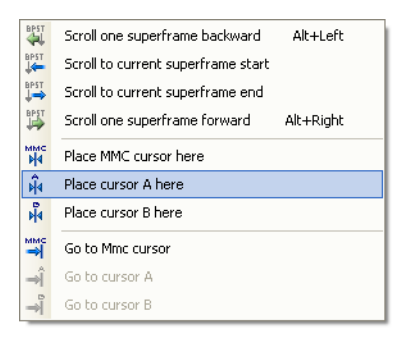

3. Click Place cursor A here.

A cursor A is inserted.

- 4. Place the pointer where you want to insert the second cursor.
- 5. Right click.
- 6. Click Place cursor B here.

Cursors A and B are displayed and can be moved as required by placing the pointer over the line and dragging it to the required position:

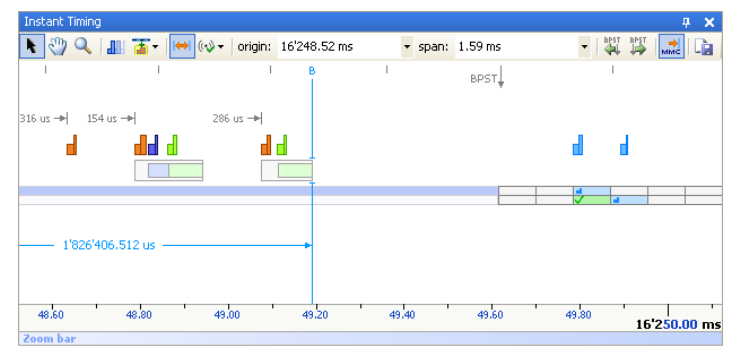

## To insert a MMC cursor:

- 1. Place the pointer where you want to insert the MMC cursor.
- 2. Right click.

A menu appears:

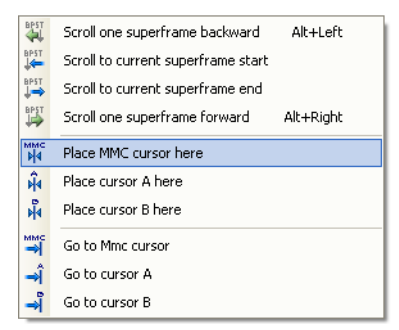

## 3. Click Place MMC cursor here.

The MMC marker line is inserted and can be moved as required by placing the pointer over the line and dragging it to the required position. MMC cursors measure the time elapsed between the MMC that was sent before the cursor up to that cursor. This is the best way to measure Wireless USB timing on a Wireless USB channel time base.

## To freeze a cursor:

- 1. Place the pointer on an existing cursor.
- 2. Right click.

A menu appears:

| *           | Freeze                             |          |
|-------------|------------------------------------|----------|
| i≯I         | Duplicate                          |          |
| ×           | Remove                             |          |
| BPST        | Scroll one superframe backward     | Alt+Left |
| BPST        | Scroll to current superframe start |          |
| BPST        | Scroll to current superframe end   |          |
| BPST        | Scroll one superframe forward A    | lt+Right |
| ммс<br>•••• | Place MMC cursor here              |          |
| <b>Ĥ</b> 4  | Place cursor A here                |          |
| ¥           | Place cursor B here                |          |
| ымс         | Go to Mmc cursor                   |          |
| ⇒Î          | Go to cursor A                     |          |
| ⇒           | Go to cursor B                     |          |

3. Click Freeze.

The cursor is frozen. Its color changes to gray and it can only be moved vertically.

## To unfreeze a cursor:

- 1. Place the pointer on a frozen cursor.
- 2. Right click.

A menu appears:

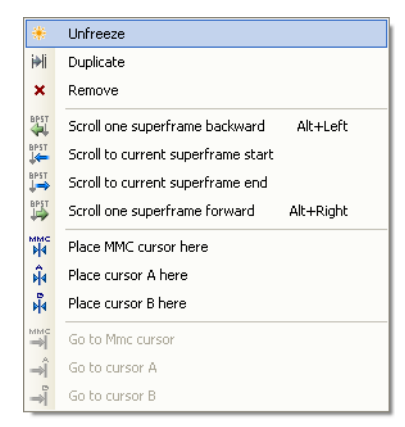

3. Click Unfreeze.

The cursor is unfrozen. Its color changes to light blue and it can now be moved freely.

## To duplicate a cursor:

- 1. Place the pointer on an existing cursor.
- 2. Right click.

A menu appears:

| *          | Freeze                                  |
|------------|-----------------------------------------|
| ₩          | Duplicate                               |
| ×          | Remove                                  |
| BPST       | Scroll one superframe backward Alt+Left |
| BPST       | Scroll to current superframe start      |
| BP5T<br>↓→ | Scroll to current superframe end        |
| BPST       | Scroll one superframe forward Alt+Right |
| MMC<br>M   | Place MMC cursor here                   |
| ŵ          | Place cursor A here                     |
| ¥          | Place cursor B here                     |
| ымс        | Go to Mmc cursor                        |
| ⇒Î         | Go to cursor A                          |
| ⇒          | Go to cursor B                          |

3. Click Duplicate.

The cursor is duplicated. The new cursor color changes to light blue and it can now be moved freely.

## To remove a cursor:

- 1. Place the pointer on an existing cursor.
- 2. Right click.

A menu appears:

| *          | Freeze                             |           |
|------------|------------------------------------|-----------|
| ₩          | Duplicate                          |           |
| ×          | Remove                             |           |
| BPST       | Scroll one superframe backward     | Alt+Left  |
| BPST       | Scroll to current superframe start |           |
| BPST<br>↓⇒ | Scroll to current superframe end   |           |
| BPST       | Scroll one superframe forward      | Alt+Right |
| MMC<br>M4  | Place MMC cursor here              |           |
| ĥ          | Place cursor A here                |           |
| Ň          | Place cursor B here                |           |
| ммс<br>⇒[  | Go to Mmc cursor                   |           |
| ⇒Î         | Go to cursor A                     |           |
| ⇒          | Go to cursor B                     |           |

3. Click Remove.

The cursor is removed.

# 10.9 Exporting Instant Timing Contents

You can export the contents of the Instant Timing pane as an image file.

### To export the contents of the Instant Timing pane to a file:

- 1. Update the contents of the *Instant Timing* pane to show what you want to export.
- 2. Click on Save screenshot 📄 .

## A Save As window appears:

| Save                   |                             |                                           |                   |              |                                | ? 🔀            |
|------------------------|-----------------------------|-------------------------------------------|-------------------|--------------|--------------------------------|----------------|
| Save in:               | C Exported files            |                                           | ~                 | 3 🕫          | <del>ب 🔝</del> 👏               |                |
| My Recent<br>Documents |                             |                                           |                   |              |                                |                |
| Desktop                |                             |                                           |                   |              |                                |                |
| Documents              |                             |                                           |                   |              |                                |                |
| Computer               |                             |                                           |                   |              |                                |                |
| My Network<br>Places   | File name:<br>Save as type: | Sample (origin 188'C<br>GIF Image (*.gif) | 130.57 ms, span ( | 5.22 ms).gif | <ul> <li></li> <li></li> </ul> | Save<br>Cancel |

- 3. Navigate to the folder where the image is to be exported.
- 4. Type the required name of the image file in the *File name* field.
- 5. Select the required image format from the *Save as type* drop-down list.
- 6. Click on Save.

An image with the contents of the *Instant Timing* pane is saved.

# 11 Instant Beacons Pane

The *Instant Beacons* pane displays a table of all devices and their recognition status by other devices in a beacon group:

| I | nstani | t Beacons           |         |            |          |              |                                                                                                    |              |              |              |              |              |    |    |    |    |    |    |    | ф     | × |
|---|--------|---------------------|---------|------------|----------|--------------|----------------------------------------------------------------------------------------------------|--------------|--------------|--------------|--------------|--------------|----|----|----|----|----|----|----|-------|---|
|   | Slot   | Device              | Addr    | BPST Delta | 0 1      | 2 3          | 4                                                                                                    | 5            | 6            | 7            | 8            | 9            | 10 | 11 | 12 | 13 | 14 | 15 | 16 | 17    | _ |
|   |        | Prior Beacon Period |         |            |          | d d          | d                                                                                                    | đ            | d            | d            | đ            | d            |    |    |    |    |    |    |    |       |   |
|   | 2      | A0-A0-A0-A0-A0-A0   | 2C2B    | 1.811 us   |          | a 🗸          | 1                                                                                                    | ✓            | <            | ✓            | ✓            | <            |    |    |    |    |    |    |    |       |   |
|   | 3      | B0-B0-B0-B0-B0-B0   | 34EA    | 1.449 us   |          | 🗸 🖬          | $\checkmark$                                                                                                    | ✓            | <            | $\checkmark$ | ✓            | √            |    |    |    |    |    |    |    |       |   |
|   | 4      | C0-C0-C0-C0-C0-C0   | C166    | 1.769 us   |          | <b>V V</b>   | d                                                                                                    | ✓            | <            | $\checkmark$ | $\checkmark$ | <            |    |    |    |    |    |    |    |       |   |
|   | 5      | D0-D0-D0-D0-D0-D0   | 71AE    | 2.180 us   |          | $\checkmark$ | 1                                                                                                    | đ            | <            | $\checkmark$ | $\checkmark$ | <            |    |    |    |    |    |    |    |       |   |
|   | 6*     | E0-E0-E0-E0-E0      | 7B82    | 0.000 us   |          | <b>V</b>     | <ul> <li>Image: A start of the start of the start of</li></ul> | $\checkmark$ | d            | $\checkmark$ | $\checkmark$ | $\checkmark$ |    |    |    |    |    |    |    |       |   |
|   | 7      | 10-10-10-10-10-10   | 00FF    | 0.623 us   |          | <b>V V</b>   | $\checkmark$                                                                                                    | $\checkmark$ | <            | d            | $\checkmark$ | <            |    |    |    |    |    |    |    |       |   |
|   | 8      | 30-30-30-30-30-30   | ED05    | 0.443 us   |          | <b>V V</b>   | <ul> <li>Image: A start of the start of the start of</li></ul> | $\checkmark$ | $\checkmark$ | $\checkmark$ | d            | $\checkmark$ |    |    |    |    |    |    |    |       |   |
|   | 9      | 20-20-20-20-20-20   | 9F7C    | 1.293 us   |          | × 🗸          | $\checkmark$                                                                                                    | $\checkmark$ | <            | $\checkmark$ | $\checkmark$ | d            |    |    |    |    |    |    |    |       |   |
|   |        |                     |         |            |          |              |                                                                                                    |              |              |              |              |              |    |    |    |    |    |    |    |       |   |
|   | (      | ► II ■ Re -         | - ++ -) | ► ►► = BF  | ST: 186. | 590 626 ·    | 484                                                                                                    |              |              |              |              |              |    |    |    |    | l) | Ð  | 9  | s   ( | 0 |

The *Instant Beacons* pane can be set up to reflect devices behavior in real-time. It can also be used to playback beacons during post-processing.

## 11.1 Understanding the Instant Beacons Pane Contents

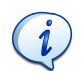

For more information about the terms and concepts used in this section please read the *Distributed Medium Access Control (MAC)* for Wireless Networks available from the WiMedia Alliance.

Each numbered row in the *Instant Beacons* pane represents a beacon sent by a device and received on that slot number by the analyzer. Icons on numbered columns represent what was seen by the device on that slot number. This information is extracted from the BPO IE (Beacon Period Occupancy Information Element) declared by each device. The grayed area on the right represents beacon slots outside of the BP Length. The BP Length is a number that each device sets to define how many slots it will report.

A row may appear without a slot number. This occurs when a device "skips". All devices are required to skip beacon transmission from time to time.

The *Instant Beacons* pane also displays the BPST Delta for each device. A bar graph indicates how far that device was from the expected slot boundary, which is defined by the slowest device. An asterix \* indicates the slowest device in the beacon group.

The Instant Beacons pane use the following symbols:

| đ        | Valid frame received                     |
|----------|------------------------------------------|
| ×        | Frame received with HCS/FCS error        |
| 4        | Frame received with movable bit set      |
| ✓        | Beacon Slot Info: Occupied & non-movable |
| <b>+</b> | Beacon Slot Info: Occupied & movable     |
| ×        | Beacon Slot Info: HCS/FCS error          |
|          |                                          |

Slot out of the reported BP Length

# 11.2 Viewing Beacons in Real-Time

## To view beacons in real-time:

- 1. Open the Instant Beacons pane.
- 2. Click on Show last received beacons
- 3. Start recording.

The beacons that are currently received by the WiMedia Explorer 300 Analyzer hardware are displayed in the *Instant Beacons* pane in real time:

| I | nstani | t Beacons           |      |            |          |                         |              |            |          |              |              |    |    |    |    |    |    |    | 4  | × |
|---|--------|---------------------|------|------------|----------|-------------------------|--------------|------------|----------|--------------|--------------|----|----|----|----|----|----|----|----|---|
|   | Slot   | Device              | Addr | BPST Delta | 0 1      | 2 3                     | 4            | 5   (      | 6 7      | 8            | 9            | 10 | 11 | 12 | 13 | 14 | 15 | 16 | 17 |   |
|   |        | Prior Beacon Period |      |            |          | d d                     | d            | d ı        | d d      | đ            | d            |    |    |    |    |    |    |    |    |   |
|   | 2      | A0-A0-A0-A0-A0-A0   | 2C2B | 1.796 us   |          | - <b>d</b> - 🗸          | $\checkmark$ | <b>v</b> . | <u> </u> | 1            | ~            |    |    |    |    |    |    |    |    |   |
|   | 3      | B0-B0-B0-B0-B0-B0   | 34EA | 1.449 us   |          | 🗸 🖬                     | $\checkmark$ | √ .        | <        | 1            | 1            |    |    |    |    |    |    |    |    |   |
|   | 4      | C0-C0-C0-C0-C0-C0   | C166 | 1.769 us   |          | <b>V</b>                | d            | <b>~</b> · | <        | 1            | $\checkmark$ |    |    |    |    |    |    |    |    |   |
|   | 5      | D0-D0-D0-D0-D0-D0   | 71AE | 2.165 us   |          | <ul> <li>✓ ✓</li> </ul> | $\checkmark$ | d ,        | <        | 1            | $\checkmark$ |    |    |    |    |    |    |    |    |   |
|   | 6*     | E0-E0-E0-E0-E0      | 7B82 | 0.000 us   |          | <b>V</b>                | ✓            | <b>V</b>   | d 🗸      | 1            | $\checkmark$ |    |    |    |    |    |    |    |    |   |
|   | 7      | 10-10-10-10-10-10   | 00FF | 0.790 us   | L        | <b>V V</b>              | $\checkmark$ | <b>√</b> . | 🗸 🖬      | $\checkmark$ | $\checkmark$ |    |    |    |    |    |    |    |    |   |
|   | 8      | 30-30-30-30-30-30   | ED05 | 1.306 us   |          | × 🗸                     | ✓            | <b>√</b> • | <        | d            | $\checkmark$ |    |    |    |    |    |    |    |    |   |
|   | 9      | 20-20-20-20-20-20   | 9F7C | 1.687 us   |          | × 🗸                     | $\checkmark$ | <b>~</b> . | <        | 1            | d            |    |    |    |    |    |    |    |    |   |
|   |        |                     |      |            |          |                         |              |            |          |              |              |    |    |    |    |    |    |    |    |   |
|   | 4      | ▶ II ■   HC →       |      | ► ►► = BF  | ST: 185. | 148 806 (               | 311          |            |          |              |              |    |    |    |    | Ì. | Ð  | 9  |    | 0 |

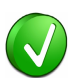

This mode also displays the contents of the *Instant Beacons* pane in real time when opening a file.

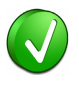

Click on **Zoom-In** (4) and **Zoom-Out** (2) to adjust the zoom level of the *Instant Beacons* pane, for example to display it on a video projector.

# 11.3 Navigating Among Beacons

## To navigate among beacons during post-processing:

- **1.** Open a file that contains recorded traffic.
- 2. Use the following controls to navigate through beacon periods:
  - Click on Play to play back the traffic. Beacons are shown one beacon period after another.
  - Click on **Pause II** to pause the playback.
  - Click on **Stop** to stop the playback and reset to the beginning of the file.
  - Click on Previous Beacon Period *d* to go back one beacon period. This is not available in Play mode.
  - Click on Next Beacon Period to go forward by one beacon period. This is not available in Play mode.

Click a row in the *Instant Beacons* pane to highlight the corresponding beacon in the WiMedia overview. Double-clicking a row will highlight and select that row. You can also select a beacon frame in the WiMedia overview to highlight its row in the *Instant Beacons* pane.

# 11.4 Exporting Instant Beacons Contents

You can export the contents of the Instant Beacons pane as an image file.

### To export the contents of the Instant Beacons pane to a file:

- 1. Update the contents of the *Instant Beacons* pane to view what you want to export.
- 2. Click on Save screenshot 違 .
- A Save As window appears:

| Save                   |                                             |                                         |                |     |                               | ? 🗙                    |
|------------------------|---------------------------------------------|-----------------------------------------|----------------|-----|-------------------------------|------------------------|
| Savejn:                | 🗀 Exported files                            |                                         | ~              | 3 🦻 | • 📰 🥙                         |                        |
| My Recent<br>Documents |                                             |                                         |                |     |                               |                        |
| Desktop                |                                             |                                         |                |     |                               |                        |
| Documents              |                                             |                                         |                |     |                               |                        |
| Computer               |                                             |                                         |                |     |                               |                        |
| My Network<br>Places   | File <u>n</u> ame:<br>Save as <u>t</u> ype: | Sample (bpst 7.77)<br>GIF Image (*.gif) | 7 777 777).gif |     | <ul><li>✓</li><li>✓</li></ul> | <u>S</u> ave<br>Cancel |

- 3. Navigate to the folder where the image is to be exported.
- 4. Type the required name of the image file in the *File name* field.
- 5. Select the required image format from the *Save as type* drop-down list.
- 6. Click on Save.

An image with the contents of the *Instant Beacons* pane is saved.

# **User Guide**

# **12** Instant Superframe Pane

The *Instant Superframe* pane displays all reservations and traffic received during a selected superframe and allows you to navigate back and forth between superframes.

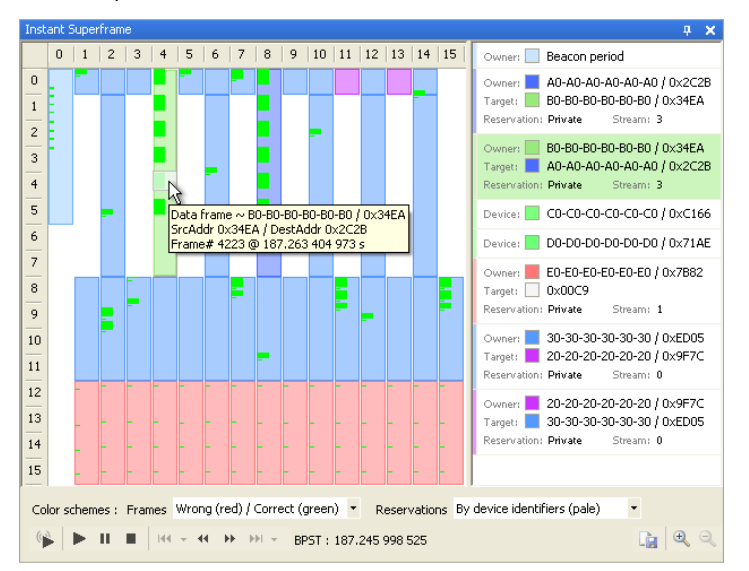

The *Instant Superframe* pane can be setup to display superframes contents in real-time when an analyzer is connected and running. It can also be used to navigate back and forth between superframes.

## 12.1 Understanding the Instant Superframe Pane Contents

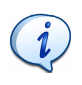

For more information on the terms and concepts used in this section please read the *Distributed Medium Access Control (MAC)* for *Wireless Networks* available from the WiMedia Alliance.

The main display shows a matrix of 16 rows by 16 columns. Time increases vertically from the top of the first column to its bottom and then continues on the next column. Each square at the intersection of a row and a column is called a MAS and lasts 256 microseconds.

The first MASs of the first column contains the Beacon Period. Other MASs can contain reservations, which are displayed with a background color. These reservations are extracted from the DRP IEs (Distributed Reservation Protocol Information Elements) declared by each device. Frames, when present are displayed over the reservations.

The rightmost part of the pane contains a checkable list of device pairs with their reservation parameters. A device can be an owner or a target for a reservation. Reservations without owner are drawn in the left area with a rounded border.

# 12.2 Viewing Instant Superframe in Real-Time

## To view superframe contents in real-time:

- 1. Open the Instant Superframe pane.
- 2. Set up a device to be analyzed by the WiMedia Explorer 300 Analyzer.
- 3. Click on Show last received beacons
- 4. Start recording.

The *Instant Superframe* pane displays reservations and frames in real-time:

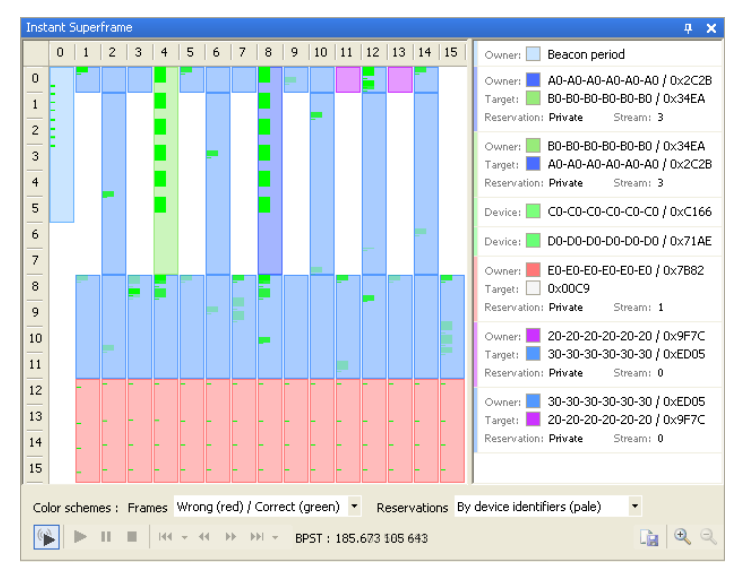

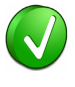

Click on **Zoom-In** l and **Zoom-Out** l to adjust the zoom level of the *Instant Beacons* pane, for example to display it on a video projector.

# 12.3 Navigating Among Superframes

## To navigate among superframes during post-processing:

- 1. Open a file that contains recorded traffic.
- 2. Use the following controls to navigate between superframes:
  - Click on **Play b** to play back the traffic. Superframes contents are shown one superframe after another.
  - Click on **Pause II** to pause the playback.
  - Click on **Stop** to stop the playback and reset to the beginning of the file.
  - Click on Previous Superframe *d* to go back one superframe. This is not available in Play mode.
  - Click on Next Superframe It to go forth one superframe. This is not available in Play mode.

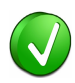

You can place the pointer over a frame to view a pop-up with the frame's details.

You can click a frame in the *Instant Superframe* pane to highlight it in the WiMedia overview. Double-clicking a frame will highlight and select that frame. You can also select a frame in the WiMedia overview to highlight it in the *Instant Superframe* pane.

# 12.4 Changing Frames' Colors

## To change frames' colors:

- 1. Open the Instant Superframe pane.
- Click the **Down** arrow beside the *Color schemes: Frames* field to open the menu below:

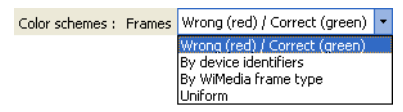

- 3. Select the required color scheme from the following options:
  - Wrong (red) / Correct (green) Each frame is shown in green if it is in an allowed reservation and in red if it is outside an allowed reservation.
  - **By device identifiers** Each frame is shown with the color of the device to which it belongs.
  - **By WiMedia frame type** Each frame is shown with a color that represents its type.
  - Uniform All frames are shown with the same color.

The Instant Superframe pane is updated with the new color scheme.

### To change reservations' colors:

- 1. Open the Instant Superframe pane.
- 2. Record a device.
- **3.** Click the **Down •** arrow beside the *Reservations* field to open the menu below:

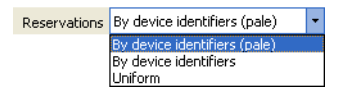

- 4. Select the required color scheme from the following options:
  - **By device identifiers (pale)** Each reservation is shown with the color of the device to which it belongs. The tone of the color is appears pale to increase the contrast with the frames.
  - **By device identifiers** Each reservation is shown with the color of the device to which it belongs.
  - Uniform All reservations are shown with the same color.

The *Instant Superframe* pane is updated with the new color scheme.

# 12.5 Highlighting Device's Reservations

You can highlight reservations and frames for a device or a group of devices, and gray out everything else. By doing this you can focus-in on the devices of interest without other devices being strongly displayed.

## To highlight device's reservations:

- 1. Open the Instant Superframe pane.
- **2.** Click on a device pair on the right of the *Instant Superframe* pane to select or deselect it. If none are selected, all devices are highlighted. If one or more are selected, only selected devices will be highlighted.

The Instant Superframe pane is updated showing your selection:

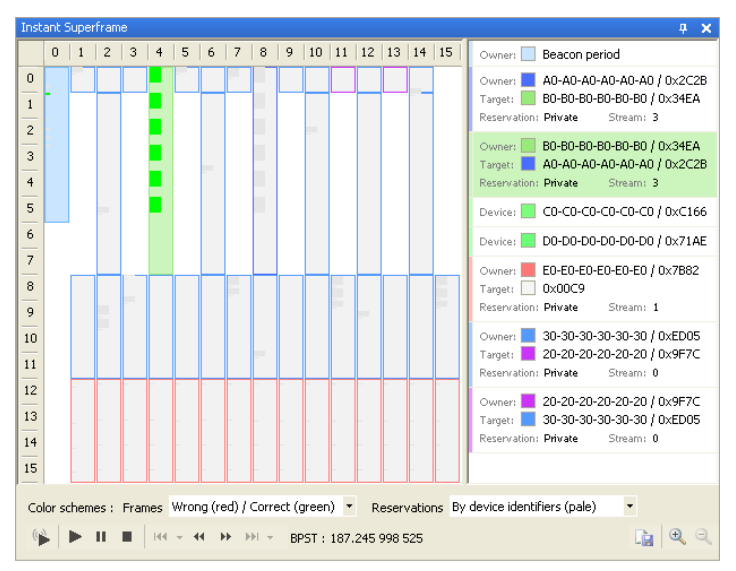

# 12.6 Exporting Instant Superframe Contents

You can export the contents of the *Instant Superframe* pane as an image file.

To export the contents of the Instant Superframe pane to a file:

- 1. Update the contents of the *Instant Superframe* pane to view what you want to export.
- 2. Click on Save screenshot 📴 .
- A Save As window appears:

| Save                   |                                             |                                                          |          |       |                                      | ? 🗙                    |
|------------------------|---------------------------------------------|----------------------------------------------------------|----------|-------|--------------------------------------|------------------------|
| Savejn:                | 🗀 Exported files                            |                                                          | <b>~</b> | 3 🧔 ( | ≫                                    |                        |
| My Recent<br>Documents |                                             |                                                          |          |       |                                      |                        |
| Desktop                |                                             |                                                          |          |       |                                      |                        |
| Documents              |                                             |                                                          |          |       |                                      |                        |
| Computer               |                                             |                                                          |          |       |                                      |                        |
| My Network<br>Places   | File <u>n</u> ame:<br>Save as <u>t</u> ype: | Sample (bpst 7.777 777<br>GIF Image ( <sup>x</sup> .gif) | 777).gif |       | <ul><li></li><li></li><li></li></ul> | <u>S</u> ave<br>Cancel |

- 3. Navigate to the folder where the image is to be exported.
- **4.** Type the required name of the image file in the *File name* field.
- 5. Select the required image format from the *Save as type* drop-down list.
- 6. Click on Save.

An image with the contents of the *Instant Superframe* pane is saved.

# **User Guide**

# **13** Recording Activity Pane

The *Recording Activity* pane shows real-time information provided by the Ellisys WiMedia Explorer 300 Analyzer hardware. It can be used to view throughput of devices in real-time or to check reception quality of devices.

| cording Act         | ivity           |            |                |                |
|---------------------|-----------------|------------|----------------|----------------|
| Analyzer            |                 |            |                |                |
| Status:             | Recordir        | 1g         |                |                |
| FIFO level:         | 0 bytes         |            | Valid frames:  | 57'705         |
| Time:               | 0:10            |            | Error frames:  | 0              |
| Detected devices: 3 |                 |            | Total recorded | 2 98 MB        |
| Detected de         | ACC3. 3         |            | rocarrecoraea  | 2.50110        |
| Devices Th          | roughput RX Oua | ality      |                |                |
|                     |                 | le i       |                | Deel           |
| Device              | Throughput      | Error rate |                | RSSI           |
| CB78                | 308 kB/s        | 0%         | 31 dBm         | 25 dBm         |
| 1EBF                | 930 Dytes/s     | 0%         | 29 dBm         | 16 dBm         |
|                     |                 |            |                |                |
|                     |                 |            |                |                |
|                     |                 |            |                |                |
|                     |                 |            |                |                |
|                     |                 |            |                |                |
|                     |                 |            |                |                |
| Total               |                 |            |                |                |
| Tutal               |                 |            |                |                |
| Throughp            | ut: 437 kB/s    | Error      | rrate: 0%      |                |
|                     |                 |            |                |                |
|                     |                 |            |                | Stop recording |
|                     |                 |            | L              | Stop recording |

# 13.1 Using the Recording Activity Pane

To run the Recording Activity facility:

1. Select View | Other Windows | Recording Activity in the menu.

The Recording Activity pane appears.

**2.** Click on **Start Recording Start recording** to start an analysis session. The *Recording Activity* pane starts updating in real time:

| Recording Activ | vity          |            |                | X              |
|-----------------|---------------|------------|----------------|----------------|
| Analyzer        |               |            |                |                |
| Status:         | Recordin      | ig         |                |                |
| FIFO level:     | 0 bytes       |            | Valid frames:  | 1'736          |
| Time:           | 0:43          |            | Error frames:  | 3 (0.17%)      |
| Detected devi   | ces: 1        |            | Total recorded | 242 kB         |
| Devices Thro    | ughput RX Qua | lity       |                |                |
| Device          | Throughput    | Error rate | LQI            | RSSI           |
| CE05            | 141 kB/s      | 0%         | 29 dBm         | 37 dBm         |
| 15B0            | 30 bytes/s    | 0%         | 29 dBm         | 16 dBm         |
| Total           | :: 141 kB/s   | Error      | rate: 0%       |                |
|                 |               |            | C              | Stop recording |

i

The *Recording Activity* pane is updated only when the Ellisys WiMedia Explorer 300 Analyzer is running.

The contents of the pane is populated with information taken from all recognized devices.

The following general information is displayed in the *Analyzer* group:

- **Status** Running status of the analyzer hardware.
- **FIFO level** Filling level of the memory of the analyzer hardware.
- **Time** Time since the recording session started.
- Detected devices Number of detected devices.
- Valid frames Number of valid frames recorded.
- Error frames Number of invalid frames recorded.
- **Total recorded** Amount of data recorded since the beginning of the recording session.

The following information is displayed in the device list, for each device:

- Device Address of that device.
- **Throughput** Throughput of that device.
- Error rate Error rate of that device.
- LQI Link quality for that device.
- **RSSI** Received signal strength for that device.

The following information is displayed in the *Total* group:

- **Throughput** Total throughput for all devices.
- Error rate Average error rate of all devices.

## 13.2 Reviewing Device Throughput and RX Quality

You can use the **Throughput** tab and the **RX Quality** tab to review parameters for one device. To do this you must first select a device.

## To review the throughput of a device:

- **1.** Open the *Recording Activity* pane and ensure the analyzer is recording.
- 2. On the **Devices** tab click on a device in the list to select it.
- 3. Click on the Throughput tab.

The throughput graphs appears:

| Recording Activity |               |                 | X            |  |  |  |
|--------------------|---------------|-----------------|--------------|--|--|--|
| Analyzer           |               |                 |              |  |  |  |
| Status:            | Recording     |                 |              |  |  |  |
| FIFO level:        | 0 bytes       | Valid frames:   | 2'111'203    |  |  |  |
| Time:              | 4:29          | Error frames:   | 12           |  |  |  |
| Detected devices:  | 3             | Total recorded: | 146 MB       |  |  |  |
| Devices Throughp   | ut RX Quality |                 |              |  |  |  |
|                    |               |                 |              |  |  |  |
| Error rate         |               |                 |              |  |  |  |
|                    |               |                 |              |  |  |  |
| CB78 👻             | 1EBF 🖌        | 0005 🖌          |              |  |  |  |
|                    |               | Sto             | op recording |  |  |  |

The top graph shows a history of the throughput for the selected device and the bottom graph shows a history of the device's error rate.

#### To review the RX quality of a device:

- 1. Open the *Recording Activity* pane and ensure the analyzer is recording.
- 2. On the **Devices** tab click on a device in the list to select it.
- 3. Click on the RX Quality tab.

The RX Quality graphs appears:

| Recording Activity                     |               |                 | X            |
|----------------------------------------|---------------|-----------------|--------------|
| Analyzer                               |               |                 |              |
| Status:                                | Recording     |                 |              |
| FIFO level:                            | 0 bytes       | Valid frames:   | 399'963      |
| Time:                                  | 0:52          | Error frames:   | 29           |
| Detected devices:                      | 3             | Total recorded: | 20.7 MB      |
| Devices Throughp                       | ut RX Quality |                 |              |
|                                        |               |                 |              |
| RSSI                                   |               |                 |              |
| ~~~~~~~~~~~~~~~~~~~~~~~~~~~~~~~~~~~~~~ |               |                 |              |
| CB78 👻                                 | 1EBF 💙 🚺 000  | D5 🔽            |              |
|                                        |               | Sto             | op recording |

The top graph shows a history of the LQI for the selected device and the bottom graph shows an history of the device's RSSI.

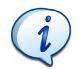

LQI and RSSI can also be reviewed in the trace during postprocessing. Go to the *Details* pane and review *RX Quality* under the section *WiMedia Frame Information*.

# **User Guide**

# **14** Security Pane

WiMedia frames are sent wirelessly and therefore need to be secured to ensure a third-party cannot access any information transmitted. WiMedia implements all the mechanisms needed to encrypt sensitive information. It uses the AES-128 symmetric encryption/decryption algorithm, which is extremely robust.

WiMedia devices involved in secure transmissions require a security key to encrypt or decrypt frames. The software needs the security key to display decrypted frames. Without the security key the software will not be able decoded encrypted frames.

Certified Wireless USB devices exchange encrypted frames. Certified Wireless USB devices must be associated with a host before they can use wireless communications. One possible association type is called wired association. With wired association a host and a device define a security context by exchanging transactions on the USB cable. This security context includes the master key required to decrypt ciphered wireless frames. Use an *Ellisys USB Explorer 260 Analyzer* to automatically extract the master key from the security context.

# 14.1 Extracting the Master Key from a Wired Association

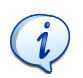

The procedure below is specific to the *Ellisys USB Explorer 260 Analyzer*. Please contact Ellisys or go to **www.ellisys.com/ products/usbex260/** for more information on this product.

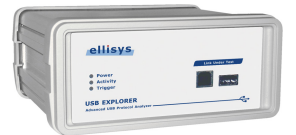

#### To extract the master key:

- 1. Prepare a setup to record a single device with the *Ellisys USB Explorer 260 Analyzer*. Ensure that the device is disconnected from the analyzer. The host can be connected.
- Select Record | Start recording in the menu or press CTRL-R to start recording.
- 3. Connect the device to the analyzer.

- **4.** Follow the instructions on the host to associate the device.
- 5. Once completed click on **Save** on the analyzer software to save recorded packets in a trace.

The trace appears and should appear similar to the one below:

| Item                             |    | Device | Endpoint | Payload                 | Time           |
|----------------------------------|----|--------|----------|-------------------------|----------------|
| Enter text here                  | Y  | Ent 🍸  | Ente 🍸   | Enter text here 🌱       | Enter text 🍸   |
| 🛨 🔯 GetDescriptor (Device)       |    | 0 (2)  | 0        | 18 bytes (12 01 00 02 E | 6.748 463 783  |
| 🕀 📴 SetAddress (2)               |    | 0 (2)  | 0        | No data                 | 6.935 963 550  |
| 🕀 🔯 GetDescriptor (Device)       |    | 2      | 0        | 18 bytes (12 01 00 02 E | 6.998 461 283  |
| 🕀 醥 GetDescriptor (Configuration | i) | 2      | 0        | 9 bytes (09 02 12 00 01 | 37.199 328 067 |
| 🕀 🕎 GetDescriptor (Configuration | i) | 2      | 0        | 18 bytes (09 02 12 00 0 | 37.199 631 617 |
| 🕀 📴 SetConfiguration (1)         |    | 2      | 0        | No data                 | 37.199 879 550 |
| 🕀 🕎 GetAssociationInformation    |    | 2      | 0        | 25 bytes (19 00 02 00 0 | 37.345 176 300 |
| 🛨 📴 SetAssociationResponse       |    | 2      | 0        | 84 bytes (00 00 02 00 0 | 37.503 616 533 |
| 🕀 🕎 GetAssociationRequest        |    | 2      | 0        | 44 bytes (02 00 04 00 6 | 37.524 701 167 |
| 🕀 🕎 GetAssociationRequest        |    | 2      | 0        | 108 bytes (02 00 04 00  | 37.525 328 133 |
| 🛨 🔯 SetAssociationResponse       |    | 2      | 0        | 78 bytes (00 00 02 00 0 | 61.311 526 950 |
| 🗉 🛃 SetAssociationResponse       |    | 2      | 0        | 78 bytes (00 00 02 00 0 | 70.612 335 133 |
|                                  |    |        |          |                         |                |

6. Review the trace to find the last SetAssociationResponse request and click on it to select it.

The *Details* pane is updated and shows the Connection Key:

| etails               | <b>#</b> :                                         |
|----------------------|----------------------------------------------------|
| SetAssociationRespo  | nse                                                |
| 🌒 Response data      | × ×                                                |
| AssociationTypeId    | Certified Wireless USB                             |
| AssociationSubTypeId | 0×0001                                             |
| 🔱 Length             | 78 bytes                                           |
| 🔱 снір               | 13 C7 4D 41 52 49 4F 30 30 30 30<br>30 4F D6 9B 4A |
| V CDID               | D8 5C F0 DF B1 35 85 82 09 59 5E<br>C8 BD 22 DC 24 |
| 🔱 Connection Key     | 64 FB 9F BB C1 92 62 9E 41 90 8C<br>7A 77 9F 9F E6 |
| BandGroups           | 0000000 0000001                                    |

The Connection key is the master key that will be used to encrypt and decrypt all secured frames. It can be set in the Ellisys WiMedia Explorer 300 Analyzer software to decrypt secured frames.

# 14.2 Setting a Security Key

A security key is required to display unencrypted data for secured payloads. If the correct security key is not set, the software will replace the payload with the word *Encrypted* in the overview panes:

| Item                                                 | Device | Endpoint | Status | Payload              | Time           |
|------------------------------------------------------|--------|----------|--------|----------------------|----------------|
| 🕀 👡 Endpoint 3 IN Ready                              | 1      | 3 IN     |        |                      | 30.554 071 279 |
| 🕀 🖛 IN transaction                                   | 1      | 3 IN     | OK     | 16 bytes (Encrypted) | 30.554 261 533 |
| 🕀 < IN transaction                                   | 1      | 3 IN     | OK     | 4 bytes (Encrypted)  | 30.555 284 531 |
| 🗄 <table-cell-rows> IN transaction</table-cell-rows> | 1      | 1 IN     | NAK    | No data              | 30.555 525 542 |
| 🕀 🔿 OUT transaction                                  | 1      | 2 OUT    | OK     | 16 bytes (Encrypted) | 30.556 407 527 |

#### To set a security key:

- 1. Open the *Security* pane.
- 2. Click on the required security key in the Security pane:

| Security                                                                         |                                            |                                           | <b>4</b> | × |
|----------------------------------------------------------------------------------|--------------------------------------------|-------------------------------------------|----------|---|
| 🔍 Set key 👒 Clear key                                                            |                                            |                                           |          | Ŧ |
| Туре                                                                             | Key ID                                     | Кеу                                       |          |   |
| Master key (PMK)<br>Pair-wise temporal key (PTK)<br>Pair-wise temporal key (PTK) | D8 5C F0 DF 81<br>0x00020200<br>0x00030303 | Unknown<br>Not available<br>Not available |          |   |

3. Click on Set Key 🤇 Set key .

The Secure key window appears:

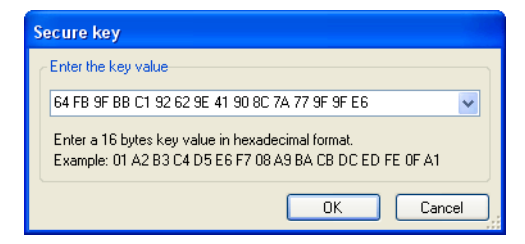

4. Type the 16 bytes of the security key.

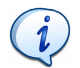

You can use the drop-down list to retrieve previously used keys.

## 5. Click on OK.

The Security key appears in the *Security* pane. Note that the software automatically computes *Pair-wise temporal keys* that matches the *Master key*.

| Security                                                                         |                                            | <b>4</b>                                                                                                    | ×      |
|----------------------------------------------------------------------------------|--------------------------------------------|----------------------------------------------------------------------------------------------------|--------|
| 🔍 Set key 🤏 Clear key                                                            |                                            |                                                                                                    | Ŧ      |
| Туре                                                                             | Key ID                                     | Кеу                                                                                                    |        |
| Master key (PMK)<br>Pair-wise temporal key (PTK)<br>Pair-wise temporal key (PTK) | D8 5C F0 DF B1<br>0x00020200<br>0x00030303 | 64 FB 9F BB C1 92 62 9E 41 90 8C 7A 77 9F 9F E<br>Not available<br>1F 66 C6 2A 9C EB 33 97 86 F6 94 E6 D5 62 3B A | 5<br>D |
|                                                                                  |                                            |                                                                                                    |        |

All panes are refreshed to display decrypted payloads:

| Item                                                 | Device | Endpoint | Status | Payload               | Time           |
|------------------------------------------------------|--------|----------|--------|-----------------------|----------------|
| 🕀 👡 Endpoint 3 IN Ready                              | 1      | 3 IN     |        |                       | 30.554 071 279 |
| 🕀 🖛 IN transaction                                   | 1      | 3 IN     | OK     | 16 bytes (10 83 1E    | 30.554 261 533 |
| 🕀 < IN transaction                                   | 1      | 3 IN     | OK     | 4 bytes (00 FA 03 00) | 30.555 284 531 |
| 🗄 <table-cell-rows> IN transaction</table-cell-rows> | 1      | 1 IN     | NAK    | No data               | 30.555 525 542 |
| 🗉 🌧 OUT transaction                                  | 1      | 2 OUT    | ОК     | 16 bytes (10 81 1E    | 30.556 407 527 |

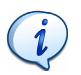

Decrypted payloads are displayed only if the keys match. If you enter a key and payloads are not decrypted check the key to ensure it is correct.

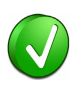

All keys that are set are stored by the software and associated with the Key ID. They are retained by the software in order to retrieve them automatically later. Therefore you do not have to set a key more than once for a given Key ID.
## 14.3 Clearing a Security Key

#### To clear a security key:

- 1. Open the Security pane.
- 2. Click on the required security key in the Security pane:

| Security                                                                         |                                            |                                                                                                    | <b>ņ</b> | ×        |
|----------------------------------------------------------------------------------|--------------------------------------------|----------------------------------------------------------------------------------------------------|----------|----------|
| 🔍 Set key 👒 Clear key                                                            |                                            |                                                                                                    |          | Ŧ        |
| Туре                                                                             | Key ID                                     | Кеу                                                                                                    |          |          |
| Master key (PMK)<br>Pair-wise temporal key (PTK)<br>Pair-wise temporal key (PTK) | D8 5C F0 DF B1<br>0×00020200<br>0×00030303 | 64 FB 9F BB C1 92 62 9E 41 90 8C 7A 77 9F<br>Not available<br>1F 66 C6 2A 9C EB 33 97 86 F6 94 E6 D5 62 | 9F<br>3B | E6<br>AD |

3. Click on Clear Key 🤹 Clear key .

The selected security key is cleared:

| Security                                                                         |                                            | <del>р</del> ж                                                              |
|----------------------------------------------------------------------------------|--------------------------------------------|-----------------------------------------------------------------------------|
| 🔍 Set key 🤹 Clear key                                                            |                                            |                                                                             |
| Туре                                                                             | Key ID                                     | Кеу                                                                         |
| Master key (PMK)<br>Pair-wise temporal key (PTK)<br>Pair-wise temporal key (PTK) | D8 5C F0 DF B1<br>0x00020200<br>0x00030303 | Unknown<br>Not available<br>1F 66 C6 2A 9C EB 33 97 86 F6 94 E6 D5 62 3B AE |

All panes are refreshed to display encrypted payloads:

| Item                    | Device | Endpoint | Status | Payload              | Time           |
|-------------------------|--------|----------|--------|----------------------|----------------|
| 🕀 🔩 Endpoint 3 IN Ready | 1      | 3 IN     |        |                      | 30.554 071 279 |
| 🕀 🖶 IN transaction      | 1      | 3 IN     | OK     | 16 bytes (Encrypted) | 30.554 261 533 |
| 🕀 🖛 IN transaction      | 1      | 3 IN     | OK     | 4 bytes (Encrypted)  | 30.555 284 531 |
| 🕀 🔶 IN transaction      | 1      | 1 IN     | NAK    | No data              | 30.555 525 542 |
| 🕀 🔿 OUT transaction     | 1      | 2 OUT    | OK     | 16 bytes (Encrypted) | 30.556 407 527 |

# **User Guide**

# **15** WiMedia Traces Merger Utility

The WiMedia Traces Merger Utility allows merging traces recorded simultaneously by two analyzers:

| ata captured by ar  | halyzer A.efo      |                               |
|---------------------|--------------------|-------------------------------|
| Reference frame #   | 7681               | •                             |
| Second file         |                    |                               |
| Data captured by ar | nalyzer B.efo      |                               |
| Reference frame #   | 8347               | \$                            |
| Output file         |                    |                               |
| Results.efo         |                    |                               |
| The first file will | be merged with the | e second file starting at the |

Merging traces reduces the probability of receiving frames with errors when each of the two analyzers capture traffic from two distant groups of WiMedia devices. In this configuration each analyzer will capture the nearest group of devices, and capture most of the other group frames although several will be in error. The *WiMedia Traces Merger Utility* can consolidate both traces into a single trace.

### 15.1 Understanding the Merge Process

The figure below presents 10 cases of merge operations:

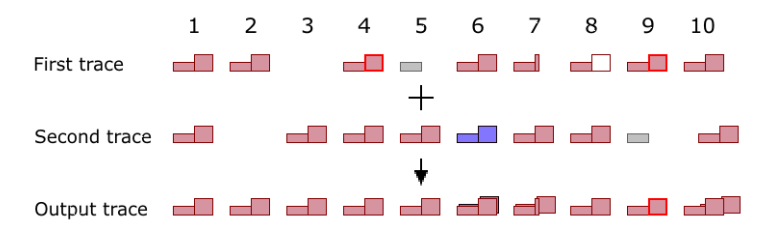

These 10 cases are detailed below:

| Case | First trace                       | Second trace                     | Output trace         |
|------|-----------------------------------|----------------------------------|----------------------|
| 1    | Valid frame                       | Same valid frame                 | Valid frame          |
| 2    | Valid frame                       | No frame                         | Valid frame          |
| 3    | No frame                          | Valid frame                      | Valid frame          |
| 4    | Frame with FCS error              | Valid frame                      | Valid frame          |
| 5    | Frame with HCS error              | Valid frame                      | Valid frame          |
| 6    | Valid frame                       | Different valid frame            | Both frames          |
| 7    | Small valid frame                 | Large valid frame                | Both frames          |
| 8    | Valid frame with payload filtered | Valid frame                      | Valid frame          |
| 9    | Frame with FCS error              | Frame with HCS error             | Frame with FCS error |
| 10   | Valid frame                       | Same valid frame but comes later | Both frames          |

# 15.2 Using the WiMedia Traces Merger Utility

#### To merge traces:

1. Select Tools | WiMedia Traces Merger in the menu.

The WiMedia Traces Merger dialog box appears:

| WiMedia Traces Merg                                                                                                    | jer 🦷                                                                                                    | ×        |
|----------------------------------------------------------------------------------------------------|----------------------------------------------------------------------------------------------------|----------|
| First file                                                                                                    |                                                                                                    | -        |
| Reference frame #                                                                                                    |                                                                                                    | <u>.</u> |
| Second file                                                                                                    |                                                                                                    |          |
| Reference frame #                                                                                                    |                                                                                                    |          |
| Output file                                                                                                    |                                                                                                    | _        |
|                                                                                                    |                                                                                                    |          |
| The first file will the first file will the first file will the first file will the first file with iden with iden with ide | e merged with the second file starting at the<br>s. The reference frame numbers must point to<br>tical raw data. |          |
|                                                                                                    | <u>R</u> un <u>C</u> lose                                                                                        |          |

- 2. Click on **Browse** ... beside the *First file* field and navigate to select the first file.
- **3.** Enter the reference frame number for the first file in the *Reference frame* field.
- **4.** Click on **Browse** ... beside the *Second file* field and navigate to select the second file.
- 5. Enter the reference frame number for the second file in the *Reference frame* field.
- 6. Click on **Browse** ... beside the *Output file* field and navigate to where the file is to be saved.
- 7. Click on Run.

The WiMedia Trace Merger Utility merges the traces.

# **User Guide**

# **16** WiMedia Protocol Examiner Pane

The Ellisys WiMedia Protocol Examiner executes a comprehensive set of checks for the test scenarios defined in the *WiMedia Platform Test Specification*. Any detected issues can then be easily debugged using all the features available in the WiMedia protocol analysis software:

| WiMedia Protocol Examiner                                                                                                    |
|----------------------------------------------------------------------------------------------------|
| Verifications Settings Results                                                                                                    |
| Description                                                                                                    |
| 🖃 🔩 WiMedia Platform Test                                                                                                    |
| <ul> <li>TD.7.4 Data and Control Frames Background Test</li> <li>CCD-03 For frames with the access method set to one an</li> <li>Data frame #289 from 60D3</li> <li>Data frame #330 from 60D3</li> <li>Data frame #334 from 60D3</li> </ul> |
| Details                                                                                                    |
| Status Failed                                                                                                    |
| Name: CCD-03 For frames with the access method set to one and<br>more frames set to zero, the device must not transmit<br>another frame to the same recipient in the current<br>reservation block.                                          |
| Save report                                                                                                    |
| Run tests Frames verified: 527 Failures: 3 Close                                                                                                    |

The verifications are designed to be run on compliance traces but will also work on any trace. In this case, errors that are only relevant during a compliance session should be ignored.

#### To select the verification settings:

1. Select Tools | WiMedia Protocol Examiner in the menu.

The WiMedia Protocol Examiner window appears:

| WiMedia Protocol Examiner                                                                                                    |  |  |  |  |
|----------------------------------------------------------------------------------------------------|--|--|--|--|
| Verifications Settings Results                                                                                                    |  |  |  |  |
| 🖃 🔲 WiMedia Platform Test                                                                                                    |  |  |  |  |
| <ul> <li>TD.7.1.1 Beacon Format Background Test</li> <li>TD.7.4 Data and Control Frames Background Test</li> <li>TD.8.2.1 Beacon Protocol Observation Background Test</li> </ul>                                                                                                    |  |  |  |  |
| <ul> <li>TD.8.5.1.1 Clock Accuracy Test</li> <li>DUT beacon period interval must be between 65536-1.4 to</li> <li>DUT beacon period interval must be between 65536-1.4 to</li> <li>Average DUT beacon period interval must be between 65536-1.4 to</li> <li>DUT beacon period interval must be between 65536-1.4 to</li> <li>DUT beacon period interval must be between 65536-1.4 to</li> <li>Check frames detected</li> <li>V Ellisys Additional Background Test</li> </ul> |  |  |  |  |
| Details                                                                                                    |  |  |  |  |
| Status None                                                                                                    |  |  |  |  |
| Runs: 0 Failures: 0                                                                                                    |  |  |  |  |
| Name:                                                                                                    |  |  |  |  |
| Run tests Close                                                                                                    |  |  |  |  |

- 2. Click on **Plus**  $\textcircled{\bullet}$  to expand a category.
- **3.** Select or unselect check boxes to respectively enable or disable a given check in its category.

#### 16.2 Selecting the WiMedia Protocol Examiner Settings

To select the WiMedia Protocol Examiner settings:

1. Select Tools | WiMedia Protocol Examiner in the menu.

The WiMedia Protocol Examiner window opens.

2. Click the Settings tab, the Settings window opens:

| w | iMedia Protocol Examiner                                        |                                        | X |
|---|-----------------------------------------------------------------|----------------------------------------|---|
|   | Verifications Settings Results                                  |                                        |   |
|   | Device Under Test (DUT)<br>Interop Device (INTD)<br>Test System | 00-00-00-12-34-56<br>00-00-00-AB-CD-EF |   |
|   | Verification options                                            | Verify unidentified frames             |   |
|   | Verify INTD frames                                              | Verify Test System frames              |   |
|   |                                                                 |                                        |   |
|   |                                                                 |                                        |   |
|   |                                                                 |                                        |   |
|   | 🔶 Run tests                                                     | Close                                  |   |

- **3.** Update the addresses for the Device Under Test, Interop Device and Test System in the Device Identifiers area. The device identifiers can be found in the *Device Identifier* field of the beacon frames sent by the devices.
- **4.** Select or unselect the check boxes beside the Verification options to respectively enable or disable that setting. During a compliance session all frames are verified except the frames sent by the test system itself.

## 16.3 Running WiMedia Protocol Examiner

#### To run checks and view test results:

1. Select Tools | WiMedia Protocol Examiner in the menu.

The WiMedia Protocol Examiner window opens.

- 2. Ensure test verification, settings and options are set as described above.
- 3. Click on **Run** | Run tests

The WiMedia Protocol Examiner runs all selected checks and displays the test results in the *Results* window.

If no errors were detected the following window will appear:

| WiMedia Protocol Examiner                        |
|--------------------------------------------------|
| Verifications Settings Results                   |
| Selected tests completed successfully            |
| Description                                      |
|                                                  |
|                                                  |
|                                                  |
|                                                  |
|                                                  |
|                                                  |
|                                                  |
| Details                                          |
| Status None                                      |
| Name:                                            |
|                                                  |
| × .                                              |
| Save report                                      |
| Run tests Frames verified: 527 Failures: 0 Close |

If one or more check failed the following window will appear:

| WiMedia Protocol Examiner 🛛 🛛 🔀                                                                                                    |
|----------------------------------------------------------------------------------------------------|
| Verifications Settings Results           X         3 frames failed                                                                                                    |
| Description                                                                                                    |
| 🖃 🔩 WiMedia Platform Test                                                                                                    |
| CCD-03 For frames with the access method set to one an      CCD-03 For frames with the access method set to one an      Data frame #289 from 60D3      dl Data frame #330 from 60D3      dl Data frame #334 from 60D3 |
| Details                                                                                                    |
| Status Failed                                                                                                    |
| Name: CCD-03 For frames with the access method set to one and more frames set to zero, the device must not transmit another frame to the same recipient in the current reservation block.                             |
| Save report                                                                                                    |
| Run tests Frames verified: 527 Failures: 3 Close                                                                                                    |

Select an error to view the error's description at the bottom of the window. Double-click on an error to highlight and select the corresponding frame in the *WiMedia* overview.

- 4. Click on Save report if you to save the report in a text file.
- 5. Click on Close to close the window.

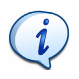

The complete *WiMedia Platform Test Specification* is available from the WiMedia Alliance and contains a detailed description of all test scripts, checks and procedures. Please refer to that specification for more information.

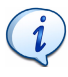

Although this feature of the Ellisys WiMedia Explorer 300 Analyzer software checks numerous details of the Device Under Test it does not replace the official certification. Please contact Ellisys for more information on the Certification Program.

# **User Guide**

# **17** Channel Scanner Pane

The *WiMedia Channel Scanner* scans selected ultrawideband channels and displays an overview of the traffic for each channel.

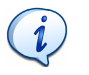

Make sure that at least one analyzer has been installed before using the Scan Channels facility. If you own several Ellisys WiMedia Explorer 300 Analyzers you may simultaneously use one for scanning channels and another one for recording.

## 17.1 Scanning Channels

To scan WiMedia channels:

1. Select Tools | Scan channels in the menu.

The WiMedia Channels Scanner window appears:

| Wi | Media          | Channels Scanner                                                     | X |
|----|----------------|----------------------------------------------------------------------|---|
| ſ  | Channe         | Options                                                              | _ |
|    | Select         | t a channel in the list below to start recording.                    |   |
|    | (+)            | Band Group 1, TFC 1 (0x09)<br>No activity detected                   |   |
|    | (*)            | Band Group 1, TFC 2 (0x0A)<br>No activity detected                   |   |
|    | (*)            | Band Group 1, TFC 3 (0x0B) Scanning<br>No activity detected          |   |
|    | (*)            | Band Group 1, TFC 4 (0x0C)<br>No activity detected                   |   |
|    | (( <u>•)</u> ) | Band Group 1, TFC 5 (0x0D)<br>1'174 frames detected, 43'855 KBytes/s |   |
|    | (*)            | Band Group 1, TFC 6 (OxOE) No activity detected                      |   |
|    | (*)            | Band Group 1, TFC 7 (0x0F)<br>No activity detected                   |   |
|    |                | Record channel Close                                                 |   |

The *WiMedia Channels Scanner* automatically scans the default Analyzer and displays the results. Once the traffic is summarized it is discarded.

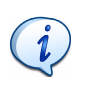

It is possible to set the default recording channel and start recording traffic from this window. Select the required channel and click on **Record channel** or double-click it.

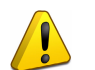

Since the *WiMedia Channels Scanner* cannot record all channels simultaneously it may miss frames sent on a channel when recording on another channel. Select a channel and record it to reliably capture all frames sent on this channel or use several Ellisys WiMedia Explorer 300 Analyzers to capture frames on several channels simultaneously.

You can change scan parameters in the Options pane.

#### To change the options of the Channel Scanner:

1. Click the **Options** tab.

The Ultrawideband channels options window appears:

| WiMedia Channels Scanner 🛛 🛛 🛛 🛛                                                                                        |
|----------------------------------------------------------------------------------------------------|
| Channels Options                                                                                                    |
| Scan channels using:<br>Ellisys WiMedia Explorer 300 (WEX300-24500) V Start                                             |
| Scan channels:                                                                                                    |
| Band Group 1, TFC 1 (0x09)     Band Group 1, TFC 2 (0x0A)     Band Group 1, TFC 2 (0x0A)     Band Group 1, TFC 3 (0x0B) |
| Image: Stand Group 1, TFC 4 (0x0C)         Image: Band Group 1, TFC 5 (0x0D)                                            |
| <ul> <li>✓ Band Group 1, TFC 6 (0×0E)</li> <li>✓ Band Group 1, TFC 7 (0×0F)</li> </ul>                                  |
| Scan time per channel (ms): 100                                                                                         |
|                                                                                                    |
|                                                                                                    |
|                                                                                                    |
|                                                                                                    |
| Close                                                                                                    |
|                                                                                                    |

- Click the **Down** arrow beside the *Scan channels using* field and select an analyzer from the drop-down list.
- **3.** Select the check box beside the channel to be scanned in the *Scan channels* list.
- **4.** Type the required scan time per channel in the *Scan time per channel* field. The time is specified in milliseconds.
- 5. Click on **Start** Ito scan the channels with the selected options.

# **User Guide**

# **18** Exporting

The WiMedia Explorer 300 Analyzer export facility allows you to create files based on the data currently loaded in the software.

Data can be exported to various file formats:

- WiMedia overview Exports selected columns of the WiMedia overview to a CSV file or a XML file.
- WiMedia frames and data Exports frames payload to a CSV file, a text file, an XML file or a binary file.
- Wireless USB overview Exports selected columns of the Wireless USB overview to a CSV file or a XML file.
- Ellisys WiMedia Generator Script Exports frames to a Script file which the Ellisys WiMedia Explorer 300 Generator can load.
- Ellisys Trace File Exports frames to a Trace file which the Ellisys WiMedia Explorer 300 Analyzer can load. This feature can be used to discard some information in order to reduce the size of the exported file.

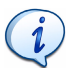

Most export file formats cannot be imported. They are intended to be used in third-party application software to perform custom tasks. Examples include exporting frames to a spreadsheet processor in order to compute or verify timing or exporting a Script file to generate recorded traffic using an Ellisys WiMedia Explorer 300 Generator.

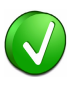

It is also possible take a screenshot of the contents of various panes and export it as an image file. The step by step procedure to take screenshots of these panes are explained in their respective sections:

- For more information on how to create a screenshot of the *Instant Timing* pane see *10.9 Exporting Instant Timing Contents* on page 118.
- For more information on how to create a screenshot of the *Instant Beacons* pane see *11.4 Exporting Instant Beacons Contents* on page 123.
- For more information on how to create a screenshot of the *Instant Superframe* pane see *12.6 Exporting Instant Superframe Contents* on page 131.

## 18.1 WiMedia Overview

#### To export recorded data in WiMedia overview:

1. Select File | Export in the menu.

The *Export Type window* appears:

| Export                                                                                                    |
|----------------------------------------------------------------------------------------------------|
| Export<br>Please select the type of data to export in the list below.                                                                                            |
| What would you like to export?<br>WiMedia overview<br>WiMedia Frames and data<br>Wireless USB overview<br>Ellisys WiMedia Generator Script<br>Ellisys Trace File |
| Description<br>Export data as displayed in the WiMedia overview columns (Item, SrcAddr,<br>DestAddr, etc.)                                                       |
| < Back Next > Cancel                                                                                                    |

2. Select WiMedia overview in the list.

The Export Options window appears:

| Export                                                                                                    | ×                                  |
|----------------------------------------------------------------------------------------------------|------------------------------------|
| Export<br>Please select the WiMedia overview columns to export in the list                                                                                                    | : below.                           |
| Columns to export                                                                                                    |                                    |
| <ul> <li>✓ Item</li> <li>✓ SrcAddr</li> <li>✓ DestAddr</li> <li>✓ Frame type</li> <li>✓ Status</li> <li>✓ Protocol</li> <li>✓ PHY Rate</li> <li>✓ Payload</li> <li>✓ Time</li> <li>✓ Frame interval</li> <li>✓ Frame #</li> </ul> | Set as default<br>Set as displayed |
| Options<br>• Export displayed items Export all items                                                                                                    |                                    |
| <pre>Back Net</pre>                                                                                                    | xt > Cancel                        |

- Click on the required columns to export check boxes in the Columns to export list to select the required columns.
- 5. Click Export displayed items to export the selected items in the Columns to export list.

or

6. Click Export all items to export all the items in the Columns to export list.

The *Export Format* window appears:

| Export                                              | ×              |
|-----------------------------------------------------|----------------|
| Export<br>Please choose the output file and format. | and the second |
| Export format:<br>CSV (Comma Separated Values)      | Preview        |
| XML (Extensible Markup Language)                    |                |
| Save exported file as:                              |                |
| C:\Exported files\Sample.csv                        | Browse         |
| < Back Finish                                       | Cancel         |

- 8. Click on the required format in the Export format list, CSV or XML.
- 9. Click on **Browse** and navigate to where the file is to be saved.
- 10. Click on Finish.

The recorded data is exported in the selected format.

### 18.2 WiMedia Frames and Data

To export recorded data in WiMedia frames and data format:

1. Select File | Export in the menu.

The Export Type window appears:

| Export                                                                                                    | X |
|----------------------------------------------------------------------------------------------------|---|
| Export<br>Please select the type of data to export in the list below.                                                          |   |
| What would you like to export?                                                                                                 |   |
| WiMedia overview<br>WiMedia frames and data<br>Wireless USB overview<br>Ellisys WiMedia Generator Script<br>Ellisys Trace File |   |
| Description<br>Export WiMedia frames and data to text, XML or binary format file.                                              |   |
| < Back Mext > Cancel                                                                                                    | ) |

2. Select WiMedia frames and data in the list.

The Export Options window appears:

| Export                                                                                                    | ×    |
|----------------------------------------------------------------------------------------------------|------|
| Export<br>Please select the data to export in the list below.                                                                                                    | E C  |
| <ul> <li>Data to export</li> <li>✓ Time</li> <li>✓ Length</li> <li>✓ Data</li> <li>④ Frame raw data</li> <li>④ Frame payload</li> </ul> Options <ul> <li>Options</li> <li>④ Export displayed items</li> <li>⑥ Export all items</li> </ul> |      |
| <pre></pre>                                                                                                    | ncel |

- In the Data to export list select one or all of the following check boxes:
  - Time
  - Length
  - Data
- If you select Data, select Frame raw data to export frame raw data. or

Select Frame payload to export frame payload data.

6. Click Export displayed items to export the selected items in the Data to export list.

or

7. Click Export all items to export all the items in the Data to export list.

The *Export Format* window appears:

| Export                                                                                            | ×                |
|---------------------------------------------------------------------------------------------------|------------------|
| Export<br>Please choose the output file and format.                                               | Con and a second |
| Export format:                                                                                    |                  |
| CSV (Comma Separated Values)<br>Text file<br>XML (Extensible Markup Language)<br>Binary data file | Preview          |
| Save exported file as:                                                                            |                  |
| C:\Exported files\Sample.csv                                                                      | Browse           |
| < Back Finish                                                                                     | Cancel           |

- 9. Select the required format in the **Export format** list.
- 10. Click on **Browse** and navigate to where the file is to be saved.
- 11. Click on Finish.

The recorded data is exported in the selected format.

### 18.3 Wireless USB Overview

To export recorded data in Wireless USB overview format:

1. Select File | Export in the menu.

The *Export Type* window appears:

| Export                                                                                                    | × |
|----------------------------------------------------------------------------------------------------|---|
| Export<br>Please select the type of data to export in the list below.                                                                                            |   |
| What would you like to export?<br>WiMedia overview<br>WiMedia frames and data<br>Wireless USB overview<br>Ellisys WiMedia Generator Script<br>Ellisys Trace File |   |
| Description                                                                                                    |   |
| Export data as displayed in the wireless USB overview columns (Item, Device, Endpoint, etc.)           Endpoint, etc.)           < Back                          | ) |

2. Select Wireless USB overview in the list.

The Export Options window appears:

| Export                                                                                 | ×                                  |
|----------------------------------------------------------------------------------------|------------------------------------|
| Export<br>Please select the Wireless USB overview columns to export in th              | e list below.                      |
| Columns to export<br>V Item<br>V Device<br>Endpoint<br>V Status<br>V Payload<br>V Time | Set as default<br>Set as displayed |
| Options<br>© Export displayed items  © Export all items                                |                                    |
| < Back Nex                                                                             | kt > Cancel                        |

- Click on the required columns to export check boxes in the Columns to export list to select the required columns.
- 5. Click Export displayed items to export the selected items in the Options list.

or

6. Click Export all items to export all the items in the Options list.

The *Export Format* window appears:

| Export                                                           | ×            |
|------------------------------------------------------------------|--------------|
| Export<br>Please choose the output file and format.              | Surger State |
| Export format:                                                   |              |
| CSV (Comma Separated Values)<br>XML (Extensible Markup Language) | Preview      |
| Save exported file as:                                           |              |
| C:\Exported files\Sample.csv                                     | Browse       |
| < <u>B</u> ack Fi <u>n</u> ish                                   | Cancel       |

- 8. Select on the required format in the Export format list.
- 9. Click on Browse and select where the file is to be saved.
- 10. Click on Finish.

The recorded data is exported in the selected format.

#### 18.4 Ellisys WiMedia Explorer 300 Generator Script

To export recorded data in Ellisys WiMedia Explorer 300 Generator Script format:

1. Select File | Export in the menu.

The Export Type window appears:

| Export                                                                                                   | × |
|----------------------------------------------------------------------------------------------------|---|
| Export<br>Please select the type of data to export in the list below.                                    |   |
| What would you like to export?                                                                           |   |
| WiMedia overview<br>WiMedia frames and data<br>Wireless USB overview<br>Ellissy WiMedia Generator Script |   |
| Ellisys Trace File                                                                                       |   |
|                                                                                                    |   |
|                                                                                                    |   |
| Description                                                                                              |   |
| Export data as an Ellisys WiMedia Generator Script file (*.esf).                                         |   |
|                                                                                                    |   |
| < Back Mext > Cancel                                                                                     | ) |

2. Select Ellisys WiMedia Explorer 300 Generator Script in the list.

The Export Options window appears:

| Export                                                                                                    | ×         |
|----------------------------------------------------------------------------------------------------|-----------|
| Export<br>Please select the exporting options below.                                                                                    | Ser Color |
| Traffic to export  Export all frames  Export Wireless USB host frames  Host address  Export Wireless USB devices frames  Device address |           |
| Options<br>Export displayed items  Export all items  < <u>Back</u> Vext > Ca                                                            | Incel     |

4. Click Export all frames to export all frames.

or

- 5. Click Export Wireless USB host frames.
- **6.** Select **Host Address** and type the host address in the *Host address* field if required.

or

- 7. Click Export Wireless USB device frames.
- 8. Select **Device address** and type the device address in the *Device address* field if required.
- 9. Click Export displayed items to export the selected items in the Options list.

or

10. Click Export all items to export all the items in the Options list.

The *Export Format* appears:

| Export                                              | ×             |
|-----------------------------------------------------|---------------|
| Export<br>Please choose the output file and format. | E Contraction |
| Export format:<br>Ellisys script file               | Preview       |
|                                                     |               |
| Save exported file as:                              |               |
| C:\Exported files\Sample.esf                        | Browse        |
| < <u>B</u> ack Finish                               | Cancel        |

- 12. Select Ellisys script file in the Export format list.
- 13. Click on **Browse** and navigate to where the file is to be saved.
- 14. Click on Finish.

The recorded data is exported in the selected format.

## 18.5 Ellisys Trace File

#### To export recorded data in Ellisys Trace file format:

1. Select File | Export in the menu.

The *Export Format* window appears:

| Export                                                                                                   |                      |
|----------------------------------------------------------------------------------------------------|----------------------|
| Export<br>Please select the type of data to export in                                                    | the list below.      |
| What would you like to export?                                                                           |                      |
| WiMedia overview<br>WiMedia frames and data<br>Wireless USB overview<br>Ellisys WiMedia Generator Script |                      |
| Ellisys Trace File                                                                                       |                      |
|                                                                                                    |                      |
|                                                                                                    |                      |
| Description<br>Export WiMedia frames to an Ellisys tra                                                   | ce file (.efo)       |
|                                                                                                    |                      |
|                                                                                                    |                      |
|                                                                                                    | < Back Next > Cancel |

2. Select Ellisys Trace File in the list.

The Export Options window appears:

| Export                                                                                                    | ×     |
|----------------------------------------------------------------------------------------------------|-------|
| Export<br>Please select the data to export in the list below.                                                                      | E.    |
| Frames to export Export frames displayed in the WiMedia overview Export all frames Options Limit Data frames payload to B to bytes |       |
| <back next=""> C.</back>                                                                                                    | ancel |

4. Click **Export frames displayed in the WiMedia overview** to export frames in the *WiMedia Overview* pane.

or

- 5. Click Export all frames to export all frames.
- **6.** Click on **Limit Data frames payload to** *N* **bytes** and enter a value for *N* if you do not want to keep all the payload and want to reduce the size of the exported file.

The Export Format window appears:

| Export                                              | ×       |
|-----------------------------------------------------|---------|
| Export<br>Please choose the output file and format. | Ser Con |
| Export format:                                      |         |
| Elliys Trace File                                   | Preview |
| Save exported file as:                              |         |
| C:\Exported files\Sample.efo                        | Browse  |
| < <u>B</u> ack Fi <u>n</u> ish                      | Cancel  |

- 8. Click on Browse and navigate to where the file is to be saved.
- 9. Click on Finish.

The recorded data is exported in the selected format.

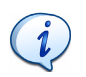

You can filter out frames in the *WiMedia overview* and export its contents to a new file using this option to reduce the size of the file or hide specific information. The resulting file is directly readable by the software and will contain only the frames that were displayed in the *WiMedia overview*.

## **Frequently Asked Questions**

# Q The WiMedia Explorer 300 transmits data using a USB 2.0 connection. Do I need a USB 2.0 host controller?

A Although the WiMedia Explorer 300 can upload or download data on a full speed USB 1.1 connection, Ellisys strongly recommends that you connect it to a high speed USB 2.0 port to obtain optimal performance. If you experience problems with the WiMedia Explorer 300, please ensure it is connected on a high speed USB 2.0 enabled host controller before contacting technical support.

# Q What is the maximum amount of data that I can analyze with the Ellisys WiMedia Explorer 300 Analyzer?

A The Analyzer uses the host-computer memory and hard disk to store analyzed data. The maximum quantity of data is therefore limited by the size of the analysis computer's central memory (RAM) and hard disk.

# Q What is the maximum amount of data that I can generate with the Ellisys WiMedia Explorer 300 Analyzer?

- A The Generator uses its internal memory to store data to be generated. The maximum quantity of data is therefore limited by the size of the internal memory.
- Q I have been told that Ultrawideband or WiMedia has not yet been regulated in my country. Can I start developing UWB or WiMedia devices without causing unauthorized interferences?
- A Wireless information is transmitted over the air between devices through electromagnetic fields. These fields must stay within certain limits that have already been defined and accepted in the USA but regulations are still in progress in many other countries. Ellisys proposes a Wired Kit to connect the system under test with high frequency cables. Please contact the Ellisys sales team for more information.

#### Q Is it possible to upgrade the firmware of the WiMedia Explorer 300?

A Yes, the firmware is automatically updated with each new software release. No user intervention is required; the latest version of the firmware will be downloaded when you run the most recent version of the software.

# Q What can I connect to the large connector on the back of the product?

A The Auxiliary Equipment connector enables hardware extensions. Several options are currently available and others may be provided in the future. Please contact the Ellisys sales team for more information.

#### I cannot run the software installation file, why?

A The software installation file requires Microsoft Windows Installer 3.0 or higher, which is available for download from the Microsoft web site.

#### Q When my wireless devices are not generating frames the WiMedia Explorer 300 records a few invalid frames. What are these frames?

A The invalid frames are observing are called false detects. These sporadic false detects are caused by ambient noise. They can be safely ignored or filtered.

#### • The frame error rate is quite high. What can I do?

A Please follow the WiMedia Explorer 300 placement recommendations in *2.7 Placing the WiMedia Explorer 300*, on page 25. If the frame error rate continues to be high, bring the transmitting units closer and/or try working at a lower data rate.

#### Need more help?

Go to the Ellisys web site and the following pages for the latest information:

- Ellisys products page Go to **www.ellisys.com/products** for the latest product information and documentation.
- Application notes and white papers Go to www.ellisys.com/ technology to find up-to-date information about the technology.
- Distributors Go to www.ellisys.com/sales/ to find a list of Ellisys distributors.
- Technical support Go to **www.ellisys.com/support/** to send a question directly to the Ellisys support team.

# **User Guide**
# Glossary

This glossary lists terminology terms, abbreviations and acronyms that you may come across while reading this User Guide and working with Ellisys products.

| ACK             | Acknowledgment code - Usually sent at the end of successful transaction.                                                                    |
|-----------------|----------------------------------------------------------------------------------------------------|
| Addr            | Address - A field used to identify a given device.                                                                                          |
| Analyzer        | An instrument that capture traffic exchanged between devices.                                                                               |
| Antenna         | An apparatus for sending or receiving electromagnetic waves.                                                                                |
| ΑΡΙ             | Application Programming Interface - A set of functions used by a program to communicate with another.                                       |
| Bandwidth       | The transmission capacity of an electronic pathway such as a communication line, computer bus or computer channel.                          |
| Beacon          | A data structure sent periodically to enable device discovery, dynamic network organization and support for mobility.                       |
| BIN             | Binary - A representation of values that uses two symbols, typically 0 and 1.                                                               |
| BER             | Bit Error Rate - The number of bits in error divided by the total number of bits.                                                           |
| BNC             | Bayonet-Neill-Concelman - A connector for coaxial cables.                                                                                   |
| Bookmark        | A stored location for quick retrieval at a later date.                                                                                      |
| bps             | Bits per second - The measurement of the speed of data transfer in communication systems.                                                   |
| Breakpoint      | The location in a program used to temporarily halt the program for testing and debugging.                                                   |
| Code<br>Snippet | A small piece of program code usually used to guide the user.                                                                               |
| CSV             | Comma-separated Values - A delimited data format that has fields separated by the comma character and records separated by new lines.       |
| СТА             | Channel Time Allocation - An amount of time during which a Wireless USB device is allowed to use the channel for transmission or reception. |

| Dec       | Decimal - A representation of values that uses ten symbols, typically 0 to 9.                                                                      |
|-----------|----------------------------------------------------------------------------------------------------|
| DestAddr  | Destination Address - A field that identifies the recipient of a packet of information.                                                            |
| DNTS      | Device Notification Time Slot - Used to let a Wireless USB device send a notification, as for example to emulate wired USB signaling events.       |
| DR        | Device Receive - Used to send data to a Wireless USB device.                                                                                       |
| DT        | Device Transmit - Used to let a Wireless USB device transmit data.                                                                                 |
| DUT       | Device Under Test - A device that is being analyzed or debugged.                                                                                   |
| EDX       | Ellisys index file - A file format used to index information found in another file.                                                                |
| EFO       | Ellisys file format - A file format used to store information captured by an analyzer.                                                             |
| ESE       | Ellisys settings file - A file format used to store user settings.                                                                                 |
| EUI-48    | Unique identifier partly assigned by the IEEE RAC and partly defined by the manufacturer of an equipment to uniquely identify a networking device. |
| FCS       | Frame Check Sequence - A number added to a stream of information that is used for error detection.                                                 |
| FIFO      | First In First Out - A storage method that retrieves first the item stored for the longest time.                                                   |
| FER       | Frame Error Rate - A measure of the number of frames in error divided by the total number of frames.                                               |
| Frame     | A block of data transmitted over a communication link. A frame can usually encapsulate one or more packets.                                        |
| Gbps      | Gigabits per second - 1,073,741,824 bits per second.                                                                                               |
| GByte     | Gigabytes - 1,073,741,824 bytes.                                                                                                    |
| HCS       | Header Check Sequence - A number added to a header that is used for error detection.                                                               |
| Hex       | Hexadecimal - A representation of values that uses sixteen symbols, typically 0 to 9 and A to F.                                                   |
| Handshake | The resulting status of a data exchange.                                                                                                    |

| <b>Host</b> A computer that acts as a source of information or signals. | Host | A computer that acts as a source of information or signals. |
|-------------------------------------------------------------------------|------|-------------------------------------------------------------|
|-------------------------------------------------------------------------|------|-------------------------------------------------------------|

 IDE-type
 A type of electric connector usually attached to a flat ribbon connector

 connector
 cable.

- IE Information Elements A data structure that contains one or several fields that can be decoded using the corresponding specification.
- LED Light Emitting Diode Display and lighting technology commonly used on electronic equipment to indicate their status.
- Kbps Kilobits per second 1,024 bits per second.
- KByte Kilobytes 1,024 bytes.
- **Loop** A repetition within a program or script.
- MAC Media Access Control Usually an electronic component that performs protocol-level encapsulation, decapsulation, integrity checking and scheduling.
- MAC A number that identify the recipient of a packet of information. address MAC addresses are commonly coded using EUI-48.
- Mbps Megabits per second 1,048,576 bits per second.
- MByte Megabytes 1,048,576 bytes.
- MIC Message Integrity Check A cryptographic checksum used in the handshaking process to verify the integrity of the packet.
- MIFS Minimum Inter Frame Spacing The minimum time between two consecutive frames.
- MMC Micro-scheduled Management Command A structure for maintaining Wireless USB channel and accomplishing data communications.
- NAK Negative Acknowledgement An answer to a request that can express anything but acceptance.
- **OFDM** Orthogonal Frequency Division Multiplexing OFDM's spread spectrum technique distributes the data over a large number of carriers that are spaced apart at precise frequencies.
- Packet A block of data that is transmitted over a communication link. A packet can be encapsulated in a lower-level frame.
- Payload The actual data in a packet minus all headers attached for transport and minus all descriptive metadata.

PHY

transmission by transforming over-the-air frames into electrical signals that are transmitted to a MAC. or vice-versa. Protocol The format and procedures that govern the transmitting and receiving of data. RX A communication abbreviation for receive. Scambler A device or software program that encrypts data. ScrAddr Source Address - A field that identifies the sender of a packet of information Script A set of instructions that is executed without user interaction. Security key A numeric code that is used for encryption and security purposes. SIFS Standard Inter Frame Spacing - The time that is expected between two frames. Snippet A small piece of program code that guides the user in how to write a specific instruction. SOF Start of Frame - A packet used for USB time synchronization. Stream The continuous flow of data from one place to another. Time Slot Interval of time in which a device is allowed to transmit or receive data. тχ A communication abbreviation for transmit Ultra A technology for transmitting information spread over a large wideband bandwidth (>500 MHz) aimed to share spectrum with other users. WiMedia UWB is an UWB protocol defined by the WiMedia Alliance. USB Universal Serial Bus - An interface that connects between a computer and peripheral devices (such as a keyboard, game controllers, telephone, printer, etc.). UWB Ultra wideband - A technology for transmitting information spread over a large bandwidth (>500 MHz) aimed to share spectrum with other users. WiMedia UWB is an UWB protocol defined by the WiMedia Alliance. WdntsCTA Device Notification Time Slot - Used to let a Wireless USB device send a notification, as for example to emulate wired USB signaling events.

In wireless communications, the PHY enables the actual

WdrCTA Device Receive - Used to send data to a Wireless USB device.

- WdtCTA Device Transmit Used to let a Wireless USB device transmit data.
- WiMedia WiMedia is an ISO-published radio platform standard for highspeed ultra wideband (UWB) wireless connectivity. With efficient power consumption and high data rates.
- Wireless A radio transmission that does not use cable and can possibly transmit information over the air.
- WUSB Wireless USB An evolution of USB that enables wireless communication over WiMedia Ultra-wideband.
- XML Extensible Markup Language A reasonably human-legible structured language aimed to facilitate the sharing of data across heterogeneous information systems.

# **User Guide**

# Index

# A

analyzer selecting 27 automatic filters 65

#### В

back panel overview 19 beacons exporting instant pane contents 123 navigating among beacons 122 viewing in real-time 121 bytes grouping 78

channel scanner pane 155 scanning channels 155 coloring facility 87 add a color 87 remove a single color 88 removing all colors 88 connecting to the computer 20 copy data to the clipboard 79

#### D

details pane 67, 68, 69 details pane adding a column 69 additional numeric representations 71 displaying fields 67 displaying hidden fields 70 expanding and collapsing fields 69 exporting contents 73 selecting fields 68

#### Ε

exporting details pane contents 73 Ellisys trace file 172 overview 159 WiMedia Explorer 300 Generator script 166, 169 WiMedia frames and data 163 WiMedia overview 160 Wireless USB overview 166 external antenna 19

### F

fields expanding and collapsing 69 hidden 70 offset and length 72 file saving 32 filter out unwanted information 35 filters automatic 65 examples 64 instant 63 remove 64 smart 35 find next facility 86 frames 96 first data capture 27 front panel overview 18 G

generator external antenna 19 go to facility 82 go to next facility 85 groupings 78 H hidden fields 70

#### hic T

installing 11 software 12 software prerequisites 11 instant beacons 119 filters 63 search 81 timing 97 instant beacons pane 119 contents 119 exporting contents 123 navigating among beacons 122 symbols 120 viewing beacons in real-time 121 instant superframe pane 125 changing frames' colors 129 contents 126 highlighting reservations 130 navigating 128 real-time 127 instant timing pane 97

contents 98 exploring traffic 34 graphic area 98 highlighting selection 108 navigating 107 packets 102 panning 104 performing measurements 111 scale bar 99 toolbar 98, 103 verifying timing 109 zoom bar 99 zooming 106

# L

layouts create a new layout 41 delete an existing layout 42 rename a layout 41 reset a layout 42 select an existing layout 40 selecting and creating 38 WiMedia live 39 WiMedia standard 38 Wireless USB 40

# Μ

main menu 45 master key 139 mounting external antenna 19

# 0

options pane 50 recording 28 organizing panes 43 overview product 9

#### Ρ

panes activity 133 close 43 default 37 details 67, 68, 69 hide 43 instant beacons 119 instant superframe 125 instant timing 97 open or display 43 options 50 organizing 43 raw data 77 scanner 155 security 139 summary 93

traffic overview 53 user interface reference 37 WiMedia protocol examiner 149 window placer 44 placing the WiMedia Explorer 300 25 product main features 9 overview 9

#### R

raw data pane 77 changing addresses 77 changing addresses representation 77 changing bytes grouping 78 changing groupings 78 changing left or right area 79 copy data to clipboard 79 recording options 28 stopping or restarting 31 wireless traffic 31 recording activity pane 133 device throughput & RX quality 136 using the pane 134

### S

saving file 32 scanning channels 155 searching find next facility 86 go to facility 82 go to next facility 85 instant search facility 81 WiMedia overview pane 89 Wireless overview pane 91 security key clearing 143 setting 141 security pane 139 clearing a security key 143 extracting master key 139 setting a security key 141 selecting an analyzer 27 selecting and creating layouts 38 setting time reference 65 smart filters 35 software installing 12 prerequisites 11 stopping or restarting recording 31 summary data viewing 95 summary pane 93

find next frames 96 viewing data 95 superframe exporting contents 130 synchronizing WiMedia and Wireless USB items 59

#### Т

time reference reset 66 setting 65 timing verifying 109 toolbar instant timing 98, 103 main toolbar 44 traces merger utility 145 merge process 146 using 147 traffic overview pane symbols and icons 54, 58

# U

user interface 37 WiMedia Frame Information 33 WiMedia Overview pane 53 WiMedia overview pane icons 55 searching 89 WiMedia protocol examiner pane 149 running 152 settings 151 verification settings 150 window placer 44 Wireless USB overview pane 53 icons 56 searching 91

# **User Guide**

Ellisys WiMedia Explorer 300 Analyzer

# UTIONS ST SOLUTIONS

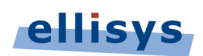

Chemin du Grand-Puits 38 = 1217 Meyrin Geneva = Switzerland Email: info@ellisys.com = Phone: +41 22 777 77 89 = Fax: +41 22 777 77 90